Návod k obsluze

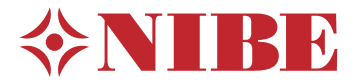

# Tepelné čerpadlo země-voda, voda-voda NIBE F1345

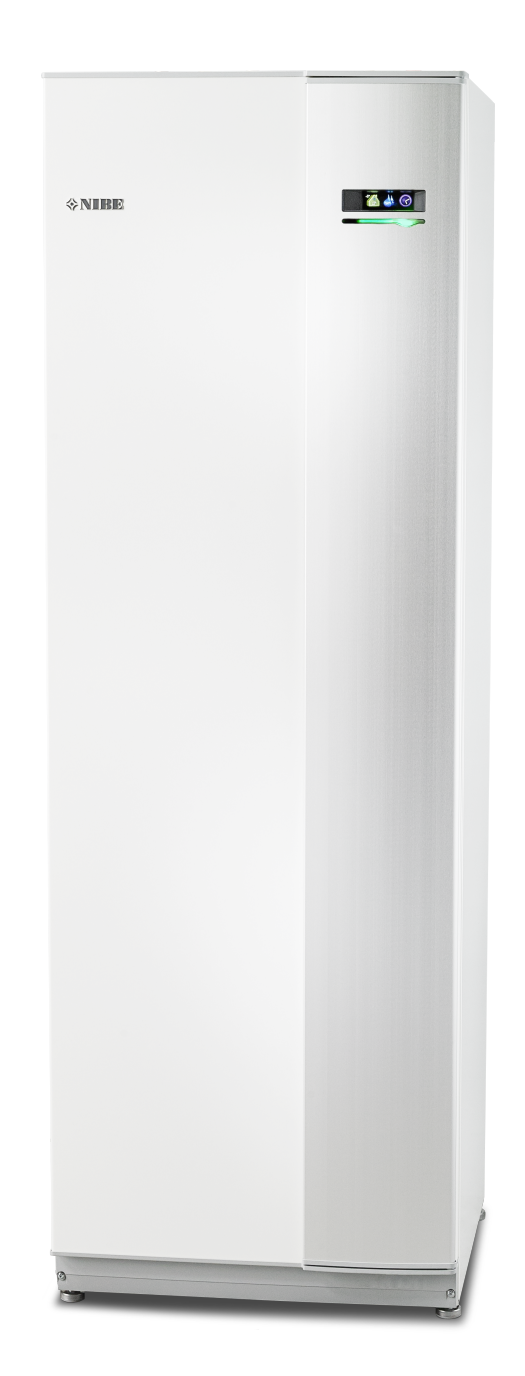

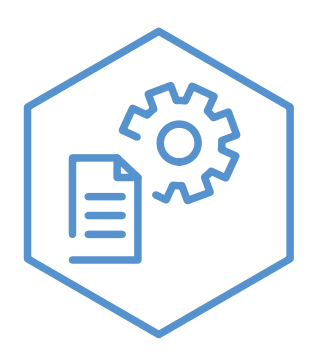

OHB CS 2344-1 731120

### Stručný návod

### Procházení

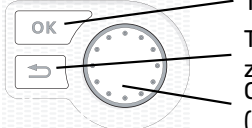

Tlačítko OK (potvrzení/výběr) Tlačítko Zpět (zpět/vrácení změny/ukončení) Otočný ovladač (přesunutí/zvýšení/snížení)

Podrobné vysvětlení funkcí tlačítek najdete na str. 8.

Procházení nabídkami a nastavování různých parametrů je popsáno na str. 10.

### Nastavte vnitřní klima

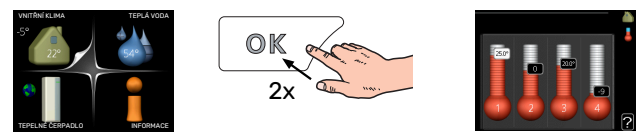

Do režimu nastavování pokojové teploty se vstupuje ze spouštěcího režimu v hlavní nabídce dvojím stisknutím tlačítka OK. Více informací o nastavení najdete na str. 12.

### Zvyšte objem teplé vody

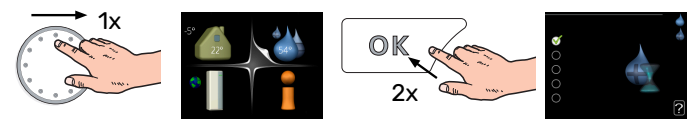

Chcete-li dočasně zvětšit množství teplé vody (pokud je nainstalován ohřívač teplé vody pro vaše F1345), nejprve otočným ovladačem vyberte nabídku 2 (kapku vody) a potom dvakrát stiskněte tlačítko OK. Více informací o nastavení najdete na str. dočasná extra.

# Obsah

| 1  | Důležité informace             | 4  |
|----|--------------------------------|----|
|    | Údaje o instalaci              | 4  |
|    | Bezpečnostní informace         | 5  |
|    | Symboly                        | 5  |
|    | Bezpečnostní opatření          | 5  |
|    | Sériové číslo                  | 6  |
|    | Likvidace                      | 7  |
|    | Informace o životním prostředí | 7  |
| 2  | Ovládání - úvod                | 8  |
|    | Zobrazovací jednotka           | 8  |
|    | Systém nabídek                 | 8  |
| 3  | Ovládání - nabídky             | 12 |
|    | Nabídka 1 – VNITŘNÍ KLIMA      | 12 |
|    | Nabídka 2 – TEPLÁ VODA         | 20 |
|    | Nabídka 3 – INFORMACE          | 22 |
|    | Nabídka 4 – TEPELNÉ ČERPADLO   | 24 |
|    | Nabídka 5 – SERVIS             | 33 |
| 4  | Servis                         | 45 |
|    | Servisní úkony                 | 45 |
| 5  | Poruchy funkčnosti             | 53 |
|    | Informační nabídka             | 53 |
|    | Řešení alarmů                  | 53 |
|    | Řešení problémů                | 53 |
|    | Seznam alarmů                  | 56 |
| Re | ejstřík                        | 63 |
| Kc | ontaktní informace             | 67 |

# Důležité informace

# Údaje o instalaci

| Výrobek                              | F1345 |
|--------------------------------------|-------|
| Sériové číslo, nadřízená jednotka    |       |
| Sériové číslo, podřízená jednotka 1  |       |
| Sériové číslo, podřízená jednotka 2  |       |
| Sériové číslo, podřízená jednotka 3  |       |
| Sériové číslo, podřízená jednotka 4  |       |
| Sériové číslo, podřízená jednotka 5  |       |
| Sériové číslo, podřízená jednotka 6  |       |
| Sériové číslo, podřízená jednotka 7  |       |
| Sériové číslo, podřízená jednotka 8  |       |
| Datum instalace                      |       |
| Instalační technik                   |       |
| Typ nemrznoucí kapaliny -            |       |
| Směšovací poměr/bod tuhnutí          |       |
| Aktivní hloubka vrtů/délka kolektoru |       |

| Č.      | Název                         | Nast.<br>zvýro-<br>by | Na-<br>stav. |
|---------|-------------------------------|-----------------------|--------------|
| 1.9.1.1 | topná křivka (posun)          | 0                     |              |
| 1.9.1.1 | topná křivka (strmost křivky) | 7                     |              |
|         |                               |                       |              |
|         |                               |                       |              |

| <b>v</b> | Příslušenství |
|----------|---------------|
|          |               |
|          |               |
|          |               |
|          |               |

\_\_\_\_\_

Sériové číslo musí být vždy uvedeno.

Osvědčení o tom, že instalace byla provedena podle pokynů v průvodní instalační příručce a podle platných předpisů.

Datum

4

\_\_\_\_\_

Podpis

# Bezpečnostní informace

Tato příručka musí zůstat u zákazníka.

Nejnovější verzi dokumentace k výrobku najdete na stránkách nibe.cz.

Toto zařízení je navrženo k použití v domácím prostředí, ale není určeno k používání osobami (včetně dětí) se sníženými tělesnými, smyslovými nebo mentálními schopnostmi nebo osobami s nedostatkem zkušeností a znalostí. Tyto osoby mohou zařízení obsluhovat pouze pokud jsou pod dohledem nebo vyškoleny osobou, která odpovídá za jejich bezpečnost a to v souladu s příslušnými částmi směrnice 2006/95/EC, LVD týkající se zařízení pod nízkým napětím. Zařízení je také určeno pro používání odborníky nebo vyškolenými uživateli v obchodech, hotelích, lehkém průmyslu, farmách a podobných prostředích a to v souladu s příslušnými částmi směrnice 2006/42/EC týkající se strojních zařízení.

Děti musí být pod dohledem, aby se zajistilo, že zařízení není používáno ke hraní.

Toto je originál instrukční příručky. Překlad není dovolen bez souhlasu NIBE.

Výrobce si vyhrazuje právo k technickým změnám a ke změnám vzhledu zařízení. ©NIBE 2023.

# Symboly

Vysvětlení symbolů, které se mohou objevit v této příručce.

# UPOZORNĚNÍ!

Tento symbol označuje nebezpečí pro osobu nebo stroj.

# POZOR!

Tento symbol označuje důležité informace o tom, čemu byste měli věnovat pozornost při údržbě své instalace.

## ۲iP

Tento symbol označuje tipy, které vám usnadní používání výrobku.

# Bezpečnostní opatření

### POZOR

### Instalaci musí provést kvalifikovaný instalační technik.

Pokud instalujete systém sami, může dojít k vážným problémům, například k úniku vody nebo chladiva, úrazu elektrickým proudem, požáru a zranění v důsledku závady systému.

### Při instalaci používejte originální příslušenství a uvedené součásti.

Při použití jiných než uvedených součástí se může stát, že jednotka nebude správně fungovat, což může vést k úniku vody, úrazu elektrickým proudem, požáru a zranění.

# Nainstalujte jednotku na místo s dobrou oporou.

V nevhodných místech instalace může dojít k pádu jednotky, což může způsobit škody na majetku a zranění. Při instalaci bez dostatečné opory mohou také vznikat vibrace a hluk.

### Ujistěte se, že nainstalovaná jednotka je stabilní, aby vydržela zemětřesení a silný vítr.

V nevhodných místech instalace může dojít k pádu jednotky, což může způsobit škody na majetku a zranění.

Elektrickou instalaci musí provést kvalifikovaný elektrikář a systém musí být zapojen jako samostatný okruh. Nedostatečné napájení a nesprávná funkčnost mohou způsobit úraz elektrickým proudem a požár.

# Používejte potrubí a nástroje určené pro tento typ chladiva.

Použití stávajících součástí pro jiný chladiva může vést k poruchám a vážným nehodám v důsledku prasknutí procesního okruhu.

**Neopravuje systém vlastními silami. Jeli nutná oprava, obraťte se na prodejce.** Nesprávně provedené opravy mohou vést k úniku vody, úniku chladiva, úrazu elektrickým proudem nebo požáru.

### Chcete-li odstranit tepelné čerpadlo, obraťte se na prodejce nebo odborníka.

Nesprávná instalace může vést k úniku vody, úniku chladiva, úrazu elektrickým proudem nebo požáru.

### Při servisní opravě nebo prohlídce vypněte napájení.

Pokud nevypnete napájení, hrozí riziko úrazu elektrickým proudem a poškození otáčejícím se ventilátorem.

### Nespouštějte jednotku s odstraněnými panely nebo ochranami.

Při dotyku s otáčejícím se zařízením, horkými povrchy nebo částmi pod vysokým napětím může dojít ke zranění v důsledku zachycení, popálení nebo zasažení elektrickým proudem.

# Před zahájením práce na elektrickém zařízení odpojte napájení.

Pokud neodpojíte napájení, může dojít k úrazu elektrickým proudem, poškozené a nesprávné funkci zařízení.

### ÚDRŽBA

Nepoužívejte jednotku ke speciálním účelům, například k ukládání potravin, k chlazení přesných přístrojů ani ke konzervaci zvířat, rostlin nebo uměleckých děl.

Mohlo by dojít k poškození obsahu.

### Všechen obalový materiál správně zlikvidujte.

Zbylý obalový materiál může způsobit zranění, protože může obsahovat hřebíky a dřevo.

### Nedotýkejte se žádných tlačítek mokrýma rukama.

Mohlo by dojít k úrazu elektrickým proudem.

# Nevypínejte napájení bezprostředně po zastavení provozu.

Počkejte alespoň 5 minut, jinak hrozí riziko úniku vody nebo poruchy.

**Neovládejte systém hlavním vypínačem.** Mohlo by dojít k požáru nebo úniku vody.

## SPECIÁLNÍ POKYNY PRO JEDNOTKY URČENÉ K PROVOZU S R407C A R410A

 Nepoužívejte jiná chladiva než ta, která jsou určena pro tuto jednotku.

 Nepoužívejte plnicí láhve. Tyto typy láhví mění složení chladiva, což zhoršuje účinnost systému.

 Při plnění musí vždy vycházet chladivo z láhve v tekutém stavu.

 R410A znamená, že tlak je asi 1,6krát vyšší než v případě běžných chladiv.

 Plnicí přípojky na jednotkách s R410A mají jiné velikosti, aby se předešlo neúmyslnému naplnění systému nesprávným chladivem.

## Sériové číslo

Sériové číslo najdete v pravé dolní části předního krytu, v informační nabídce (nabídce 3.1) a na typovém štítku (PZ1).

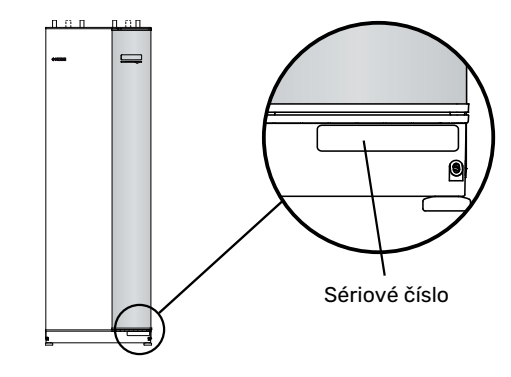

# POZOR!

Sériové číslo produktu (14 číslic) budete potřebovat pro servis a technickou podporu.

# Likvidace

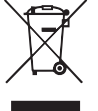

Likvidaci obalu svěřte instalačnímu technikovi, který instaloval výrobek, nebo speciálním sběrnám.

Nevyhazujte použité výrobky do běžného domovního odpadu. Musí se likvidovat ve speciálních sběr-

nách nebo u prodejte, který podporuje tento typ služby. Nesprávná likvidace výrobku ze strany uživatele má za ná-

sledek správní sankce podle platných zákonů.

# Informace o životním prostředí

### NAŘÍZENÍ (EU) Č. 517/2014 O FLUOROVANÝCH PLYNECH

Tato jednotka obsahuje fluorovaný skleníkový plyn, na který se vztahuje Kjótský protokol.

Zařízení obsahuje R407C nebo R410A, fluorované skleníkové plyny s hodnotami GWP (potenciálu globálního oteplování) 1774 a 2088. Nevypouštějte R407C nebo R410A do atmosféry.

# Ovládání - úvod

# Zobrazovací jednotka

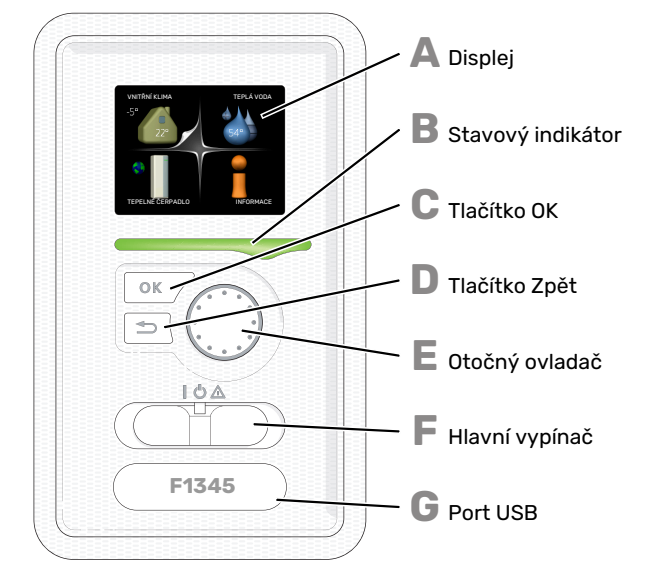

### DISPLEJ

Δ

R

Ε

E

Na displeji se zobrazují pokyny, nastavení a provozní informace. Můžete snadno procházet různými položkami a volbami pro nastavování klimatizačního systému a získávání potřebných informací.

### STAVOVÝ INDIKÁTOR

- Stavový indikátor signalizuje stav tepelného čerpadla.
- Během normálního provozu svítí zeleně.
- V nouzovém režimu svítí žlutě.
- Při aktivaci alarmu svítí červeně.

### TLAČÍTKO OK

- Tlačítko OK se používá:
- k potvrzování dílčích nabídek/voleb/nastavených hodnot/stran v průvodci spouštěním.

### TLAČÍTKO ZPĚT

- Tlačítko Zpět se používá:
- k návratu do předchozí nabídky
- ke změně nastavení, které nebylo potvrzeno

### OTOČNÝ OVLADAČ

- Otočný ovladač se otáčí doprava nebo doleva. Slouží: • k procházení nabídek a voleb
- k procházení habidek a voleb
  ke zvyšování a snižování hodnot
- k procházení stránek ve vícestránkových pokynech (například v nápovědě a provozních informacích)

### SPÍNAČ

Tento přepínač má tři polohy:

- Zapnuto ()
- 🕆 Pohotovostní režim (Ů)
- Nouzový režim ( $\Delta$ )

Nouzový režim se smí používat pouze v případě poruchy tepelného čerpadla. V tomto režimu se vypne kompresor a zapne se elektrokotel. Displej tepelného čerpadla nesvítí a stavový indikátor svítí žlutě.

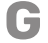

### PORT USB

Port USB je ukrytý pod plastovou krytkou s názvem výrobku.

Port USB slouží k aktualizaci softwaru.

Chcete-li si stáhnout nejnovější software pro svou instalaci, navštivte stránku http://www.nibeuplink.com a klepněte na záložku "Software".

# Systém nabídek

Po otevření dveří tepelného čerpadla se na displeji zobrazí čtyři položky hlavní nabídky a určité základní informace.

### NADŘÍZENÁ JEDNOTKA

Pokojová teplota - (jsou-li nainstalována Venkovní teplota pokojová čidla)

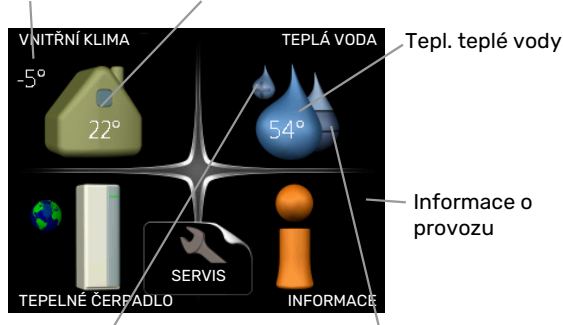

Extra teplá voda (je-li aktivována)

Odhadované množství teplé vody

### PODŘÍZENÁ JEDNOTKA

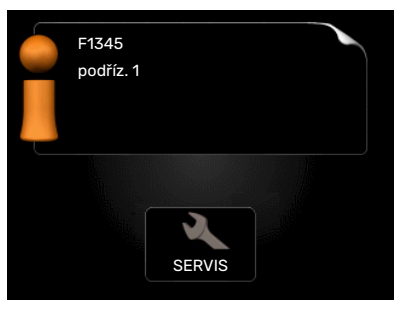

Je-li tepelné čerpadlo nastaveno jako podřízená jednotka, zobrazuje se omezená hlavní nabídka, protože většina parametrů systému se nastavuje v nadřízeném tepelném čerpadle.

### NABÍDKA 1 - VNITŘNÍ KLIMA

Nastavování a plánování vnitřního klimatu. Viz str. 12.

### NABÍDKA 2 - TEPLÁ VODA

Nastavování a plánování ohřevu teplé vody. Viz str. 20.

Tato nabídka se zobrazuje pouze v případě, že je k tepelnému čerpadlu připojen ohřívač vody.

### **NABÍDKA 3 - INFORMACE**

Zobrazení teploty a dalších provozních údajů a přístup k protokolu alarmu. Viz str. 22.

Také tato nabídka je nastavena na omezenou nabídku podřízeného tepelného čerpadla.

### NABÍDKA 4 - TEPELNÉ ČERPADLO

Nastavování času, data, jazyka, displeje, pracovního režimu atd. Viz str. 24.

### NABÍDKA 5 - SERVIS

Rozšířená nastavení. Tato nastavení jsou učena pouze instalačním nebo servisním technikům. Nabídka se zobrazí po stisknutí tlačítka Zpět na 7 sekund po vstupu na základní obrazovku. Viz str. 33.

Také tato nabídka je nastavena na omezenou nabídku podřízeného tepelného čerpadla.

### SYMBOLY NA DISPLEJI

Za provozu se mohou na displeji zobrazovat následující symboly.

| Symbol   | Popis                                                                                                    |
|----------|----------------------------------------------------------------------------------------------------|
|          | Tento symbol se zobrazuje vedle informační značky<br>v případě, že v nabídce 3.1 jsou informace, kterým<br>byste měli věnovat pozornost.                                                                                 |
|          | Tyto dva symboly ukazují, zda je zablokován kom-<br>presor nebo elektrokotel v F1345.                                                                                                    |
|          | Mohou být zablokovány například v závislosti na<br>tom, jaký pracovní režim je zvolen v nabídce 4.2,<br>zda je naplánováno blokování v nabídce 4.9.5 nebo<br>zda se aktivoval alarm, který je příčinou zabloková-<br>ní. |
|          | Blokování kompresoru.                                                                                                    |
|          | Blokování elektrokotle.                                                                                                    |
|          | Tento symbol se zobrazuje v případě, že je aktivo-<br>váno pravidelné zvyšování teploty nebo režim extra<br>teplé vody.                                                                                                  |
|          | Tento symbol sděluje, zda je aktivní položka "na-<br>stav. dovolené" v nabídce 4.7.                                                                                                    |
|          | Tento symbol sděluje, zda je F1345 ve spojení s<br>myUplink.                                                                                                    |
| >        | Tento symbol udává aktuální rychlost ventilátoru<br>v případě, že došlo ke změně normálního nastavení.                                                                                                    |
| <b>4</b> | Vyžaduje příslušenství.                                                                                                    |
| *        | Tento symbol se zobrazuje v instalacích s aktivním<br>příslušenstvím solárního systému.                                                                                                    |
|          | Tento symbol se zobrazuje v nabídce 3.1, pokud je<br>aktivní ohřev bazénu.                                                                                                    |
|          | Vyžaduje příslušenství.                                                                                                    |
|          | Tento symbol se zobrazuje v nabídce 3.1, pokud je aktivní chlazení.                                                                                                    |
| **       | Vyžaduje příslušenství.                                                                                                    |

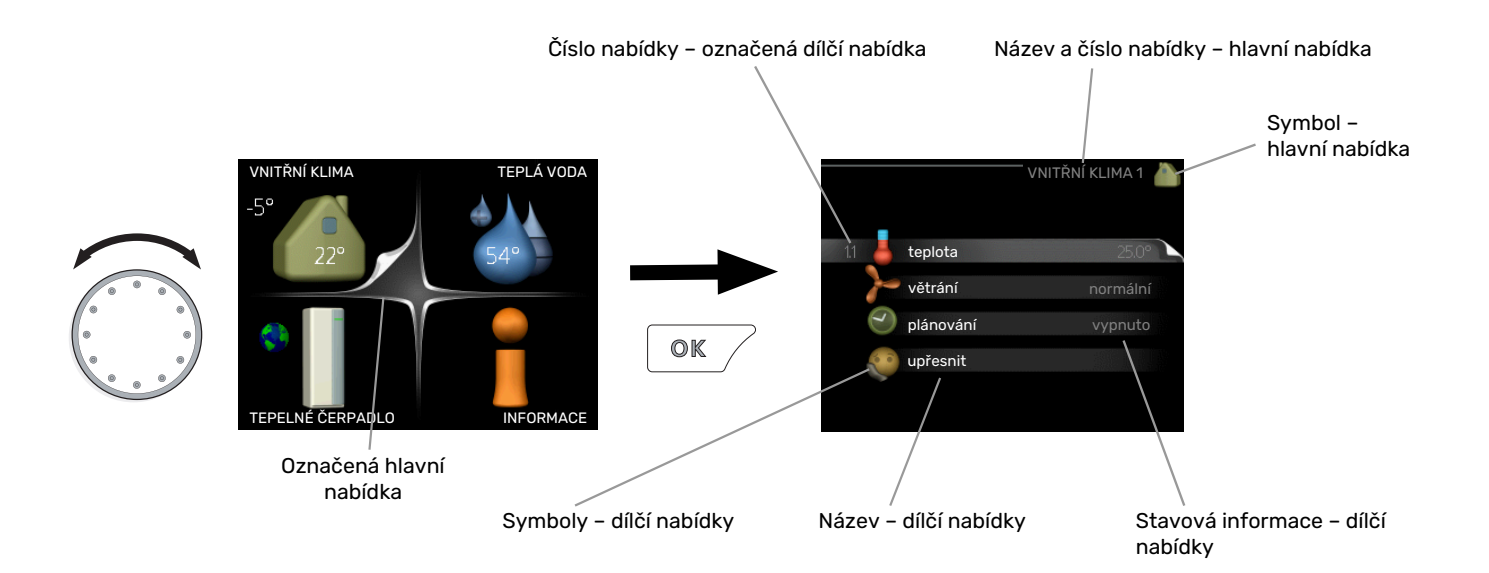

### PROVOZ

Chcete-li posunout kurzor, otočte otočný ovladač doleva nebo doprava. Označená poloha je bílá a/nebo má vybranou záložku.

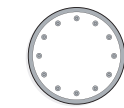

### VÝBĚR NABÍDKY

Chcete-li vstoupit do systému nabídek, označte hlavní nabídku a potom stiskněte tlačítko OK. Otevře se nové okno s dílčími nabídkami.

Označte jednu z dílčích nabídek a potom stiskněte tlačítko OK.

### VÝBĚR VOLEB

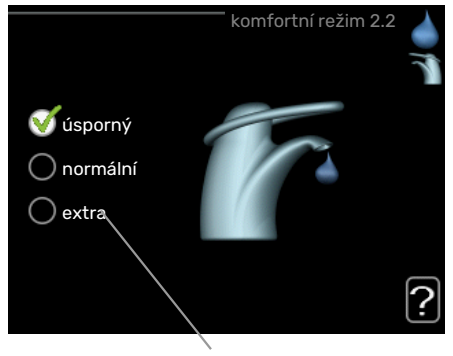

Volba

V nabídce s volbami je aktuálně vybraná volba označe- of na zeleným zaškrtnutím.

Chcete-li vybrat jinou volbu:

- Označte platnou volbu. Jedna z voleb je již vybrána (je bílá).
- Stisknutím tlačítka OK potvrďte vybranou volbu. Vybraná volba je označena zeleným zaškrtnutím.

### NASTAVENÍ HODNOTY

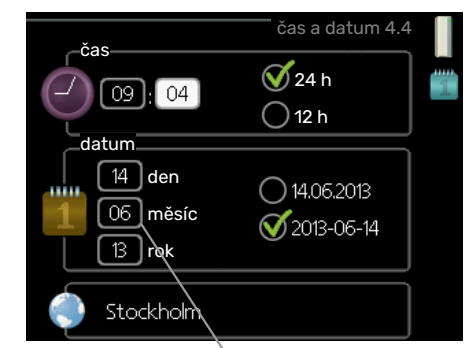

Hodnoty, které se mají změnit

Chcete-li nastavit hodnotu:

- Otočným ovladačem označte hodnotu, kterou chcete nastavit.
- Stiskněte tlačítko OK. Pozadí hodnoty změní barvu na zelenou, což znamená, že jste přešli do režimu nastavování.
- Otáčením otočného ovladače doprava zvyšujte hodnotu a otáčením doleva snižujte hodnotu.
- Stisknutím tlačítka OK potvrďte nastavenou hodnotu. Chcete-li obnovit původní hodnotu, stiskněte tlačítko Zpět.

01

04

04

### POUŽÍVÁNÍ VIRTUÁLNÍ KLÁVESNICE

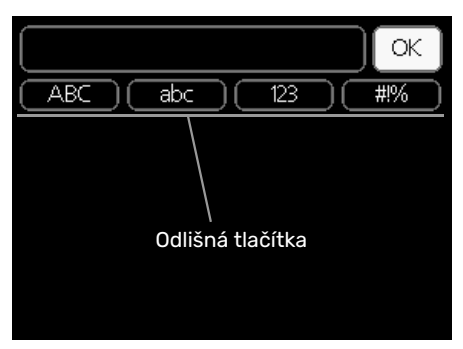

V některých nabídkách, které mohou vyžadovat zadávání textu, je k dispozici virtuální klávesnice.

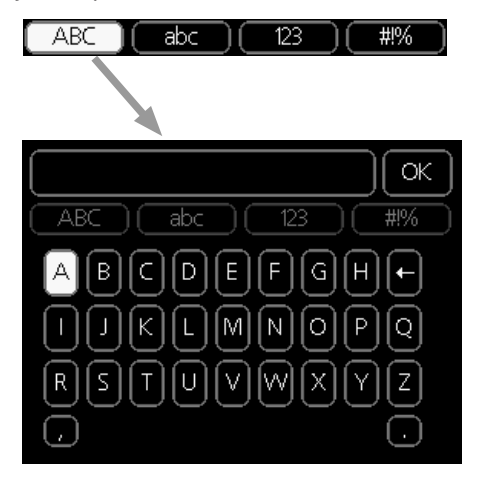

V závislosti na nabídce můžete získat přístup k různým znakovým sadám, které můžete vybírat pomocí otočného ovladače. Chcete-li změnit tabulku znaků, stiskněte tlačítko Zpět. Pokud má nabídka pouze jednu znakovou sadu, rovnou se zobrazí klávesnice.

Až dokončíte změny, označte "OK" a stiskněte tlačítko OK.

### PŘECHÁZENÍ MEZI OKNY

Nabídka může být tvořena několika okny. Pomocí otočného ovladače přecházejte mezi okny.

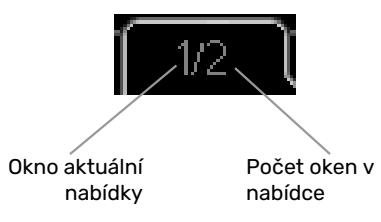

### Procházení okny v průvodci spouštěním

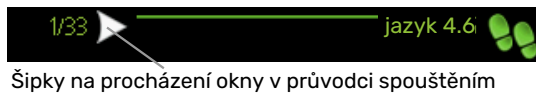

- 1. Otáčejte ovladačem, dokud nebude označena jedna ze šipek v levém horním rohu (na číslu strany).
- Pomocí tlačítka OK přecházejte mezi kroky v průvodci spouštěním.

### NABÍDKA NÁPOVĚDY

? <sup>V</sup>

V mnoha nabídkách je symbol, který znamená, že je k dispozici další nápověda.

Chcete-li zobrazit text nápovědy:

- 1. Otočným ovladačem vyberte symbol nápovědy.
- 2. Stiskněte tlačítko OK.

Text nápovědy je často tvořen několika okny, mezi nimiž můžete přecházet otočným ovladačem.

# Ovládání – nabídky

# Nabídka 1 – VNITŘNÍ KLIMA

### PŘEHLED

| 1 - VNITŘNÍ KLIMA | 1.1 - teplota   | 1.1.1 - teplota, ohřev              |                                             |
|-------------------|-----------------|-------------------------------------|---------------------------------------------|
|                   |                 | 1.1.2 - teplota, chlazení *         | _                                           |
|                   |                 | 1.1.3 - rel. vlhkost *              | -                                           |
|                   | 1.2 - větrání   |                                     | -                                           |
|                   | 1.3 - plánování | 1.3.1 - plánování vytápění          |                                             |
|                   |                 | 1.3.2 - plánování chlazení *        | _                                           |
|                   |                 | 1.3.2 - plánování větrání *         | -                                           |
|                   | 1.9 - upřesnit  | 1.9.1 - křivka                      | 1.9.1.1 topná křivka                        |
|                   |                 |                                     | 1.9.1.2 - křivka chlazení *                 |
|                   |                 | 1.9.2 - externí nastavení           | _                                           |
|                   |                 | 1.9.3 - min. tepl. na výstupu       | 1.9.3.1 - min. tepl. na výstupu, ohřev      |
|                   |                 |                                     | 1.9.3.2 - min. tepl. na výstupu, chlazení * |
|                   |                 | 1.9.4 - nastavení pokojového čidla  |                                             |
|                   |                 | 1.9.5 - nastavení chlazení *        | _                                           |
|                   |                 | 1.9.6 - návratový čas ventilátoru * | -                                           |
|                   |                 | 1.9.7 - vlastní křivka              | 1.9.7.1 - vlastní topná křivka              |
|                   |                 |                                     | 1.9.7.2 - vlastní křivka chlazení *         |
|                   |                 | 1.9.8 - posun bodu                  |                                             |
|                   |                 | 1.9.9 – noční chlazení*             | _                                           |
|                   |                 |                                     |                                             |

\* Vyžaduje příslušenství.

### Dílčí nabídky

Nabídka VNITŘNÍ KLIMA má několik dílčích nabídek. Stavové informace o příslušné nabídce najdete na displeji vpravo vedle nabídek.

teplota Nastavení teploty klimatizačního systému. Stavové informace uvádějí nastavené hodnoty pro klimatizační systém.

větrání Nastavení rychlosti ventilátoru. Stavové informace uvádějí zvolené nastavení. Tato nabídka se zobrazuje pouze v případě, že je zapojen modul na odpadní vzduch (příslušenství).

plánování Plánování vytápění, chlazení a větrání. Stavová informace "nastavit" se zobrazuje v případě, že jste nastavili rozvrh, ale nyní není aktivní, "nastav. dovolené" se zobrazuje v případě, že rozvrh dovolené je nastaven a zároveň je aktivní (funkce dovolené má přednost), "aktivní" se zobrazuje v případě, že je aktivní jakákoliv část rozvrhu, jinak se zobrazuje "vypnuto".

upřesnit Nastavení topné křivky, upravování externím kontaktem, minimální hodnoty teploty výstupu, pokojového čidla a funkce chlazení.

### NABÍDKA 1.1 - TEPLOTA

Pokud je v domě několik klimatizačních systémů, na displeji se zobrazuje teplota pro každý systém.

V nabídce 1.1 zvolte, zda chcete nastavit vytápění, chlazení nebo relativní vlhkost, a potom nastavte požadovanou teplotu v následující nabídce "teplota vytápění/chlazení/vlhkost".

### Nastavení teploty (s nainstalovanými a aktivovanými pokojovými čidly):

### vytápění

Rozsah nastavení: 5 - 30 °C

Nastavení z výroby: 20

chlazení (vyžaduje příslušenství)

```
Rozsah nastavení: 5 - 30 °C
```

Nastavení z výroby: 25

Je-li klimatizační systém řízen pokojovým čidlem, na displeji se zobrazuje hodnota ve °C.

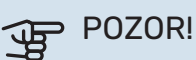

Řízení pomocí pokojového čidla tepelného čerpadla nemusí být příliš vhodné pro systémy s pomalým uvolňováním tepla, například pro podlahové vytápění.

Chcete-li změnit pokojovou teplotu, otočným ovladačem nastavte na displeji požadovanou hodnotu. Potvrďte nové nastavení stisknutím tlačítka OK. Nová teplota se zobrazuje vpravo vedle symbolu na displeji.

### Nastavení teploty (bez aktivovaných pokojových čidel):

Rozsah nastavení: -10 až +10

Nastavení z výroby: 0

Na displeji se zobrazují nastavené hodnoty pro vytápění (posun křivky). Chcete-li zvýšit nebo snížit pokojovou teplotu, zvyšte nebo snižte hodnotu na displeji.

Novou hodnotu nastavte otočným ovladačem. Potvrďte nové nastavení stisknutím tlačítka OK.

Počet kroků, o který je třeba změnit hodnotu, aby se dosáhlo požadované změny pokojové teploty ve stupních, je závislý na instalaci vytápění. Obvykle postačuje jeden krok, ale v některých případech bude možná nutných více kroků.

Nastavení požadované hodnoty. Nová hodnota se zobrazuje vpravo vedle symbolu na displeji.

### Nastavení relativní vlhkosti: (vyžaduje příslušenství)

Rozsah nastavení: 30 až 90 %

Nastavení z výroby: 60 %

Tato nabídka se zobrazuje pouze v případě, že v nabídce 5.3.16 je aktivována mezní RV.

Na displeji se zobrazuje nastavená hodnota relativní vlhkosti. Chcete-li změnit způsob chodu F1345 vzhledem k relativní vlhkosti, zvyšte nebo snižte hodnotu na displeji.

Požadovanou hodnotu nastavte otočným ovladačem. Potvrďte nové nastavení stisknutím tlačítka OK.

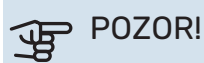

Zvyšování pokojové teploty mohou zpomalit termostatické ventily pro radiátory nebo podlahové vytápění. Proto úplně otevřete termostaty vyjma těch místností, ve kterých má být nižší teplota, např. v ložnicích.

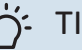

### TIP

Než přistoupíte k novému nastavování, počkejte 24 hodin, aby se mohla pokojová teplota dostatečně stabilizovat.

Je-li venku chladno a pokojová teplota je příliš nízká, zvyšte strmost křivky v nabídce 1.9.1.1 o jeden krok.

Je-li venku chladno a pokojová teplota je příliš vysoká, snižte strmost křivky v nabídce 1.9.1.1 o jeden krok.

Je-li venku teplo a pokojová teplota je příliš nízká, zvyšte hodnotu v nabídce 1.1.1 o jeden krok.

Je-li venku teplo a pokojová teplota je příliš vysoká, snižte hodnotu v nabídce 1.1.1 o jeden krok.

### NABÍDKA 1.2 - VĚTRÁNÍ (VYŽADUJE PŘÍSLU-ŠENSTVÍ)

Rozsah nastavení: normální a rychlost 1-4

Nastavení z výroby: normální

Zde lze dočasně zvýšit nebo snížit větrání v domě.

Když vyberete novou rychlost, spustí se odpočítávání. Po odpočítání daného času se obnoví normální nastavení rychlosti větrání.

Různé časy návratu lze podle potřeby měnit v nabídce 1.9.6.

Rychlost ventilátoru se uvádí v závorkách (v procentech) za každou volbou rychlosti.

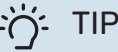

Jsou-li nutné delší časové změny, použijte funkci dovolené nebo plánování.

### NABÍDKA 1.3 - PLÁNOVÁNÍ

V nabídce plánování se plánuje vnitřní klima (vytápění/chlazení/větrání) na každý den v týdnu.

Také můžete naplánovat delší interval během zvoleného období (dovolené) v nabídce 4.7.

Rozvrh: Zde se vybírá rozvrh, který chcete změnit.

### Nastavení rozvrhu

Tyto parametry lze nastavit pro každý rozvrh (nabídka 1.3.1, 1.3.2 a 1.3.3):

Aktivován: Zde se aktivuje plánování pro zvolený interval. Deaktivace neovlivňuje nastavené časy.

Systém: Zde se vybírá klimatizační systém, kterého se týká příslušný rozvrh. Tato volba se zobrazuje pouze v případě, že existuje více klimatizačních systémů.

Den: Zde vybíráte jeden nebo více dnů v týdnu, na které se vztahuje plánování. Chcete-li zrušit plánování pro určitý den, musíte vynulovat čas pro daný den tak, že nastavíte stejný čas spuštění jako čas zastavení. Pokud použijete řádek "vše", všechny dny v daném intervalu se nastaví podle tohoto řádku.

Časový interval: Zde se vybírají plánované časy spuštění a zastavení pro zvolený den.

Úprava: Viz příslušná dílčí nabídka.

Konflikt: Dojde-li ke konfliktu dvou nastavení, zobrazí se červený vykřičník.

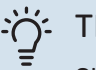

TIP

Chcete-li nastavit podobný rozvrh pro každý den v týdnu, začněte tím, že vyplníte položku "vše" a potom změníte požadované dny.

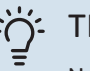

### TIP

Nastavte čas zastavení předcházející času spuštění, aby interval překračoval půlnoc. Plánování se potom zastaví následující den v nastaveném čase.

Plánování začíná vždy ve stejný den jako nastavený čas spuštění.

### NABÍDKA 1.3.1 - VYTÁPĚNÍ

Zde lze naplánovat zvýšení nebo snížení teploty v budově až pro tři časové intervaly za den. Je-li nainstalováno a aktivováno pokojové čidlo, nastavuje se požadovaná pokojová teplota (°C) v daném časovém intervalu. Bez aktivovaného pokojového čidla se nastavuje požadovaná

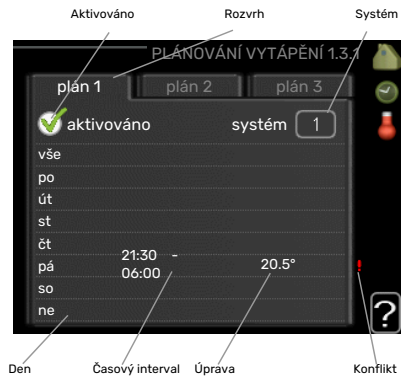

změna (hodnoty nastavené v nabídce 1.1). Ke změně teploty o jeden stupeň obvykle postačuje jeden krok, ale v některých případech bude možná nutných více kroků.

Nastavení: Zde se nastavuje, o kolik se má posunout topná křivka během plánování vzhledem k hodnotě v nabídce 1.1. Je-li nainstalováno pokojové čidlo, požadovaná pokojová teplota se nastavuje ve °C.

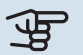

# POZOR!

Změny teploty v budově potřebují čas. Například krátké časové intervaly v kombinaci s podlahovým vytápěním nepřinesou znatelný rozdíl pokojové teploty.

### NABÍDKA 1.3.2 - CHLAZENÍ (VYŽADUJE PŘÍ-SLUŠENSTVÍ)

Zde můžete naplánovat až dva časové intervaly denně, kdy je povoleno chlazení místnosti.

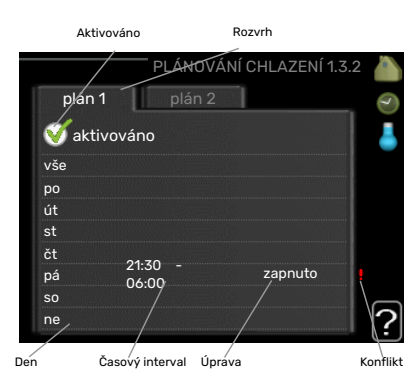

### NABÍDKA 1.3.3 - VĚTRÁNÍ (VYŽADUJE PŘÍSLU-ŠENSTVÍ)

Zde lze naplánovat zvýšení nebo snížení míry větrání budovy až pro dva časové intervaly za den.

Nastavení: Zde se nastavuje požadovaná rychlost ventilátoru.

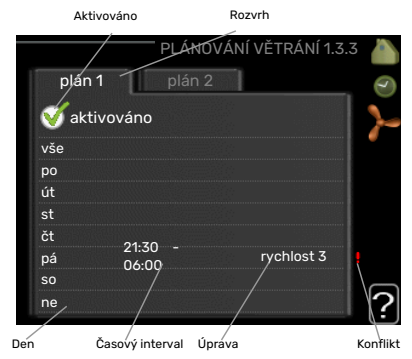

POZOR! F

> Výrazné změny v delším časovém intervalu mohou zhoršit prostředí v místnostech a hospodárnost provozu.

### NABÍDKA 1.9 - UPŘESNIT

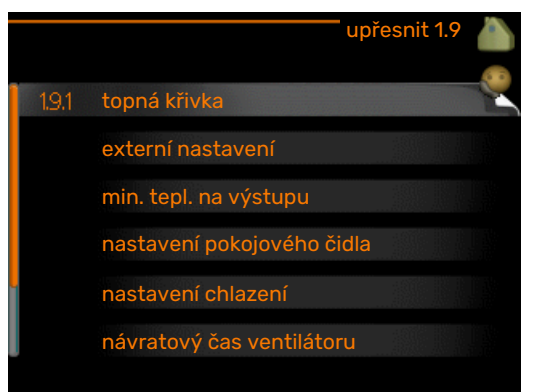

Nabídka upřesnit má oranžový text a je určena zkušenějším uživatelům. Tato nabídka má několik dílčích nabídek.

křivka Nastavení strmosti křivky pro vytápění a chlazení.

externí nastavení Nastavení posunu topné křivky při připojení externího kontaktu.

min. tepl. na výstupu Nastavení minimální přípustné výstupní teploty.

nastavení pokojového čidla Nastavení týkající se pokojového čidla.

nastavení chlazení Nastavení chlazení.

návratový čas ventilátoru Nastavení návratového času ventilátoru v případě dočasné změny rychlosti větrání.

vlastní křivka Nastavení vlastní křivky pro vytápění a chlazení.

posun bodu Nastavení posunu topné křivky nebo křivky chlazení při určité venkovní teplotě.

noční chlazení Nastavení nočního chlazení.

### NABÍDKA 1.9.1 - KŘIVKA

### topná křivka

Rozsah nastavení: 0 - 15

Nastavení z výroby: 9

### křivka chlazení (vyžaduje příslušenství)

Rozsah nastavení: 0 - 9

Nastavení z výroby: 0

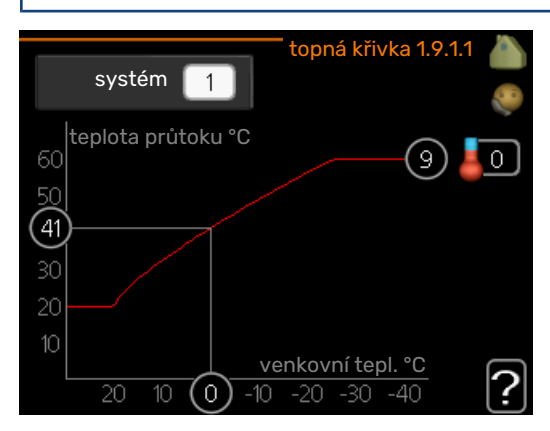

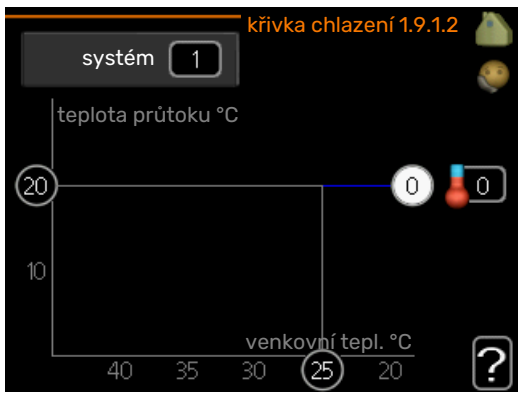

V nabídce křivka můžete zvolit vytápění nebo chlazení. V další nabídce (topná křivka/křivka chlazení) se zobrazí křivky pro váš dům. Účelem dané křivky je zajišťovat vyrovnanou pokojovou teplotu bez ohledu na venkovní teplotu, a tím udržovat energeticky hospodárný provoz. Podle těchto topných křivek určuje řídící počítač tepelného čerpadla teplotu vody na výstupu do topného systému, výstupní teplotu, a tím i pokojovou teplotu. Zde se vybírá křivka a odečítají se změny výstupní teploty při různých venkovních teplotách. Číslo nejdále napravo vedle položky "systém" označuje, pro který systém jste vybrali topnou křivku/křivku chlazení.

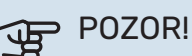

### V případě systémů podlahového vytápění by měla být max. teplota na výstupu normálně nastavena na hodnotu mezi 35 a 45 °C.

V případě podlahového vytápění je nutné omezit "min. tepl. na výstupu", aby se předešlo kondenzaci.

Od instalačního technika/dodavatele si zjistěte maximální povolenou teplotu pro svou podlahu.

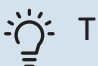

# TIP

Než přistoupíte k novému nastavování, počkejte 24 hodin, aby se mohla pokojová teplota dostatečně stabilizovat.

Je-li venku chladno a pokojová teplota je příliš nízká, zvyšte strmost křivky o jeden krok.

- Je-li venku chladno a pokojová teplota je příliš vysoká, snižte strmost křivky o jeden krok.
- Je-li venku teplo a pokojová teplota je příliš nízká, zvyšte posun křivky o jeden krok.
- Je-li venku teplo a pokojová teplota je příliš vysoká, snižte posun křivky o jeden krok.

### NABÍDKA 1.9.2 - EXTERNÍ NASTAVENÍ

Nastavení teploty (s nainstalovanými a aktivovanými pokojovými čidly): Rozsah nastavení: 5 - 30 °C

Nastavení z výroby: 20

### Nastavení teploty (bez aktivovaných pokojových čidel):

Rozsah nastavení: -10 až +10.

Nastavení z výroby: 0

Připojení externího kontaktu, například pokojového termostatu, vám umožní dočasně nebo pravidelně zvyšovat nebo snižovat pokojovou teplotu během vytápění. Když je kontakt sepnutý, posun topné křivky se změní o počet kroků zvolený v nabídce. Je-li nainstalováno a aktivováno pokojové čidlo, nastavuje se požadovaná pokojová teplota (°C).

Pokud existuje více klimatizačních systémů, lze nastavit každý z nich samostatně.

### NABÍDKA 1.9.3 - MIN. TEPL. NA VÝSTUPU

### vytápění

Rozsah nastavení: 5-70 °C

Nastavení z výroby: 20 °C chlazení (vyžaduje příslušenství)

Nastavení z výroby: 18 °C

V nabídce 1.9.3 zvolte vytápění nebo chlazení, v další nabídce (min. výst. tepl. vytápění/chlazení) nastavte minimální teplotu na výstupu do klimatizačního systému. To znamená, že F1345 nikdy nevypočítá nižší teplotu, než jaká je zde nastavena.

Pokud existuje více klimatizačních systémů, lze nastavit každý z nich samostatně.

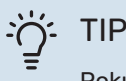

Pokud máte například sklep, který chcete vytápět stále, i v létě, můžete hodnotu zvýšit. Možná bude třeba také zvýšit hodnotu "zastavit vytápění" v nabídce 4.9.2 "nastavení automat. reži-

### NABÍDKA 1.9.4 - NASTAVENÍ POKOJOVÉHO ČIDLA

### činitel, systém

mu".

### vytápění

Rozsah nastavení: 0,0 - 6,0

Nastavení vytápění z výroby: 1,0

### chlazení (vyžaduje příslušenství)

Rozsah nastavení: 0,0 - 6,0

Nastavení chlazení z výroby: 1,0

Zde lze aktivovat pokojová čidla na regulaci pokojové teploty.

# klimatizační systém 1 20 °C klimatizační systém 3 20 °C klimatizační systém 4 20 °C

| klimatizační systém 1 18 °C<br>klimatizační systém 2 18 °C<br>klimatizační systém 3 18 °C<br>klimatizační systém 4 18 °C |    |
|----------------------------------------------------------------------------------------------------|----|
| klimatizační systém 1 18 °C<br>klimatizační systém 2 18 °C<br>klimatizační systém 3 18 °C<br>klimatizační systém 4 18 °C | 10 |
| klimatizační systém 2 18 °C<br>klimatizační systém 3 18 °C<br>klimatizační systém 4 18 °C                                |    |
| klimatizační systém 3 18 °C<br>klimatizační systém 4 18 °C                                                               |    |
| klimatizační systém 4 18 °C                                                                                              |    |
|                                                                                                    |    |
|                                                                                                    | 2  |

# POZOR!

Pomalý topný systém, například podlahové vytápění, nemusí být v hodný k řízení pomocí pokojových čidel v instalaci.

Zde můžete nastavit činitel (číselnou hodnotu), který určuje, do jaké míry má vyšší nebo nižší než normální teplota v místnosti (rozdíl mezi požadovanou a aktuální pokojovou teplotou) ovlivňovat teplotu výstupu do klimatizačního systému. Vyšší hodnota znamená větší a rychlejší změnu nastaveného posunu topné křivky.

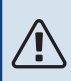

### UPOZORNĚNÍ!

Příliš vysoká nastavená teplota "činitele systému" může vést (v závislosti na vašem klimatizačním systému) ke vzniku nestabilní pokojové teploty.

Pokud je nainstalováno více klimatizačních systémů, výše uvedené parametry lze nastavovat pro každý systém samostatně.

### NABÍDKA 1.9.5 - NASTAVENÍ CHLAZENÍ (VYŽA-DUJE PŘÍSLUŠENSTVÍ)

čidlo vytáp./chlaz. Nastavení z výroby: není vybráno žádné čidlo

**nast. hodn. čidla vytáp./chlaz.** Rozsah nastavení: 5 - 40 °C

Nastavení z výroby: 21

### vytápění při pok. tepl. o

Rozsah nastavení: 0,5 - 10,0 °C

Nastavení z výroby: 1,0

**chlazení při zvýš. tepl. o** Rozsah nastavení: 0,5 - 10,0 °C

Nastavení z výroby: 3,0

### larm rumsgivare kyla

Rozsah nastavení: zapnuto/vypnuto

Nastavení z výroby: vypnuto

### spustit pasivní chlazení

Rozsah nastavení: 10 – 500 SM

Nastavení z výroby: 30 SM

**spustit aktivní chlazení** Rozsah nastavení: 10 – 300 SM

Nastavení z výroby: 90 DM

**rozdíl stupňů, kompresory** Rozsah nastavení: 10 – 150

Nastavení z výroby: 30

### stupně-minuty chlazení

Rozsah nastavení: -3000 - 3000 stupňů-minut chlazení

Nastavení z výroby: 0

### vypouštění tepla, 24h funkce

Rozsah nastavení: zapnuto/vypnuto

Nastavení z výroby: vypnuto

**doba uzavř.pro vypoušt. chl.** Rozsah nastavení: 0 - 100 s

Nastavení z výroby: 0 s

### max. kompr. při akt. chlaz. Rozsah nastavení: 0 - 18

Nastavení z výroby: 18

### čas mezi přepn. vytáp./chlaz.

Rozsah nastavení: 0 – 48 h

Nastavení z výroby: 2

### zesilovač směšov. ventilu

Rozsah nastavení: 0,1 –10,0

Nastavení z výroby: 1,0

### prodleva kroku směš. vent.

Rozsah nastavení QN41: 10 – 300 s

Rozsah nastavení QN18 a QN36: 10 – 500 s

Výchozí hodnota: 30 s

Pomocí F1345 můžete chladit dům v teplých obdobích roku.

# POZOR!

Určité možnosti nastavení se zobrazují pouze v případě, že v F1345 jsou nainstalovány a aktivovány příslušné funkce.

### čidlo vytáp./chlaz.

K F1345 lze připojit další teplotní čidlo, aby bylo možné lépe určit, kdy je nutné přepínat mezi vytápěním a chlazením.

Když je nainstalováno několik čidel vytápění/chlazení, můžete vybrat, které z nich by mělo být řídicí.

# POZOR!

Když byla připojena čidla chlazení/vytápění BT74 a byla aktivována v nabídce 5.4, v nabídce 1.9.5 nelze vybrat žádné jiné čidlo.

### nast. hodn. čidla vytáp./chlaz.

Zde můžete nastavit, při jaké pokojové teplotě má F1345 přepínat mezi vytápěním a chlazením.

### vytápění při pok. tepl. o

Zde můžete nastavit, jak nízko může klesnout pokojová teplota pod požadovanou teplotu, než se F1345 přepne na vytápění.

### chlazení při zvýš. tepl. o

Zde můžete nastavit, jak vysoko může vzrůst pokojová teplota nad požadovanou teplotu, než se F1345 přepne na chlazení.

### larm rumsgivare kyla

Zde se nastavuje, zda má F1345 aktivovat alarm v případě odpojení nebo poruchy pokojového čidla během chlazení.

### spustit pasivní chlazení

Zde můžete nastavit, kdy se má spouštět pasivní chlazení.

Stupně-minuty jsou mírou aktuální spotřeby tepla v domě a určují, kdy se má spustit/zastavit kompresor, chlazení, případně přídavný zdroj tepla.

### spustit aktivní chlazení

Zde můžete nastavit, kdy se má spouštět aktivní chlazení.

Stupně-minuty jsou mírou aktuální spotřeby tepla v domě a určují, kdy se má spustit/zastavit kompresor, chlazení, případně přídavný zdroj tepla.

### rozdíl stupňů, kompresory

### POZOR!

Tato možnost se zobrazuje pouze v případě, že je aktivováno chlazení v nabídce 5.2.4.

Zde se nastavuje rozdíl ve stupních-minutách, který určuje, kdy se má spouštět další kompresor.

### stupně-minuty chlazení

Tato volba je k dispozici pouze v případě, že připojené příslušenství samo počítá stupně-minuty chlazení.

Po nastavení min. nebo max. hodnoty systém automaticky nastaví skutečnou hodnotu s ohledem na počet kompresorů zajišťujících chlazení.

### vypouštění tepla, 24h funkce

Zde se nastavuje, zda má přejít vytápění na maximální výstupní teplotu, pokud se během posledních 24 hodin objevil požadavek na vytápění.

### doba uzavř.pro vypoušt. chl.

Zde se nastavuje počet sekund na časový interval, ve kterém musí být směšovací ventil uzavřen, když je systém v režimu "Začátek aktivního chlazení".

### max. kompr. při akt. chlaz.

Zde nastavte maximální počet kompresorů, které mohou být použity k chlazení v případech, kdy je k dispozici několik kompresorů.

### čas mezi přepn. vytáp./chlaz.

Tato volba je k dispozici pouze při chlazení ve dvoutrubkových systémech.

Zde můžete nastavit, jak dlouho má F1345 čekat před návratem do režimu vytápění po ukončení požadavku na chlazení nebo naopak.

### zesilovač směšov. ventilu a prodleva kroku směš. vent.

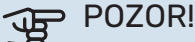

Tato možnost se zobrazuje pouze v případě, že je aktivováno pasivní chlazení v nabídce 5.2.4.

Zde se nastavuje zesílení a čekací doba směšovacího ventilu pro chladicí svstém.

### NABÍDKA 1.9.6 - NÁVRATOVÝ ČAS VENTILÁTO-RU (VYŽADUJE PŘÍSLUŠENSTVÍ)

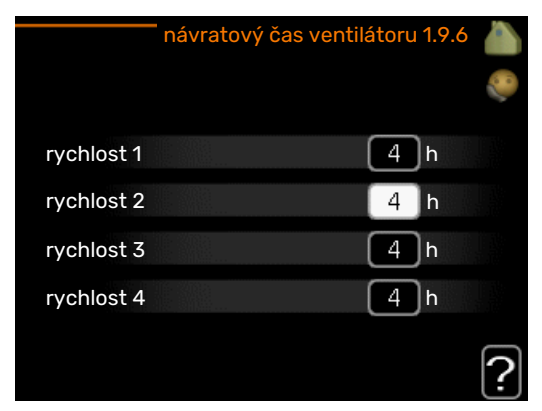

Zde vyberte návratový čas pro dočasnou změnu rychlosti (rychlost 1-4) větrání v nabídce 1.2.

Návratový čas je doba, která uplyne před návratem rychlosti větrání na normální hodnotu.

### NABÍDKA 1.9.7 - VLASTNÍ KŘIVKA

### výstupní teplota

vytápění Rozsah nastavení: 5 - 80 °C

chlazení (vyžaduje příslušenství) Rozsah nastavení: 5 - 40 °C

| vlastní topna               | á křivka 1.9.7.1 | 8 |
|-----------------------------|------------------|---|
| tepl. na výstupu při -30 °C | 45 °C            | 2 |
| tepl. na výstupu při -20 °C | €                |   |
| tepl. na výstupu při -10 °C | 35 °C            |   |
| tepl. na výstupu při 0 °C   | 32 °C            |   |
| tepl. na výstupu při 10 °C  | 26 ℃             |   |
| tepl. na výstupu při 20 °C  | [15] °C          | 5 |
|                             |                  | • |

| vlastní křivka chl         | azení 1.9.7.2 |   |
|----------------------------|---------------|---|
| tepl. na výstupu při 0 °C  | 20 °C         |   |
| tepl. na výstupu při 10 °C | 20 °C         |   |
| tepl. na výstupu při 20 °C | 20 °C         |   |
| tepl. na výstupu při 30 °C | 20 °C         |   |
| tepl. na výstupu při 40 °C | 20 °C         |   |
|                            |               | ? |

Zde vytvořte vlastní topnou křivku nebo křivku chlazení tak, že nastavíte požadované výstupní teploty pro různé venkovní teploty.

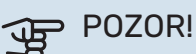

Aby byla funkční, musíte vybrat křivku 0 v nabídce 1.9.1 pro vlastní křivka.

### NABÍDKA 1.9.8 - POSUN BODU

### venkovní tepl. bod

Rozsah nastavení: -40 - 30 °C

Nastavení z výroby: 0 °C

### změna křivky

Rozsah nastavení: -10 - 10 °C

Nastavení z výroby: 0 °C

Zde vyberte změnu topné křivky při určité venkovní teplotě. Ke změně teploty o jeden stupeň obvykle postačuje jeden krok, ale v některých případech bude možná nutných více kroků.

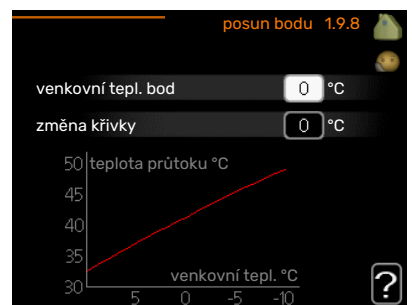

Topná křivka je ovlivňována o ± 5 °C od nastavené venkovní tepl. bod.

Je důležité vybrat správnou topnou křivku, aby byla pokojová teplota vyrovnaná.

#### TIP $\dot{}$

Je-li v domě chladno, například při -2 °C, "venkovní tepl. bod" se nastaví na "-2" a "změna křivky" se zvyšuje, dokud se nedosáhne požadované pokojové teploty.

# POZOR!

Než přistoupíte k novému nastavování, počkejte 24 hodin, aby se mohla pokojová teplota dostatečně stabilizovat.

### NABÍDKA 1.9.9 - NOČNÍ CHLAZENÍ (VYŽADUJE PŘÍSLUŠENSTVÍ)

### spoušt. tepl. odpadní vzduch

Rozsah nastavení: 20 – 30 °C

Nastavení z výroby: 25 °C

min. rozd. venk.-odpadní

Rozsah nastavení: 3 – 10 °C

Nastavení z výroby: 6 °C

Zde se aktivuje noční chlazení.

Při vysoké teplotě v domě a nižší venkovní teplotě lze chladicího účinku dosáhnout nuceným větráním.

Pokud je rozdíl mezi teplotami odpadního vzduchu a venkovního vzduchu větší než nastavená hodnota ("min. rozd. venk.-odpadní") a teplota odpadního vzduchu je vyšší než nastavená hodnota ("spoušt. tepl. odpadní vzduch"), nechte běžet větrání rychlostí 4, dokud nepřestane platit jedna z podmínek.

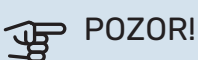

Noční chlazení lze aktivovat pouze v případě, že bylo deaktivováno vytápění domu. To se provádí v nabídce 4.2.

# Nabídka 2 – TEPLÁ VODA

### PŘEHLED

2 - TEPLÁ VODA\*, \*\*

| 2.1 - dočasná extra  |  |
|----------------------|--|
| 22 - komfortní režim |  |

2.3 - plánování

2.9 - upřesnit

2.9.1 - pravidelné ohřívání 2.9.2 - recirk. teplé vody \*

\* Vyžaduje příslušenství.

\*\* Také tato nabídka je nastavena na omezenou nabídku podřízeného tepelného čerpadla.

### Dílčí nabídky

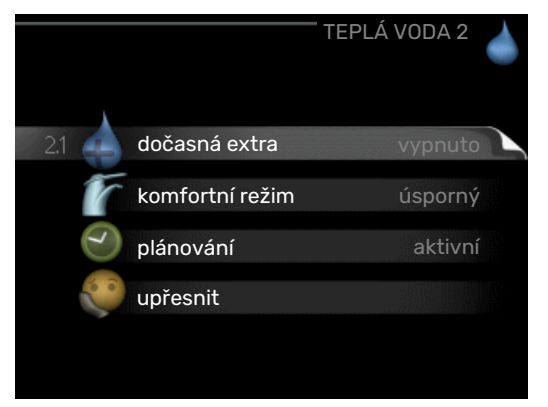

Tato nabídka se zobrazuje pouze v případě, že je k tepelnému čerpadlu připojen ohřívač vody.

Nabídka TEPLÁ VODA má několik dílčích nabídek. Stavové informace o příslušné nabídce najdete na displeji vpravo vedle nabídek.

dočasná extra Aktivace dočasného zvýšení teploty teplé vody. Stavová informace uvádí "vypnuto" nebo dobu, po kterou platí dočasné zvýšení teploty.

komfortní režim Nastavení dostatku teplé vody. Stavová informace uvádí, jaký režim byl zvolen, "úsporný", "normální" nebo "extra".

plánování Plánování dostatku teplé vody. Stavová informace "nastavit" se zobrazuje v případě, že jste nastavili plánování, ale nyní není aktivní, "nastav. dovolené" se zobrazuje v případě, že nastavení dovolené je aktivní ve stejné době jako plánování (když má funkce dovolené přednost), "aktivní" se zobrazuje v případě, že je aktivní jakákoliv část plánování, jinak se zobrazuje "vypnuto".

upřesnit Nastavení pravidelného zvyšování teploty teplé vody.

### NABÍDKA 2.1 - DOČASNÁ EXTRA

Rozsah nastavení: 3, 6 a 12 hodin a režim "vypnuto" a "jednoráz. zvýšení"

Nastavení z výroby: "vypnuto"

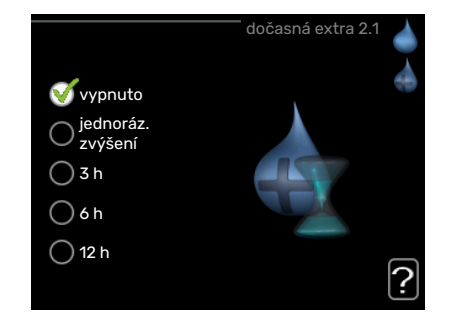

Při dočasném zvýšení spotřeby teplé vody lze v této nabídce na volitelnou dobu nastavit zvýšení teploty teplé vody v režimu XTUV.

# POZOR!

Pokud vyberete komfortní režim "extra" v nabídce 2.2, nelze provádět žádné další zvyšování.

Funkce se aktivuje bezprostředně po výběru časového intervalu a potvrzení tlačítkem OK. Vpravo se zobrazuje zbývající čas pro zvolené nastavení.

Po vypršení času se F1345 vrátí do režimu nastaveného v nabídce 2.2.

Volbou "vypnuto" vypněte dočasná extra.

### NABÍDKA 2.2 - KOMFORTNÍ REŽIM

Rozsah nastavení: úsporný, normální, extra Nastavení z výroby: normální

Rozdíl mezi volitelnými režimy spočívá v teplotě teplé vody ve vodovodu. Vyšší teplota znamená, že teplá voda vydrží déle.

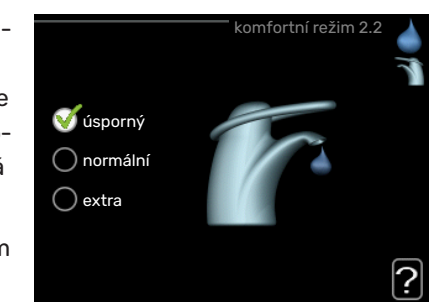

*úsporný:* Tento režim vytváří méně teplé vody než ostatní reži-

my, ale je hospodárnější. Tento režim lze použít v menších domácnostech s malou spotřebou teplé vody.

*normální:* Normální režim poskytuje více teplé vody a je vhodný pro většinu domácností.

*extra:* Režim extra poskytuje největší možné množství teplé vody. V tomto režimu se může k ohřevu teplé vody částečně používat záložní elektrokotel, což zvyšuje provozní náklady.

### NABÍDKA 2.3 - PLÁNOVÁNÍ

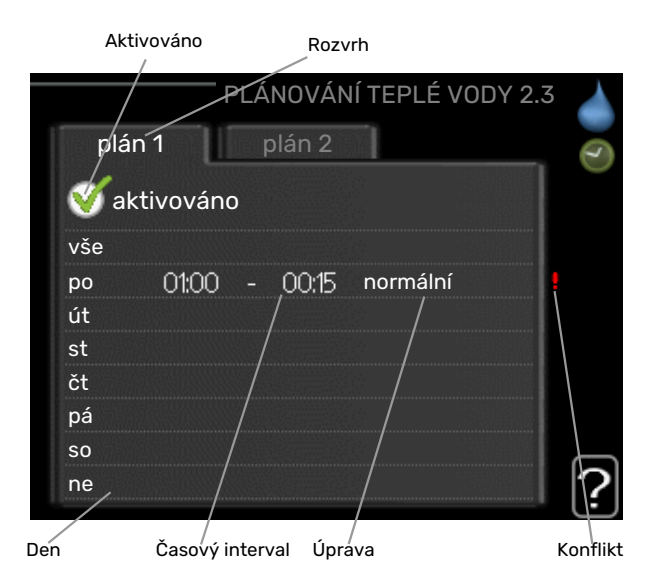

Zde lze naplánovat až dva časové intervaly denně, v nichž má tepelné čerpadlo vytvářet určitý dostatek teplé vody.

Plánování se aktivuje/deaktivuje zaškrtnutím/zrušením zaškrtnutí položky "aktivováno". Deaktivace neovlivňuje nastavené časy.

Rozvrh: Zde se vybírá rozvrh, který chcete změnit.

*Aktivován:* Zde se aktivuje plánování pro zvolený interval. Deaktivace neovlivňuje nastavené časy.

*Den:* Zde vybíráte jeden nebo více dnů v týdnu, na které se vztahuje plánování. Chcete-li zrušit plánování pro určitý den, musíte vynulovat čas pro daný den tak, že nastavíte stejný čas spuštění jako čas zastavení. Pokud použijete řádek "vše", všechny dny v daném intervalu se nastaví podle tohoto řádku.

*Časový interval:* Zde se vybírají plánované časy spuštění a zastavení pro zvolený den.

*Nastavení:* Zde nastavte režim teplé vody, který se má použít během plánování.

Konflikt: Dojde-li ke konfliktu dvou nastavení, zobrazí se červený vykřičník.

### کے۔ TIP

Chcete-li nastavit podobný rozvrh pro každý den v týdnu, začněte tím, že vyplníte položku "vše" a potom změníte požadované dny.

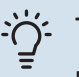

### TIP

Nastavte čas zastavení předcházející času spuštění, aby interval překračoval půlnoc. Plánování se potom zastaví následující den v nastaveném čase.

Plánování začíná vždy ve stejný den jako nastavený čas spuštění.

### NABÍDKA 2.9 - UPŘESNIT

Nabídka upřesnit má oranžový text a je určena zkušenějším uživatelům. Tato nabídka má několik dílčích nabídek.

### NABÍDKA 2.9.1 - PRAVIDELNÉ OHŘÍVÁNÍ

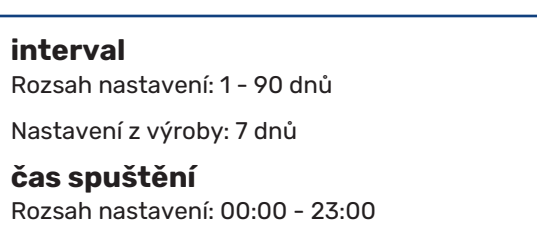

Nastavení z výroby: 00:00

Kompresor a ponorný ohřívač mohou v pravidelných intervalech krátkodobě zvyšovat teplotu teplé vody na ochranu před množením bakterií v ohřívači vody.

| ţ                                     | pravidelné ohřívání 2.9. | 1 |
|---------------------------------------|--------------------------|---|
| aktivováno                            | <b>V</b>                 |   |
| interval                              | 7 dny                    | / |
| čas spuštění                          | 02:00                    |   |
| Další pravidelné oh<br>2009 - 06 - 28 | řívání                   | • |

Zde můžete vybrat in-

terval mezi zvyšováním teploty teplé vody. Čas lze nastavit mezi 1 a 90 dny. Nastavení z výroby je 7 dnů. Chcete-li tuto funkci spustit/vypnout, zaškrtněte/zrušte zaškrtnutí položky "aktivováno".

### NABÍDKA 2.9.2 - RECIRK. TEPLÉ VODY (VYŽA-DUJE PŘÍSLUŠENSTVÍ)

### doba provozu

Rozsah nastavení: 1 - 60 min

Nastavení z výroby: 60 min

### doba nečinnosti

Rozsah nastavení: 0 - 60 min

Nastavení z výroby: 0 min

Zde nastavte oběh teplé vody až pro tři intervaly denně. V nastavených intervalech poběží oběhové čerpadlo pro teplou vodu podle výše nastavených hodnot.

|                                        | recirk. t | eplé vody 2.9. | 2 |
|----------------------------------------|-----------|----------------|---|
| doba provozu                           |           | 3 mir          | 1 |
| doba nečinno:                          | sti       | 12 mir         | ۱ |
| interval 1<br>interval 2<br>interval 3 | 00:15 -   | 05:30          |   |
|                                        |           |                | ? |

"doba provozu" urču-

je, jak dlouho musí běžet oběhové čerpadlo pro teplou vodu na jedno spuštění.

"doba nečinnosti" určuje, jak dlouho musí oběhové čerpadlo pro teplou vodu stát mezi jednotlivými spuštěními.

# Nabídka 3 – INFORMACE

### PŘEHLED

3 - INFORMACE \*\*

| 3.1 - provozní informace **   |
|-------------------------------|
| 3.2 - inf. o kompresoru **    |
| 3.3 - inf. o elektrokotli **  |
| 3.4 - protokol alarmu **      |
| 3.5 - protokol pokojové tepl. |

\*\* Také tato nabídka je nastavena na omezenou nabídku podřízeného tepelného čerpadla.

### Dílčí nabídky

Nabídka INFORMACE má několik dílčích nabídek. V nich nelze nic nastavovat, slouží pouze k zobrazování informací. Stavové informace o příslušné nabídce najdete na displeji vpravo vedle nabídek.

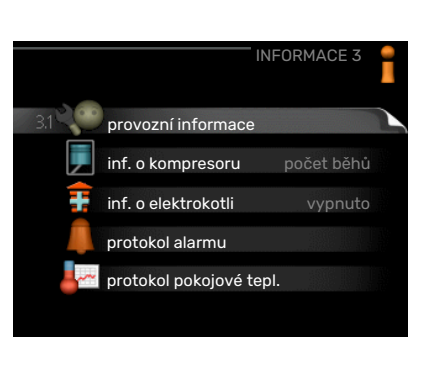

provozní informace ukazuje hodnoty a nastavení teplot v instalaci.

inf. o kompresoru ukazuje dobu provozu, počet startů kompresoru v tepelném čerpadle atd.

inf. o elektrokotli zobrazuje informace o době provozu přídavného zdroje tepla atd.

protokol alarmu zobrazuje poslední alarm a informace o stavu tepelného čerpadla v okamžiku výskytu alarmu.

protokol pokojové tepl. průměrná pokojová teplota v jednotlivých týdnech za poslední rok.

### NABÍDKA 3.1 - PROVOZNÍ INFORMACE

Zde lze získat informace o aktuálním provozním stavu instalace (např. aktuální teploty atd.). Je-li zapojeno více čerpadel v nadřízeném/podřízeném režimu, v této nabídce se zobrazují také informace o nich. Nelze provádět žádné změny.

Informace jsou na několika stránkách. Mezi stránkami přecházejte pomocí otočného ovladače.

Na jedné straně se zobrazuje kód QR. Tento kód QR vyjadřuje sériové číslo, název výrobku a určité provozní údaje.

Také tato nabídka je nastavena na omezenou nabídku podřízeného tepelného čerpadla.

| Symboly v této nabídce: |                                                                                                    |              |                                                                                                    |  |
|-------------------------|----------------------------------------------------------------------------------------------------|--------------|----------------------------------------------------------------------------------------------------|--|
| EP14                    | Kompresory<br>EP14/EP15 (chladicí<br>modul) ukazuje, který<br>kompresor je v provo-<br>zu.                                                                                                    |              | Vytápění<br>Číslice ukazuje, kolik<br>kompresorů (je-li jich<br>více) se právě podílí<br>na vytápění.                     |  |
|                         | Vnitřně připojený<br>vnější přídavný ohří-<br>vač a vnější přídavný<br>ohřívač připojený<br>prostřednictvím pří-<br>slušenství.                                                                                     | 4            | Teplá voda<br>Číslice ukazuje, kolik<br>kompresorů (je-li jich<br>více) se právě podílí<br>na plnění teplé vody.          |  |
| >-                      | Větrání (zobrazuje se<br>pouze v instalaci s<br>odpadním vzduchem)                                                                                                    |              | V příslušných přípa-<br>dech signalizuje, že v<br>ohřívači vody je pří-<br>davný elektrokotel.                            |  |
| EP14<br>EP15            | Čerpadla primárního<br>okruhu (modrá)<br>EP14/EP15 (chladicí<br>modul) ukazuje, které<br>oběhové čerpadlo je<br>v provozu, pokud je k<br>tepelnému čerpadlu<br>připojeno více čerpa-<br>del primárního okru-<br>hu. | EP14<br>EP15 | Čerpadla topného<br>média (oranžová)<br>EP14/EP15 (chladicí<br>modul) ukazuje, které<br>oběhové čerpadlo je<br>v provozu. |  |
|                         | Chlazení<br>Číslice ukazuje, kolik<br>kompresorů (je-li jich<br>více) se právě podílí<br>na chlazení.                                                                                                    |              | Ohřev bazénu<br>Číslice ukazuje, kolik<br>kompresorů (je-li jich<br>více) se právě podílí<br>na ohřevu bazénu.            |  |
| >₀                      | Větrání                                                                                                    |              | Příslušenství solární-<br>ho systému                                                                                      |  |
|                         | Přídavný zdroj tepla v<br>nádrži                                                                                                    |              |                                                                                                    |  |

### NABÍDKA 3.2 - INF. O KOMPRESORU

Zde lze získat informace o provozním stavu a statistikách kompresorů v instalaci. Nelze provádět žádné změny.

Je-li zapojeno několik čerpadel v nadřízeném/podřízeném režimu, v systému záložek se zobrazují také informace o kompresorech ostatních tepelných čerpadel.

Také tato nabídka je nastavena na omezenou nabídku podřízeného tepelného čerpadla.

### NABÍDKA 3.3 - INF. O ELEKTROKOTLI

Zde lze získat informace o nastavení, provozním stavu a statistikách provozu přídavného zdroje tepla. Nelze provádět žádné změny.

Informace jsou na několika stránkách. Mezi stránkami přecházejte pomocí otočného ovladače.

### NABÍDKA 3.4 - PROTOKOL ALARMU

Zde jsou uloženy informace o provozním stavu tepelného čerpadla při alarmech pro snadnější hledání závad. Můžete si prohlížet informace o 10 posledních alarmech.

Také tato nabídka je nastavena na omezenou nabídku podřízeného tepelného čerpadla.

Chcete-li zobrazit provozní stav v okamžiku alarmu, označte alarm a stiskněte tlačítko OK.

### NABÍDKA 3.5 - PROTOKOL POKOJOVÉ TEPL.

Zde můžete sledovat průměrnou pokojovou teplotu v jednotlivých týdnech za poslední rok. Tečkovaná čára označuje průměrnou roční teplotu.

Průměrná venkovní

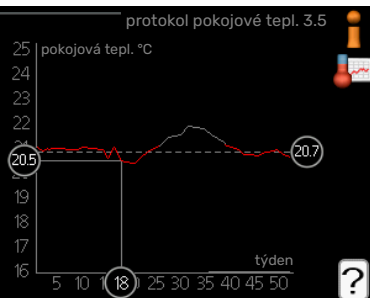

teplota se zobrazuje pouze v případě, že je nainstalováno čidlo pokojové teploty/pokojová jednotka.

Když je nainstalován modul na odpadní vzduch (NIBE FLM), zobrazuje se teplota odpadního vzduchu.

### Odečítání průměrné teploty

- Pomocí otočného ovladače označte kroužek na ose s číslem týdne.
- 2. Stiskněte tlačítko OK.
- Postupujte po šedé čáře až ke křivce grafu a doleva, kde odečtete průměrnou pokojovou teplotu ve vybraném týdnu.
- Nyní můžete otáčením ovladače doprava nebo doleva vybírat naměřené hodnoty v různých týdnech a odečítat průměrné teploty.
- Režim odečítání opustíte stisknutím tlačítka OK nebo Zpět.

# Nabídka 4 – TEPELNÉ ČERPADLO

### PŘEHLED

| 4 - TEPELNÉ ČERPADLO | 4.1 - další funkce *   | 4.1.1 - bazén 1 *                         |                                         |
|----------------------|------------------------|-------------------------------------------|-----------------------------------------|
|                      |                        | 4.1.2 - bazén 2 *                         |                                         |
|                      |                        | 4.1.3 - internet                          | 4.1.3.1 - myUplink                      |
|                      |                        |                                           | 4.1.3.8 - nastavení tcp/ip              |
|                      |                        |                                           | 4.1.3.9 - nastavení proxy               |
|                      |                        | 4.1.4 - sms *                             |                                         |
|                      |                        | 4.1.5 - SG Ready                          |                                         |
|                      |                        | 4.1.6 - smart price adaption              | _                                       |
|                      |                        | 4.1.8 - smart energy source™              | 4.1.8.1 - nastavení                     |
|                      |                        |                                           | 4.1.8.2 - nast. ceny                    |
|                      |                        |                                           | 4.1.8.3 - vliv CO2                      |
|                      |                        |                                           | 4.1.8.4 - tarifní intervaly, elektřina  |
|                      |                        |                                           | 4.1.8.5 - tarifní intervaly, pevná      |
|                      |                        |                                           | cena                                    |
|                      |                        |                                           | 4.1.8.6 - tar. int., zdroj směš. ventil |
|                      |                        |                                           | 4.1.8.7 - tarif int., ext.krok.zdroj    |
|                      |                        |                                           | 4.1.8.8 - tarifní intervaly, OPT10      |
|                      |                        | 4.1.11 -<br>větrání řízené spotřebou<br>* |                                         |
|                      | 4.2 - prac. režim      |                                           |                                         |
|                      | 4.3 - vlastní ikony    |                                           |                                         |
|                      | 4.4 - čas a datum      |                                           |                                         |
|                      | 4.6 - jazyk            |                                           |                                         |
|                      | 4.7 - nastav. dovolené |                                           |                                         |
|                      | 4.9 - upřesnit         | 4.9.1 - provozní priorita                 |                                         |
|                      |                        | 4.9.2 - nastavení automat. režim          | <br>IU                                  |
|                      |                        | 4.9.3 - nastavení stupňů-minut            |                                         |
|                      |                        | 4.9.4 - uživatelská nastavení z v         | <br>/-                                  |

roby

4.9.5 - naplán. blokování

\* Vyžaduje příslušenství.

### Dílčí nabídky

Nabídka TEPELNÉ ČERPADLO má několik dílčích nabídek. Stavové informace o příslušné nabídce najdete na displeji vpravo vedle nabídek.

další funkce Aplikace nastavení na jakékoliv doplňkové funkce, nainstalované v topném systému.

prac. režim Aktivace ručního nebo automatického pracovního režimu. Stavové informace uvádějí zvolený pracovní režim.

vlastní ikony Nastavení ikon, které se mají zobrazovat v okénku uživatelského rozhraní tepelného čerpadla po zavření dveří.

čas a datum Nastavení aktuálního času a data.

jazyk Zde vyberte jazyk pro displej. Stavová informace ukazuje vybraný jazyk.

nastav. dovolené Plánování vytápění, ohřevu teplé vody a větrání o dovolené. Stavová informace "nastavit" se zobrazuje v případě, že jste nastavili rozvrh dovolené, ale v tomto okamžiku není aktivní, "aktivní" se zobrazuje v případě, že je aktivní jakákoliv část rozvrhu dovolené, jinak se zobrazuje "vypnuto".

upřesnit Nastavení pracovního režimu tepelného čerpadla.

### NABÍDKA 4.1 - DALŠÍ FUNKCE

V dílčích nabídkách lze nastavovat jakékoliv přídavné funkce, nainstalované v F1345.

### NABÍDKA 4.1.1 - 4.1.2 - BAZÉN 1 - BAZÉN 2 (VYŽADUJE PŘÍSLUŠENSTVÍ)

### spouštěcí tepl.

Rozsah nastavení: 5,0 - 80,0 °C

Výchozí hodnota: 22,0 °C

### zastavovací teplota Rozsah nastavení: 5,0 - 80,0 °C

Výchozí hodnota: 24,0 °C

### maximální počet kompr.

Rozsah nastavení: 1 - 18

Nastavení z výroby: 18

Vyberte, zda se má aktivovat regulace ohřevu bazénu, v jakém rozsahu teplot (spouštěcí a zastavovací teplota) se má pohybovat a kolik kompresorů může současně pracovat na ohřevu bazénu.

Když teplota bazénu klesne pod nastavenou spouštěcí teplotu a není žádná teplá voda nebo žádný požadavek na vytápění, F1345 spustí ohřev bazénu.

Zrušením zaškrtnutí položky "aktivováno" vypněte ohřev bazénu.

### POZOR!

Spouštěcí teplotu nelze nastavit na vyšší hodnotu než zastavovací teplota.

### NABÍDKA 4.1.3 - INTERNET

Zde se nastavuje připojení F1345 prostřednictvím služby myUplink, které využívá internet.

### UPOZORNĚNÍ!

Tyto funkce vyžadují ke své funkci připojený síťový kabel.

### NABÍDKA 4.1.3.1 - MYUPLINK

Zde můžete ovládat připojení instalace k systému myUplink (http://www.nibeuplink.com) a sledovat počet uživatelů připojených k instalaci prostřednictvím internetu.

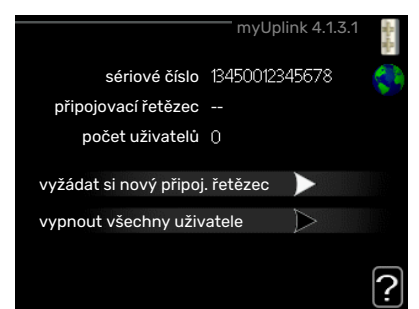

Připojený uživatel má uživatelský účet v systému myUplink, který mu dal svolení k ovládání a/nebo monitorování vaší instalace.

### Vyžádejte si nový připojovací řetězec

Chcete-li spojit uživatelský účet v systému myUplink s vaší instalací, musíte si vyžádat jedinečný připojovací kód.

- Označte "vyžádat si nový připoj. řetězec" a stiskněte tlačítko OK.
- Nyní instalace komunikuje se systémem myUplink, aby se vygeneroval připojovací kód.
- Až bude přijat připojovací řetězec, zobrazí se v této nabídce pod položkou "připojovací řetězec" a bude platný po dobu 60 minut.

### Odpojení všech uživatelů

- Označte "vypnout všechny uživatele" a stiskněte tlačítko OK.
- 2. Nyní instalace komunikuje se systémem myUplink za účelem odpojení vaší instalace od všech uživatelů připojených prostřednictvím internetu.

### VPOZORNĚNÍ!

Až budou všichni uživatelé odpojeni, žádný z nich nebude moci sledovat nebo ovládat vaši instalaci prostřednictvím systému myUplink bez vyžádání nového připojovacího řetězce.

### NABÍDKA 4.1.3.8 - NASTAVENÍ TCP/IP

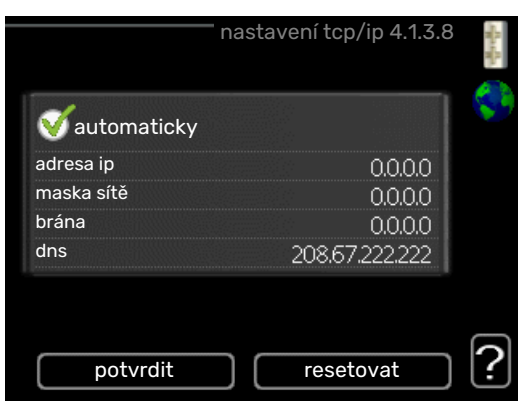

Zde můžete nastavit parametry TCP/IP pro vaši instalaci.

### Automatické nastavení (DHCP)

- 1. Zaškrtněte "automaticky". Nyní instalace obdrží nastavení TCP/IP pomocí protokolu DHCP.
- 2. Označte "potvrdit" a stiskněte tlačítko OK.

### Ruční nastavení

- zrušte zaškrtnutí položky "automaticky"; nyní máte přístup k několika možnostem nastavení.
- 2. Označte "adresa ip" a stiskněte tlačítko OK.
- 3. Zadejte správné údaje pomocí virtuální klávesnice.
- 4. Vyberte "OK" a stiskněte tlačítko OK.
- 5. Opakujte kroky 1 3 pro "maska sítě", "brána" a "dns".
- 6. Označte "potvrdit" a stiskněte tlačítko OK.

# POZOR!

Bez správného nastavení TCP/IP se instalace nebude moci připojit k internetu. Nejste-li si jisti správným nastavením, použijte automatický režim nebo se obraťte na správce vaší sítě (či podobnou osobu), který vám sdělí další informace.

### ۲IP - کُ کُ

Všechna nastavení provedená od otevření nabídky lze resetovat označením "resetovat" a stisknutím tlačítka OK.

### NABÍDKA 4.1.3.9 - NASTAVENÍ PROXY

|                | <b>-</b> nastaven | í proxy 4.1.3.9 | SHA SHA    |
|----------------|-------------------|-----------------|------------|
| o použít proxy |                   |                 | <b>S</b> 1 |
| server         |                   |                 |            |
| port           |                   | 65535           |            |
| uživat. jméno  |                   |                 |            |
| heslo          |                   |                 |            |
|                |                   |                 |            |
|                |                   |                 | 6          |
| potvrdit       | _                 | esetovat        |            |

Zde můžete nastavit parametry proxy pro vaši instalaci.

Nastavení proxy slouží k zadání informací o připojení k mezilehlému serveru (proxy), který se nachází mezi instalací a internetem. Tato nastavení se používají zejména v případě, že instalace se připojuje k internetu přes podnikovou síť. Instalace podporuje typy ověřování proxy serveru HTTP Basic a HTTP Digest.

Nejste-li si jisti správným nastavením, obraťte se na správce vaší sítě (nebo někoho podobného), který vám sdělí další informace.

### Nastavení

- 1. Zaškrtněte "použít proxy", pokud nechcete použít proxy.
- 2. Označte "server" a stiskněte tlačítko OK.
- 3. Zadejte správné údaje pomocí virtuální klávesnice.
- 4. Vyberte "OK" a stiskněte tlačítko OK.
- 5. Opakujte kroky 1 3 pro "port", "uživat. jméno" a "heslo".
- 6. Označte "potvrdit" a stiskněte tlačítko OK.

#### . ۲IP - ک

Všechna nastavení provedená od otevření nabídky lze resetovat označením "resetovat" a stisknutím tlačítka OK.

### NABÍDKA 4.1.5 - SG READY

Tuto funkci lze používat pouze v elektrických sítích, které podporují standard "SG Ready" .

Zde nastavte parametry pro funkci "SG Ready".

### ovlivňovat pokoj. tepl.

Zde nastavte, zda má být při aktivaci funkce "SG Ready" ovlivňována pokojová teplota.

Při nastavení funkce "SG Ready" na režim nízké ceny se zvyšuje posun křivky pokojové teploty o "+1". Je-li nainstalováno a aktivováno pokojové čidlo, požadovaná pokojová teplota se místo toho zvyšuje o 1 °C.

Při nastavení funkce "SG Ready" na režim nadbytku výkonu se zvyšuje posun křivky pokojové teploty o "+2". Je-li nainstalováno a aktivováno pokojové čidlo, požadovaná pokojová teplota se místo toho zvyšuje o 2 °C.

### ovlivňovat teplou vodu

Zde nastavte, zda má být při aktivaci funkce "SG Ready" ovlivňována teplota teplé vody.

Při nastavení funkce "SG Ready" na režim nízké ceny je nastavena co nejvyšší zastavovací teplota teplé vody při provozu pouze s kompresorem (ponorný ohřívač není povolen).

Při nastavení funkce "SG Ready" na režim nadbytku výkonu je teplá voda nastavena na "extra" (ponorný ohřívač je povolen).

### ovlivňovat chlazení (vyžaduje příslušenství)

Zde nastavte, zda má být při aktivaci funkce "SG Ready" ovlivňována pokojová teplota během chlazení.

Při nastavení funkce "SG Ready" na režim nízké ceny nedochází během chlazení k ovlivňování pokojové teploty.

Při nastavení funkce "SG Ready" na režim nadbytku výkonu se během chlazení snižuje posun křivky pokojové teploty o "-1". Je-li nainstalováno a aktivováno pokojové čidlo, požadovaná pokojová teplota se místo toho snižuje o 1 °C.

### ovlivňovat teplotu bazénu (vyžaduje příslušenství)

Zde nastavte, zda má být při aktivaci funkce "SG Ready" ovlivňována teplota bazénu.

Při nastavení funkce "SG Ready" na režim nízké ceny se požadovaná teplota bazénu (spouštěcí a zastavovací teplota) zvyšuje o 1 °C.

Při nastavení funkce "SG Ready" na režim nadbytku výkonu se požadovaná teplota bazénu (spouštěcí a zastavovací teplota) zvyšuje o 2 °C.

# UPOZORNĚNÍ!

Funkce musí být připojena ke dvěma vstupům AUX a aktivována v nabídce 5.4.

### NABÍDKA 4.1.6 - SMART PRICE ADAPTION™

### aktivováno

Tuto funkci lze použít pouze v případě, že máte se svým dodavatelem elektřiny uzavřenou smlouvu o hodinovém tarifu, dodavatel podporuje Smart price adaption<sup>™</sup> a máte aktivovaný účet v myUplink.

### oblast

Zde nastavte, kde (v jaké zóně) je tepelné čerpadlo nainstalováno.

Zadejte číslici zóny, kterou zjistíte od svého dodavatele elektřiny.

### ovlivňovat pokoj. tepl.

Rozsah nastavení: 1 - 10

Nastavení z výroby: 5

### ovlivňovat teplou vodu

Rozsah nastavení: 1 - 4

Nastavení z výroby: 2

### ovlivňovat teplotu bazénu

Rozsah nastavení: 1 - 10

Nastavení z výroby: 2

### ovlivňovat chlazení

Rozsah nastavení: 1 - 10

Nastavení z výroby: 3

### přehled ceny za elektřinu

Zde můžete zjistit, jak se mění ceny za elektřinu v průběhu až tří dnů.

V nabídce Smart price adaption™ se určuje, kde se nachází tepelné čerpadlo a jak velkou roli by měla hrát cena za elektřinu. Čím vyšší je hodnota, tím větší účinek má cena za elektřinu a tím větší jsou případné úspory, ale současně se zvyšuje riziko dopadu na komfort.

Funkce Smart price adaption™ přesunuje spotřebu tepelného čerpadla během 24 hodin do intervalů s nejlevnějším tarifem elektrické energie, což přináší úspory za hodinovou sazbu podle smluv s dodavatelem elektřiny. Tato funkce je založena na hodinových sazbách po dobu následujících 24 hodin, které jsou získávány pomocí služby myUplink, proto je nutné připojení k internetu a účet v myUplink.

Zrušte zaškrtnutí položky "aktivováno", abyste vypnuli Smart price adaption™.

### NABÍDKA 4.1.8 - SMART ENERGY SOURCE™

nastavení nast. ceny vliv CO2\* tarifní intervaly, elektřina tarifní intervaly, pevná cena\*\* tar. int., zdroj směš. ventil tarif int., ext.krok.zdroj tarifní intervaly, OPT10

Tato funkce upřednostňuje způsob/míru využívání jednotlivých připojených zdrojů energie. Zde můžete zvolit, zda má systém využívat zdroj energie, který je v daném okamžiku nejlevnější. Také můžete zvolit, zda má systém využívat zdroj energie, který má v daném okamžiku nejvíce neutrální uhlíkové emise.

\*Chcete-li otevřít tuto nabídku, vyberte v nastavení způsob řízení "CO<sub>2</sub>".

\*\*Tuto nabídku otevřete volbou "bodu" pod položkou nast. ceny.

### NABÍDKA 4.1.8.1 - NASTAVENÍ

smart energy source™ Rozsah nastavení: Zapnuto/vypnuto Nastavení z výroby: Vypnuto způsob řízení Rozsah nastavení: Cena/CO<sub>2</sub> Nastavení z výroby: Cena

### NABÍDKA 4.1.8.2 - NAST. CENY

### cena, elektřina

Rozsah nastavení: tržní, tarif, pevná cena

Nastavení z výroby: pevná cena

Rozsah nastavení pevná cena: 0-100 000\*

### cena, zdroj směš. ventil

Rozsah nastavení: tarif, pevná cena

Nastavení z výroby: pevná cena

Rozsah nastavení pevná cena: 0–100 000\*

### cena, ext. krok. zdroj

Rozsah nastavení: tarif, pevná cena

Nastavení z výroby: pevná cena

Rozsah nastavení pevná cena: 0-100 000\*

### cena, řízení OPT

Rozsah nastavení: tarif, pevná cena

Nastavení z výroby: pevná cena

Rozsah nastavení pevná cena: 0-100 000\*

Zde můžete zvolit, zda má systém vykonávat řízení na základě tržní ceny, tarifu nebo nastavené ceny. Nastavení se provádí zvlášť pro každý jednotlivý zdroj energie. Tržní cenu lze použít pouze v případě, že máte se svým dodavatelem elektřiny uzavřenou smlouvu o hodinovém tarifu.

\*Měna se liší v závislosti na vybrané zemi.

### NABÍDKA 4.1.8.3 - VLIV CO2

CO2, elektřina

Rozsah nastavení: 0-5

Nastavení z výroby: 2,5

CO2, zdroj směš. ventil

Rozsah nastavení: 0–5

Nastavení z výroby: 1

CO2, ext. krok. zdroj

Rozsah nastavení: 0–5

Nastavení z výroby: 1

CO2, OPT10 zdroj

Rozsah nastavení: 0-5

Nastavení z výroby: 1

Zde se nastavuje velikost uhlíkové stopy pro každý zdroj energie.

Uhlíková stopa různých zdrojů energie se liší. Například energii ze solárních článků a větrných turbín lze z hlediska emisí oxidu uhličitého považovat za neutrální, proto má nízký dopad na zvyšování emisí CO<sub>2</sub>. Energii z fosilních paliv lze považovat za energii s vyšší uhlíkovou stopou, proto má vyšší dopad na zvyšování emisí CO<sub>2</sub>.

### NABÍDKA 4.1.8.4 - TARIFNÍ INTERVALY, ELEKTŘINA

Zde můžete použít řízení podle tarifu pro elektrokotel.

Nastavte intervaly s nižším tarifem. Lze nastavit dva různé mezidenní intervaly za rok. V těchto intervalech lze nastavit až čtyři různé intervaly pro pracovní dny (pondělí až pátek) nebo čtyři různé intervaly pro víkendy (soboty a neděle).

### NABÍDKA 4.1.8.5 - TARIFNÍ INTERVALY, PEVNÁ CENA

Zde můžete použít řízení podle tarifu pro pevné náklady na elektřinu.

Nastavte intervaly s nižším tarifem. Lze nastavit dva různé mezidenní intervaly za rok. V těchto intervalech lze nastavit až čtyři různé intervaly pro pracovní dny (pondělí až pátek) nebo čtyři různé intervaly pro víkendy (soboty a neděle).

### NABÍDKA 4.1.8.6 - TAR. INT., ZDROJ SMĚŠ. VENTIL

Zde můžete použít řízení podle tarifu pro přídavný zdroj tepla s vnějším směšovacím ventilem.

Nastavte intervaly s nižším tarifem. Lze nastavit dva různé mezidenní intervaly za rok. V těchto intervalech lze nastavit až čtyři různé intervaly pro pracovní dny (pondělí až pátek) nebo čtyři různé intervaly pro víkendy (soboty a neděle).

### NABÍDKA 4.1.8.7 - TARIF INT., EXT.KROK.ZDROJ

Zde můžete použít řízení podle tarifu pro přídavný zdroj tepla s vnějším krokovým řízením.

Nastavte intervaly s nižším tarifem. Lze nastavit dva různé mezidenní intervaly za rok. V těchto intervalech lze nastavit až čtyři různé intervaly pro pracovní dny (pondělí až pátek) nebo čtyři různé intervaly pro víkendy (soboty a neděle).

### NABÍDKA 4.1.8.8 - TARIFNÍ INTERVALY, OPT10

Zde můžete použít řízení podle tarifu pro přídavný zdroj tepla s řízením OPT 10.

Nastavte intervaly s nižším tarifem. Lze nastavit dva různé mezidenní intervaly za rok. V těchto intervalech lze nastavit až čtyři různé intervaly pro pracovní dny (pondělí až pátek) nebo čtyři různé intervaly pro víkendy (soboty a neděle).

### NABÍDKA 4.1.10 - NABÍDKA 4.1.10 - SOLÁRNÍ ELEKTŘINA (VYŽADUJE PŘÍSLUŠENSTVÍ)

### ovlivňovat pokoj. tepl.

Rozsah nastavení: zapnuto/vypnuto

Výchozí hodnoty: vypnuto

ovlivňovat teplou vodu Rozsah nastavení: zapnuto/vypnuto

Výchozí hodnoty: vypnuto

### ovlivňovat teplotu bazénu<sup>1</sup>

Rozsah nastavení: zapnuto/vypnuto

Výchozí hodnoty: vypnuto

**upředn. spotřebu domácnosti** Rozsah nastavení: zapnuto/vypnuto

Výchozí hodnoty: vypnuto

Zde se nastavuje, která část vašeho systému (pokojová teplota, teplota teplé vody, teplota bazénu) má využívat nadbytek solární elektřiny.

Když solární panely vyrábějí více elektřiny, než potřebuje F1345, bude regulována teplota v budově a/nebo se zvýší teplota vody.

### EME

V této nabídce můžete nastavit také konkrétní parametry pro příslušenství EME.

V případě EME 20 můžete zvolit, zda chcete upřednostňovat spotřebu domácnosti před pokojovou teplotou a teplou vodou za předpokladu, že k F1345 je připojen externí elektroměr.

### NABÍDKA 4.1.11 - VĚTRÁNÍ ŘÍZENÉ SPOTŘEBOU (VYŽADUJE PŘÍSLUŠENSTVÍ)

### větrání řízené spotřebou

Rozsah nastavení: zapnuto/vypnuto

Nastavení z výroby: vypnuto

### požad. RV%

Rozsah nastavení: 35 - 75 %

Nastavení z výroby: 50 %

Při aktivaci větrání řízeného podle potřeby je povoleno ovlivňovat větrání příslušenstvím HTS 40, aby se dosáhlo správné relativní vlhkosti, která se nastavuje v nabídce "požad. RV%".

### NABÍDKA 4.2 - PRAC. REŽIM

### prac. režim

Rozsah nastavení: automatický, ruční, pouze elektr.

Nastavení z výroby: automatický

### funkce

Rozsah nastavení: kompresor, elektrokotel, vytápění, chlazení

Pracovní režim tepelného čerpadla je obvykle nastaven na "automatický". Také je možné nastavit tepelné čerpadlo na "pouze elektr.", ale pouze když se používá elektrokotel, nebo

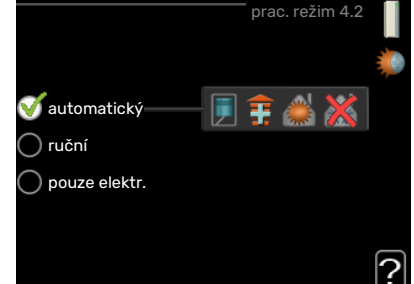

na "ruční" a zvolit funkce, které se mají povolit.

Změňte pracovní režim tak, že označíte požadovaný režim a stisknete tlačítko OK. Po zvolení pracovního režimu se zobrazuje, zda se smí spustit tepelné čerpadlo (přeškrtnuto = blokováno), a vpravo jsou zobrazeny volitelné možnosti. Chcete-li označit funkce, které jsou či nejsou povolené, označte funkci otočným ovladačem a stiskněte tlačítko OK.

### Pracovní režim automatický

V tomto pracovním režimu tepelné čerpadlo automaticky vybírá, které funkce jsou povolené.

### Pracovní režim ruční

V tomto pracovním režimu můžete vybírat, které funkce jsou povolené. V ručním režimu nemůžete zrušit volbu "kompresor".

### Pracovní režim pouze elektr.

V tomto pracovním režimu není kompresor aktivní, používá se pouze elektrokotel.

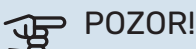

Pokud zvolíte režim "pouze elektr.", deaktivuje se kompresor a zvýší se provozní náklady.

### **Funkce**

"kompresor" je jednotka, která zajišťuje vytápění a ohřev teplé vody pro dům. Pokud je v automatickém režimu zrušena volba "kompresor", zobrazí se symbol v hlavní nabídce. V ručním režimu nemůžete zrušit volbu "kompresor".

"elektrokotel" je jednotka, která pomáhá kompresoru vytápět dům a/nebo ohřívat teplou vodu, když kompresor nedokáže zvládnout celou spotřebu.

"vytápění" znamená, že máte zajištěno vytápění domu. Nechcete-li zapnuté vytápění, můžete zrušit volbu této funkce.

"chlazení" znamená, že za teplého počasí se bude dům chladit. Jestliže si chlazení nepřejete, můžete zrušit volbu této funkce. Tato alternativa vyžaduje instalaci příslušenství pro chlazení.

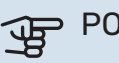

> POZOR!

Pokud zrušíte volbu "elektrokotel", může se stát, že místnost nebude dostatečně vytápěna.

### NABÍDKA 4.3 - VLASTNÍ IKONY

Můžete vybrat ikony, které budou vidět po zavření dvířek F1345. Můžete vybrat až 3 ikon. Pokud vyberete více ikon, první vybrané ikony zmizí. Ikony se zobrazují v takovém pořadí, ve kterém byly vybrány.

### NABÍDKA 4.4 - ČAS A DATUM

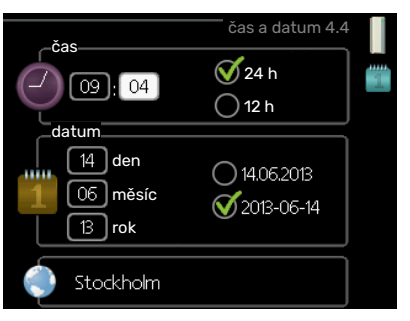

Zde se nastavují čas, datum, režim zobrazení a časové pásmo.

### TIP

Pokud je tepelné čerpadlo připojeno k systému myUplink, čas a datum se nastavují automaticky. Pro získání správného času musí být nastaveno časové pásmo.

### NABÍDKA 4.6 - JAZYK

Zde vyberte jazyk, ve kterém se mají zobrazovat informace.

### NABÍDKA 4.7 - NASTAV. DOVOLENÉ

Chcete-li snížit spotřebu energie během dovolené, můžete naplánovat omezení vytápění a ohřevu teplé vody. Také je možné naplánovat chlazení, větrání, teplotu bazénu a chlazení solárního kolektoru, pokud jsou tyto funkce zapojené.

Je-li nainstalováno a aktivováno pokojové čidlo, nastavuje se požadovaná pokojová teplota (°C) v daném časovém intervalu. Toto nastavení platí pro všechny klimatizační systémy s pokojovými čidly.

Není-li aktivováno pokojové čidlo, nastavuje se požadovaný posun topné křivky. Ke změně teploty o jeden stupeň obvykle postačuje jeden krok, ale v některých případech bude možná nutných více kroků. Toto nastavení platí pro všechny klimatizační systémy bez pokojových čidel.

Plánování dovolené začíná v 00:00 v den zahájení a končí ve 23:59 v den ukončení.

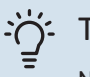

### TIP

Nastavení dovolené ukončete asi den před návratem, aby bylo dost času na obnovení běžných hodnot pokojové teploty a teploty teplé vody.

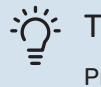

TIP

Pro usnadnění nastavte dovolenou předem a aktivujte ji těsně před odjezdem.

### NABÍDKA 4.9 - UPŘESNIT

Nabídka upřesnit má oranžový text a je určena zkušenějším uživatelům. Tato nabídka má několik dílčích nabídek.

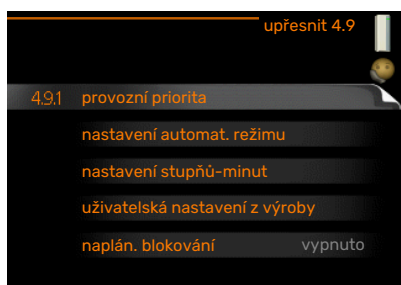

### NABÍDKA 4.9.1 - PROVOZNÍ PRIORITA

### provozní priorita

Rozsah nastavení: 0 až 180 min

Nastavení z výroby: 60 min pro teplou vodu, 0 min pro ostatní

Zde vyberte, jak dlouho má tepelné čerpadlo zpracovávat každý požadavek, pokud se současně objeví dva nebo více požadavků. Pokud existuje pouze jeden požadavek, tepelné čerpadlo bude zpracovávat pouze tento požadavek.

Indikátor označuje cyklus, ve kterém se nachází tepelné čerpadlo.

Je-li zvoleno 0 minut, znamená to, že požadavek nemá přednost, ale bude aktivován pouze v případě, že neexistuje žádný jiný požadavek.

### NABÍDKA 4.9.2 - NASTAVENÍ AUTOMAT. REŽI-MU

spustit chlazení (vyžaduje příslušenství) Rozsah nastavení: -20 - 40 °C

Nastavení z výroby: 25

zastavit vytápění Rozsah nastavení: -20 - 40 °C

Výchozí hodnoty: 17

zastavit elektrokotel Rozsah nastavení: -25 - 40 °C

Nastavení z výroby: 5

doba filtrování Rozsah nastavení: 0 - 48 h

Nastavení z výroby: 24 h

| nastavení automat. režimu 4.9.2 |         |   |
|---------------------------------|---------|---|
| spustit chlazení                | 25 ℃    |   |
| zastavit vytápění               | 20 °C   |   |
| zastavit elektrokotel           | [15] °C |   |
| doba filtrování                 | 24 h    |   |
|                                 |         | ? |

Když je nastaven pracovní režim "automatický", tepelné čerpadlo v závislosti na průměrné venkovní teplotě určuje, kdy se má v případě potřeby spínat přídavný zdroj tepla a kdy je povoleno vytápění. Je-li nainstalováno příslušenství pro chlazení nebo má-li čerpadlo vestavěnou funkcí chlazení, můžete také vybrat spouštěcí teplotu pro chlazení.

V této nabídce vyberte průměrné venkovní teploty.

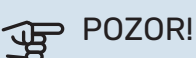

"zastavit elektrokotel" nelze nastavit na vyšší hodnotu než "zastavit vytápění".

doba filtrování: Také můžete nastavit interval (doba filtrování), ve kterém se počítá průměrná teplota. Pokud vyberete 0, použije se aktuální venkovní teplota.

# POZOR!

V systémech, v nichž se k vytápění a chlazení používá stejné potrubí, nemůže být "zastavit vytápění" nastaveno na vyšší hodnotu než "spustit chlazení", pokud není nainstalováno čidlo chlazení/vytápění.

### NABÍDKA 4.9.3 - NASTAVENÍ STUPŇŮ-MINUT

### aktuální hodnota

Rozsah nastavení: -3000 - 3000

### spustit kompresor

Rozsah nastavení: -1000 - -30

Nastavení z výroby: -60

### rozdíl stupňů, kompresory

Rozsah nastavení: 10 - 2000

Nastavení z výroby: 60

### spustit jiný elektrokotel

Rozsah nastavení: 100 - 1000

Nastavení z výroby: 400

### rozdíl mezi dalšími stupni

Rozsah nastavení: 0 – 1000

Nastavení z výroby: 30

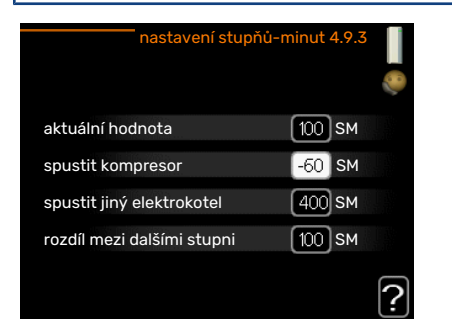

Stupně/minuty jsou mírou aktuálního požadavku na vytápění v domě a určují, kdy se má spustit/zastavit kompresor, případně pomocný ohřev.

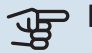

## POZOR!

Vyšší hodnota "spustit kompresor" má za následek častější spouštění kompresoru, což zvyšuje jeho opotřebení. Příliš nízká hodnota může vést k nevyrovnaným pokojovým teplotám.

### NABÍDKA 4.9.4 - UŽIVATELSKÁ NASTAVENÍ Z VÝROBY

Zde lze obnovit výchozí hodnoty všech parametrů, které má uživatel k dispozici (včetně upřesňujících nabídek).

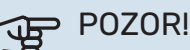

Po obnovení nastavení z výroby se musí resetovat vlastní nastavení, například topné křivky.

### NABÍDKA 4.9.5 - NAPLÁN. BLOKOVÁNÍ

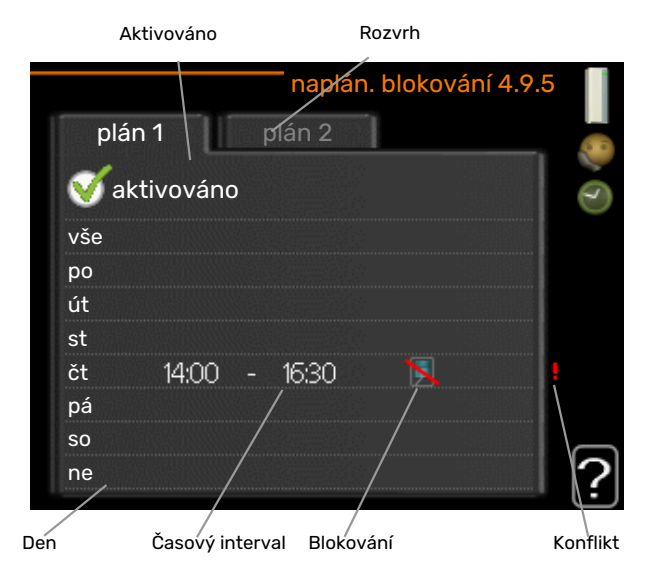

Zde lze naplánovat blokování kompresorů v tepelném čerpadle a/nebo připojeného přídavného ohřívače v až dvou různých časových intervalech. Je-li zapojeno několik čerpadel v nadřízeném/podřízeném režimu, budou také blokována.

Při aktivním plánování se zobrazuje symbol aktuálního blokování na symbolu tepelného čerpadla v hlavní nabídce.

Rozvrh: Zde se vybírá interval, který chcete změnit.

Aktivován: Zde se aktivuje plánování pro zvolený interval. Deaktivace neovlivňuje nastavené časy.

Den: Zde vybíráte jeden nebo více dnů v týdnu, na které se vztahuje plánování. Chcete-li zrušit plánování pro určitý den, musíte vynulovat čas pro daný den tak, že nastavíte stejný čas spuštění jako čas zastavení. Pokud použijete řádek "vše", všechny dny v daném intervalu se nastaví podle tohoto řádku.

Časový interval: Zde se vybírají plánované časy spuštění a zastavení pro zvolený den.

Blokování: Zde se vybírá požadované blokování.

Konflikt: Dojde-li ke konfliktu dvou nastavení, zobrazí se červený vykřičník.

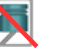

Blokování všech dostupných kompresorů.

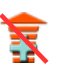

Blokování všech dostupných přídavných ohřívačů.

#### ÷Ŭʻ-TIP

Chcete-li nastavit podobný rozvrh pro každý den v týdnu, začněte tím, že vyplníte položku "vše" a potom změníte požadované dny.

### ٠<u>ڵ</u> TIP

Nastavte čas zastavení předcházející času spuštění, aby interval překračoval půlnoc. Plánování se potom zastaví následující den v nastaveném čase.

Plánování začíná vždy ve stejný den jako nastavený čas spuštění.

# POZOR!

Dlouhodobé blokování může omezit pohodlí a snížit hospodárnost provozu.

# Nabídka 5 – SERVIS

### PŘEHLED

| 5 - SERVIS ** | 5.1 - provozní parametry **          | 5.1.1 - nastavení teplé vody *             |                                   |
|---------------|--------------------------------------|--------------------------------------------|-----------------------------------|
|               |                                      | 5.1.2 - max. teplota na výstupu            |                                   |
|               |                                      | 5.1.3 - max. rozdíl teplot na výstupu      |                                   |
|               |                                      | 5.1.4 - činnosti alarmu                    |                                   |
|               |                                      | 5.1.5 - rychl. vent. odpadn. vzduchu *     |                                   |
|               |                                      | 5.1.7 - nast. alarmu čerp. prim. okruhu ** |                                   |
|               |                                      | 5.1.8 - prac. režim čerp. prim. okruhu **  |                                   |
|               |                                      | 5.1.9 - rychl. čerp. P0 **                 |                                   |
|               |                                      | 5.1.10 - prac. rež. čerp. topného média ** |                                   |
|               |                                      | 5.1.11 - rychl. čerp. topného média **     |                                   |
|               |                                      | 5.1.12 - elektrok.                         |                                   |
|               |                                      | 5.1.14 - nast. průtoku klimat. systém      |                                   |
|               |                                      | 5.1.22 - heat pump testing                 |                                   |
|               | 5.2 - nastavení systému              | 5.2.1 - nadříz./podříz. režim **           |                                   |
|               |                                      | 5.2.2 - nainst. podříz. jedn.              | _                                 |
|               |                                      | 5.2.3 - zapojení                           |                                   |
|               |                                      | 5.2.4 - příslušenství                      | _                                 |
|               | 5.3 - nastavení příslušenství        | 5.3.1 - FLM *                              |                                   |
|               |                                      | 5.3.2 - elektrok. řízený směš. vent. *     |                                   |
|               |                                      |                                            | 5 3 3 X - klimatizační systém 2 - |
|               |                                      | 5.3.3 - doplňkový klimatiz. systém *       | 8 *                               |
|               |                                      | 5.3.4 - sluneční vytápění *                |                                   |
|               |                                      | 5.3.6 - krokově řízený elektrokotel        |                                   |
|               |                                      | 5.3.8 - dostatek teplé vody *              |                                   |
|               |                                      | 5.3.10 - prim. říz. směš. vent. *          |                                   |
|               |                                      | 5.3.11 - modbus *                          |                                   |
|               | 5.4 - programové vstupy/výstupy **   |                                            |                                   |
|               | 5.5 - servisní nastavení z výroby ** | _                                          |                                   |
|               | 5.6 - vynucené řízení **             | _                                          |                                   |
|               | 5.7 - průvodce spouštěním **         | _                                          |                                   |
|               | 5.8 - rychlé spuštění **             | _                                          |                                   |
|               | 5.9 - funkce vysoušení podlahy       | _                                          |                                   |
|               | 5.10 - změnit protokol **            | _                                          |                                   |
|               | 5.12 - země                          | _                                          |                                   |

\* Vyžaduje příslušenství.

\*\* Také tato nabídka je nastavena na omezenou nabídku podřízeného tepelného čerpadla.

Chcete-li vstoupit do nabídky Servis, přejděte do hlavní nabídky a 7 sekund podržte tlačítko Zpět.

### Dílčí nabídky

Nabídka SERVIS má oranžový text a je určena zkušenějším uživatelům. Tato nabídka má několik dílčích nabídek. Stavové informace o příslušné nabídce najdete na displeji vpravo vedle nabídek.

provozní parametry Nastavení provozních parametrů tepelného čerpadla.

nastavení systému Nastavení systému tepelného čerpadla, aktivace příslušenství atd.

nastavení příslušenství Provozní nastavení různého příslušenství. programové vstupy/výstupy Nastavení programově ovládaných vstupů a výstupů na svorkovnicích (X5) a (X6).

servisní nastavení z výroby Obnovení výchozích hodnot všech parametrů (včetně těch, které jsou přístupné uživateli).

vynucené řízení Ruční spínání jednotlivých relé regulace respektive jednotlivých prvků systému.

průvodce spouštěním Ruční spuštění průvodce spouštěním, které se aktivuje při prvním spuštění tepelného čerpadla.

rychlé spuštění Rychlé spouštění kompresoru.

**UPOZORNĚNÍ!** 

# 

Nesprávné nastavení v servisních nabídkách může poškodit tepelné čerpadlo.

### NABÍDKA 5.1 - PROVOZNÍ PARAMETRY

V dílčích nabídkách lze nastavovat provozní parametry tepelného čerpadla.

Také tato nabídka je nastavena na omezenou nabídku podřízeného tepelného čerpadla.

### NABÍDKA 5.1.1 - NASTAVENÍ TEPLÉ VODY

### **UPOZORNĚNÍ**!

Výrobní nastavení teploty teplé vody, které je uvedeno v návodu, se může lišit podle platných směrnic v různých zemích. V této nabídce můžete zkontrolovat příslušná nastavení systému.

Nastavení ohřevu teplé vody vyžaduje aktivaci ohřevu teplé vody v nabídce 5.2.4 příslušenství.

### úsporný

<u>'</u>]\

Rozsah nastavení spouštěcí tepl., hospodárný: 5 – 55 °C

Nastavení z výrobyspouštěcí tepl., hospodárný: 38 °C

Rozsah nastavení zastavovací tepl., hospodárný: 5 - 60 °C

Nastavení z výroby zastavovací tepl., hospodárný: 48 °C

### normální

Rozsah nastavení spouštěcí tepl., normální: 5 – 60 °C

Nastavení z výrobyspouštěcí tepl., normální: 41 °C

Rozsah nastavení zastavovací tepl., normální: 5 - 65 °C

Nastavení z výroby zastavovací tepl., normální: 50 °C

### extra

Rozsah nastavení spouštěcí tepl., extra: 5 - 70 °C

Nastavení z výrobyspouštěcí tepl., extra: 44 °C

Rozsah nastavení zastavovací tepl., extra: 5 - 70 °C

Nastavení z výroby zastavovací tepl., extra: 53 °C

### zastavov. tepl., prav. ohřívání

Rozsah nastavení: 55 - 70 °C

Nastavení z výroby: 55 °C

rozdíl stupňů, kompresory Rozsah nastavení: 0,5 - 4,0 °C

Nastavení z výroby: 1,0 °C

způsob plnění Rozsah nastavení: cílová tepl., delta tepl.

Nastavení z výroby: delta tepl.

Zde se nastavuje spouštěcí a zastavovací teplota pro teplou vodu v různých volbách komfortu v nabídce 2.2 a rovněž zastavovací teplota pro pravidelné zvyšování v nabídce 2.9.1.

Je-li k dispozici několik kompresorů, nastavte rozdíl mezi jejich zapínáním a vypínáním během plnění teplé vody a pevné kondenzace.

Zde se vybírá způsob plnění pro ohřev teplé vody. "delta tepl." se doporučuje pro ohřívače s nabíjecím výměníkem, "cílová tepl." pro ohřívače s dvojitým pláštěm a nepřímotopné ohřívače teplé vody.

### NABÍDKA 5.1.2 - MAX. TEPLOTA NA VÝSTUPU

### klimatizační systém Rozsah nastavení: 20-80 °C

Nastavení z výroby: 60 °C

Zde nastavte maximální výstupní teplotu pro klimatizační systém. Pokud má instalace více klimatizačních systémů, lze nastavit individuální maximální výstupní teploty pro každý z nich. Klimatizační systém 2 - 8 nelze nastavit na vyšší max. výstupní teplotu, než na jakou je nastaven klimatizační systém 1.

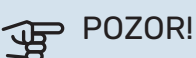

V případě systémů podlahového vytápění by měla být max. teplota na výstupu normálně nastavena na hodnotu mezi 35 a 45 °C.

### NABÍDKA 5.1.3 - MAX. ROZDÍL TEPLOT NA VÝSTUPU

### max. rozd. kompresor

Rozsah nastavení: 1 - 25 °C

Nastavení z výroby: 10 °C

max. rozd. elektrokotel Rozsah nastavení: 1 - 24 °C

Nastavení z výroby: 7 °C

Zde nastavte maximální přípustný rozdíl mezi vypočítanou a aktuální výstupní teplotou, po kterém dojde k okamžitému spuštění kompresoru, respektive přídavného zdroje tepla. Max. rozdíl na přídavném zdroji tepla nemůže nikdy překračovat max. rozdíl na kompresoru.

### max. rozd. kompresor

Pokud aktuální výstupní teplota překračuje vypočítanou výstupní teplotu o nastavenou hodnotu, hodnota stupňůminut se nastaví na +2. Jestliže existuje pouze požadavek na vytápění, kompresor v tepelném čerpadle se zastaví.

### max. rozd. elektrokotel

Při volbě "elektrokotel", pokud je aktivována v nabídce 4.2 a aktuální výstupní teplota *překračuje* vypočítanou teplotu o nastavenou hodnotu, se vynutí zastavení elektrokotle.

### NABÍDKA 5.1.4 - ČINNOSTI ALARMU

Zde vyberte, jak vás má tepelné čerpadlo upozorňovat, že se na displeji zobrazil alarm.

Existují různé alternativy podle toho, zda tepelné čerpadlo přestalo ohřívat teplou vodu a/nebo snížilo pokojovou teplotu. Nastavení z výroby: Žádná zvolená činnost.

# POZOR!

Není-li zvolena žádná činnost alarmu, může docházet k vyšší spotřebě energie při výskytu alarmu.

### NABÍDKA 5.1.5 - RYCHL. VENT. ODPADN. VZDUCHU (VYŽADUJE PŘÍSLUŠENSTVÍ)

normální a rychlost 1-4

Rozsah nastavení: 0 – 100 %

Zde vyberte jednu z pěti volitelných rychlostí ventilátoru.

Je-li nainstalováno několik modulů na odpadní vzduch, lze nastavit parametry každého ventilátoru.

### POZOR!

Nesprávně nastavený průtok větrání může poškodit dům a také může zvýšit spotřebu energie.

### NABÍDKA 5.1.7 - NAST. ALARMU ČERP. PRIM. OKRUHU

**min. výstup prim. okruhu** Rozsah nastavení: -14 – 15 °C

Nastavení z výroby: -8 °C

**max. vstup prim. okruhu** Rozsah nastavení: 10 – 30 °C

Výchozí hodnota: 30 °C

### min. výstup prim. okruhu

Nastavte teplotu, při které má tepelné čerpadlo aktivovat alarm nízké teploty na výstupu primárního okruhu.

Při volbě "automatický reset" se alarm zruší, když teplota vzroste o 1 °C pod nastavenou teplotu.

### max. vstup prim. okruhu

Nastavte teplotu, při které má tepelné čerpadlo aktivovat alarm vysoké teploty na vstupu primárního okruhu.

### NABÍDKA 5.1.8 - PRAC. REŽIM ČERP. PRIM. OKRUHU

**prac. režim** Rozsah nastavení: přerušovaný, nepřetržitý, 10 dnů nepřetržitý

Nastavení z výroby: přerušovaný

Zde nastavte pracovní režim čerpadel primárního okruhu pro toto tepelné čerpadlo.

Také tato nabídka je nastavena na omezenou nabídku podřízeného tepelného čerpadla.

*přerušovaný:* Čerpadla primárního okruhu se spouštějí o 20 sekund dříve a zastavují se ve stejném okamžiku jako kompresory.

nepřetržitý: Nepřetržitý provoz.

*10 dnů nepřetržitý:* Nepřetržitý provoz po dobu 10 dnů. Potom se čerpadla přepnou na přerušovaný provoz.

۲iP

Pomocí "10 dnů nepřetržitý" při spuštění můžete dosáhnout nepřetržitého oběhu během spouštění, aby se usnadnilo odvzdušňování systému.

### UPOZORNĚNÍ!

F1345 40 a 60 kW mají pouze jedno čerpadlo primárního okruhu.

### NABÍDKA 5.1.9 - RYCHL. ČERP. PO

### prac. režim

Rozsah nastavení: automatický/ruční/pevná delta

Nastavení z výroby: automatický

### delta-T, pevná delta

Rozsah nastavení: 2-10 °C

Nastavení z výroby: 4 °C

rychl. v ček. režimu, EP14

Rozsah nastavení: 1 - 100 %

Nastavení z výroby: 30 %

**rychl. v ček. režimu, EP15** Rozsah nastavení: 1 - 100 %

Nastavení z výroby: 30 %

**Ext. řízení rychlosti (AUX)** Rozsah nastavení: 1 - 100 % Nastavení z výroby: 100 %

rychlost během vytápění, EP14 Rozsah nastavení: 1 - 100 %

Nastavení z výroby: 100 %

rychlost během vytápění, EP15 Rozsah nastavení: 1 - 100 %

Nastavení z výroby: 100 %

### **rychl. pasivn. chlazení EP14 (vyžaduje příslušenství)** Rozsah nastavení: 1 - 100 %

Nastavení z výroby: 75 %

rychl. pasivn. chlazení EP15 (vyžaduje příslušenství) Rozsah nastavení: 1 - 100 %

Nastavení z výroby: 75 %

# rychlost akt. chlaz. EP14 (vyžaduje příslušenství)

Rozsah nastavení: 1 - 100 %

Nastavení z výroby: 75 %

### rychlost akt. chlaz. EP15 (vyžaduje příslušenství) Rozsah nastavení: 1 - 100 %

Nastavení z výroby: 75 %

### rychl. v ček. režimu, chlazení, EP14

Rozsah nastavení: 1 - 100 %

Nastavení z výroby: 30 %

### rychl. v ček. režimu, chlazení, EP15 Rozsah nastavení: 1 - 100 %

Nastavení z výroby: 30 %

### rozdíl tepla, aktivní chlazení

Rozsah nastavení: 2-10 °C

Nastavení z výroby: 5 °C

Tato nabídka se zobrazuje pouze v případě, že máte F1345 24 nebo 30 kW.

Zde nastavte rychlost čerpadel primárního okruhu pro toto tepelné čerpadlo. Pokud se má rychlost čerpadel primárního okruhu regulovat automaticky (nastavení z výroby), zvolte "automatický" pro optimální provoz.

V případě ručního ovládání čerpadel primárního okruhu deaktivujte možnost "automatický" a nastavte hodnotu mezi 0 a 100 %.

Aby čerpadla primárního okruhu pracovala v režimu "pevná delta", vyberte možnost "pevná delta" pod položkou "prac. režim" a nastavte hodnotu mezi 2 a 10 °C.

Pokud je nainstalováno příslušenství pro chlazení, můžete zde také nastavit rychlost čerpadla primárního okruhu během pasivního chlazení (pak poběží čerpadlo primárního okruhu v režimu ručního ovládání).

Také tato nabídka je nastavena na omezenou nabídku podřízeného tepelného čerpadla.

### NABÍDKA 5.1.10 - PRAC. REŽ. ČERP. TOPNÉHO MÉDIA

### prac. režim

Rozsah nastavení: automatický, přerušovaný

Nastavení z výroby: přerušovaný

Zde nastavte pracovní režim čerpadel primárního okruhu pro toto tepelné čerpadlo.

Také tato nabídka je nastavena na omezenou nabídku podřízeného tepelného čerpadla. *automatický:* Čerpadla topného média pracují podle aktuálního pracovního režimu F1345.

*přerušovaný:* Čerpadla topného média se spouští o 20 sekund dříve a zastavují se ve stejném okamžiku jako kompresor.

### NABÍDKA 5.1.11 - RYCHL. ČERP. TOPNÉHO MÉDIA

### prac. režim

Rozsah nastavení: automatický / ruční

Nastavení z výroby: automatický

### Ruční nastavení, teplá voda

Rozsah nastavení: 1 - 100 %

Nastavení z výroby: 70 %

### Ruční nastavení, vytápění

Rozsah nastavení: 1 - 100 %

Výchozí hodnota: 70 %

### Ruční nastavení, bazén

Rozsah nastavení: 1 - 100 %

Výchozí hodnota: 70 %

### rychl. v ček. režimu

Rozsah nastavení: 1 - 100 %

Výchozí hodnota: 30 %

### min. přípustná rychlost

Rozsah nastavení: 1 - 50 %

Výchozí hodnota: 1 %

### max. přípustná rychlost

Rozsah nastavení: 50 - 100 %

Výchozí hodnota: 100 %

rychlost akt. chlaz. (vyžaduje příslušenství) Rozsah nastavení: 1 - 100 %

Výchozí hodnota: 70 %

### **rychl. pasivn. chlazení (vyžaduje příslušenství)** Rozsah nastavení: 1 - 100 %

Výchozí hodnota: 70 %

Nastavte rychlost, kterou mají běžet tepelná čerpadla v aktuálním pracovním režimu tohoto tepelného čerpadla. Pokud se má rychlost čerpadla topného média regulovat automaticky (nastavení z výroby), zvolte "automatický" pro optimální provoz. Je-li aktivována možnost "automatický" pro vytápění, můžete také nastavit možnost "max. přípustná rychlost", která omezuje čerpadla topného média a neumožní jim běžet rychleji než nastavenou rychlostí.

V případě ručního ovládání čerpadel topného média deaktivujte možnost "automatický" pro aktuální pracovní režim a nastavte hodnotu mezi 0 a 100 % (dříve nastavená hodnota pro "max. přípustná rychlost" již neplatí).

"*vytápění"* znamená pracovní režim vytápění pro čerpadla topného média.

"rychl. v ček. režimu" znamená pracovní režim vytápění nebo chlazení pro čerpadla topného média, ale tehdy, jestliže tepelné čerpadlo nepotřebuje kompresor ani přídavný elektrokotel a zpomaluje se.

Také tato nabídka je nastavena na omezenou nabídku podřízeného tepelného čerpadla.

*"teplá voda"* znamená pracovní režim teplá voda pro čerpadla topného média.

*"bazén"* znamená pracovní režim ohřev bazénu pro čerpadla topného média.

*"chlazení"* znamená pracovní režim chlazení pro čerpadla topného média.

Pokud je nainstalováno příslušenství pro chlazení nebo má čerpadlo vestavěnou funkcí chlazení, můžete také nastavit rychlost čerpadla topného média v pracovních režimech aktivního nebo pasivního chlazení (pak poběží čerpadlo topného média v režimu ručního ovládání).

### NABÍDKA 5.1.12 - ELEKTROK.

Zde se nastavuje připojený přídavný zdroj tepla (řízený krokově nebo směšovacím ventilem).

Vyberte, zda je připojený přídavný zdroj tepla řízený krokově nebo směšovacím ventilem. Potom můžete nastavit různé alternativy.

### typ elk.: krokové řízení

**příd. zdr. v nádrži** Rozsah nastavení: zapnuto/vypnuto

Nastavení z výroby, pojistka: vypnuto

### max. krok

Rozsah nastavení (binární krokování vypnuto): 0 – 3

Rozsah nastavení (binární krokování zapnuto): 0 – 7

Nastavení z výroby: 3

**binární krokování** Rozsah nastavení: zapnuto/vypnuto

Nastavení z výroby, pojistka: vypnuto

**velikost pojistky** Rozsah nastavení: 1 - 400 A

Nastavení z výroby: 16 A

transformační poměr Rozsah nastavení: 300 - 3000

Nastavení z výroby, pojistka: 300

Tuto možnost vyberte v případě, že je připojen krokově řízený přídavný zdroj tepla, který je umístěn před nebo za přepínacím ventilem pro plnění teplé vody (QN10). Příkladem krokově řízeného přídavného zdroje tepla může být například vnější elektrokotel.

Při deaktivaci (vypnutí) binárního krokování označuje nastavení lineární krokování.

Zde můžete nastavit maximální počet přípustných stupňů přídavného zdroje tepla, pokud je umístěn v nádrži (k dispozici pouze v případě, že přídavný zdroj tepla je umístěn za QN10), zda se má používat binární krokování, a velikost pojistky.

### typ elk.: řízení směš. vent.

### upřednostn. příd. teplo

Rozsah nastavení: zapnuto/vypnuto

Nastavení z výroby: vypnuto

**minimální doba běhu** Rozsah nastavení: 0 – 48 h

Nastavení z výroby: 12 h

**min. tepl.** Rozsah nastavení: 5 – 90 °C

Nastavení z výroby: 55 °C

**zesilovač směšov. ventilu** Rozsah nastavení: 0,1 –10,0

Nastavení z výroby: 1,0

### **prodleva kroku směš. vent.** Rozsah nastavení: 10 – 300 s

Výchozí hodnota: 30 s

velikost pojistky Rozsah nastavení: 1 - 400 A

Nastavení z výroby: 16 A

Tuto možnost vyberte v případě, že je připojen přídavný zdroj tepla řízený směšovacím ventilem.

Zde se nastavuje čas spuštění přídavného zdroje tepla, minimální doba běhu a minimální teplota pro vnější přídavný zdroj tepla se směšovacím ventilem. Vnější přídavný zdroj tepla se směšovacím ventilem je například kotel na dřevo/olejový kotel/plynový kotel/kotel na pelety.

Můžete nastavit zesílení a čekací dobu směšovacího ventilu.

Při volbě "upřednostn. příd. teplo" se používá teplo z externího přídavného zdroje tepla místo z tepelného čerpadla. Směšovací ventil je regulován, dokud je k dispozici teplo, jinak je uzavřený.

### NABÍDKA 5.1.14 - NAST. PRŮTOKU KLIMAT. SYSTÉM

### předvolby

Rozsah nastavení: radiátor, podl. vytáp., rad. + podl. vytáp., VVT °C

Nastavení z výroby: radiátor

Rozsah nastavení VVT: -40,0 - 20,0 °C

Nastavení hodnoty VVT z výroby závisí zemi, která byla zadána jako místo instalace výrobku. Následující příklad platí pro Švédsko.

Nastavení z výroby VVT: -10,0 °C

### vlastní nast.

Rozsah nastavení dT při VVT: 0,0 – 25,0

Nastavení z výroby dT při VVT: 15,0

Rozsah nastavení VVT: -40,0 - 20,0 °C

Nastavení z výroby VVT: -10,0 °C

Zde se nastavuje typ rozvodného systému, s nímž pracuje čerpadlo topného média (GP1).

dT při VVT je rozdíl mezi teplotami výstupu a vratného potrubí ve stupních při dimenzované venkovní teplotě.

### NABÍDKA 5.1.22 - HEAT PUMP TESTING

### 🔪 UPOZORNĚNÍ!

Tato nabídka je určena ke zkoušení F1345 podle různých norem.

Používání této nabídky k jiným účelům by mohlo mít za následek, že instalace nebude fungovat tak, jak má.

Tato nabídka obsahuje několik dílčích nabídek pro jednotlivé normy.

### NABÍDKA 5.2 - NASTAVENÍ SYSTÉMU

Zde se nastavují různé parametry tepelného čerpadla, např. nadřízený/podřízený režim, parametry zapojení a jaké příslušenství je nainstalováno.

Zde se nastavují různé parametry instalace, např. aktivace připojených podřízených jednotek a nainstalované příslušenství.

### NABÍDKA 5.2.1 - NADŘÍZ./PODŘÍZ. REŽIM

Rozsah nastavení: nadřízený, podříz. 1-8

Nastavení z výroby: nadřízený

Nastavte tepelné čerpadlo jako nadřízenou nebo podřízenou jednotku. V systémech s jedním tepelným čerpadlem musí být nastaveno "nadřízený".

Také tato nabídka je nastavena na omezenou nabídku podřízeného tepelného čerpadla.

# POZOR!

V systémech s několika tepelnými čerpadly má každé čerpadlo přiděleno jedinečné ID. To znamená, že pouze jedno z nich lze nastavit na "nadřízený" a pouze jedno na "podříz. 5".

### NABÍDKA 5.2.2 - NAINST. PODŘÍZ. JEDN.

Nastavte, které podřízené jednotky jsou připojené k nadřízenému tepelnému čerpadlu.

Je-li k řídicímu modulu připojeno jedno nebo více tepelných čerpadel vzduch-voda, nastavují se zde.

Existují dva způsoby aktivace připojených podřízených jednotek. Buď můžete označit volbu v seznamu, nebo použít automatikou funkci "hledat nainst. podříz. jedn.".

### hledat nainst. podříz. jedn.

Označte "hledat nainst. podříz. jedn." a stisknutím tlačítka OK se automaticky vyhledají připojené podřízené jednotky pro nadřízené tepelné čerpadlo.

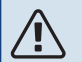

### UPOZORNĚNÍ!

Před nastavením těchto parametrů musí být každé podřízené jednotce přiřazeno jedinečné ID (viz nabídka 5.2.1).

### NABÍDKA 5.2.3 - ZAPOJENÍ

Zadejte, jak je systém připojen s ohledem na potrubí, například pro ohřev bazénu, ohřev teplé vody a vytápění budovy.

Tato nabídka má paměť zapojení, což znamená, že řídicí systém si pamatuje, jak je zapojen konkrétní přepínací ventil, a když příště použijete stejný přepínací ventil, automaticky zadá správné parametry zapojení.

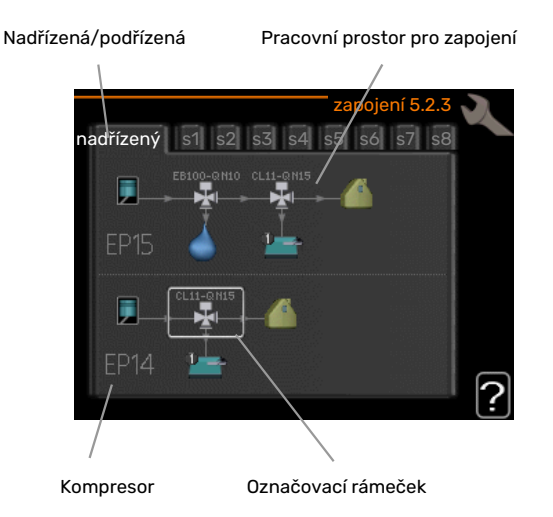

*Nadřazená(master)/podřízená(slave):* Vyberte tepelné čerpadlo, pro které se má nastavit zapojení (pokud je v systému pouze jedno tepelné čerpadlo, bude se zobrazovat pouze nadřazená jednotka). *Kompresor:* Zde zvolte, zda je kompresor zablokován (EP14 nebo EP15) (nastavení z výroby), ovládán externě prostřednictvím programového vstupu nebo standardně zapojen (například pro ohřev bazénu, plnění teplé vody a vytápění budovy).

Kompresor: Zde se vybírá, zda je kompresor v tepelném čerpadle zablokován (nastavení z výroby), nebo standardně zapojen (například pro ohřev bazénu, přípravu teplé vody a vytápění budovy).

*Označovací rámeček:* Přesunujte označovací rámeček pomocí otočného ovladače. Tlačítko OK použijte k výběru toho, co chcete změnit, a k potvrzení nastavené hodnoty v poli možností, které se zobrazuje vpravo.

*Pracovní prostor pro zapojení:* Zde je znázorněno zapojení systému.

| Symbol                                | Popis                                                                                                    |
|---------------------------------------|----------------------------------------------------------------------------------------------------|
|                                       | Kompresor (zablokován)                                                                                                    |
| 1                                     | Kompresor (ovládán externě)                                                                                                    |
|                                       | Kompresor (standardní)                                                                                                    |
|                                       | Přepínací ventily na regulaci ohřevu teplé vody,<br>chlazení, případně ohřevu bazénu.                                                   |
| 17 a                                  | Označení nad přepínacím ventilem ukazují, kde je<br>elektricky zapojený (EB100 = nadříz., EB101 = pod-<br>říz. 1, CL11 = bazén 1 atd.). |
| 4                                     | Plnění teplé vody                                                                                                    |
|                                       | Bazén 1                                                                                                    |
|                                       | Bazén 2                                                                                                    |
|                                       | Vytápění (vytápění budovy včetně jakéhokoliv do-<br>plňkového klimatizačního systému)                                                   |
| A A A A A A A A A A A A A A A A A A A | Chlazení                                                                                                    |

### NABÍDKA 5.2.4 - PŘÍSLUŠENSTVÍ

Zde sdělte tepelnému čerpadlu, jaké příslušenství je nainstalované.

Pokud je k F1345 připojen ohřívač vody, zde se musí aktivovat plnění teplé vody.

Existují dva způsoby aktivace připojeného příslušenství. Buď můžete označit volbu v seznamu, nebo použít automatikou funkci "hledat nainstalované přísl.".

### hledat nainstalované přísl.

Označením "hledat nainstalované přísl." a stisknutím tlačítka OK se automaticky vyhledá připojené příslušenství pro F1345.

# POZOR!

Â

Některá příslušenství se nenacházejí ve vyhledávání, ale místo toho se musí vybrat v nabídce 5.4.

### UPOZORNĚNÍ!

Pokud se k řízení oběhového čerpadla používá příslušenství AXC 50, označte pouze volbu pro čerpadlo spodní vody.

### NABÍDKA 5.3 - NASTAVENÍ PŘÍSLUŠENSTVÍ

V dílčích nabídkách této položky se nastavují provozní parametry nainstalovaného a aktivovaného příslušenství.

### NABÍDKA 5.3.1 - FLM

**nepřetržitý provoz čerpadla** Rozsah nastavení: zapnuto/vypnuto

Nastavení z výroby: vypnuto

**rychlost čerp.** Rozsah nastavení: 1 – 100 %

Nastavení z výroby: 100 %

čas mezi odmrazováním Rozsah nastavení: 1 – 30 h

Nastavení z výroby: 10 h

**poč. měsíců mezi alarmy filtru** Rozsah nastavení: 1 – 12

Nastavení z výroby: 3

**aktivovat chlazení** Rozsah nastavení: zapnuto/vypnuto

Nastavení z výroby: vypnuto

max. rychlost ventilátoru

Rozsah nastavení: 1 – 100 %

Nastavení z výroby: 70 %

**min. rychlost ventilátoru** Rozsah nastavení: 1 – 100 %

Nastavení z výroby: 60 %

regul. čidlo

Rozsah nastavení: 0 – 4 Nastavení z výroby: 1

čas mezi změnami rychlosti

Rozsah nastavení: 1 – 12

Nastavení z výroby: 10 min

*nepřetržitý provoz čerpadla:* Vyberte pro nepřetržitý provoz oběhového čerpadla v modulu na odpadní vzduch.

*rychlost čerp.:* Nastavte požadovanou rychlost pro oběhové čerpadlo v modulu na odpadní vzduch.

*čas mezi odmrazováním:* Zde můžete nastavit minimální čas, který musí uplynout mezi odmrazováním tepelného výměníku v modulu na odpadní vzduch.

Když je v provozu modul na odpadní vzduch, tepelný výměník se ochlazuje, takže se pokrývá ledem. Když se na něm nahromadí příliš mnoho ledu, omezí se přenos tepla a tepelný výměník se musí odmrazit. Při odmrazování se tepelný výměník ohřívá, takže led taje a voda odtéká hadicí na kondenzát.

*poč. měsíců mezi alarmy filtru:* Zde můžete nastavit, kolik měsíců má uplynout, než vás tepelné čerpadlo upozorní, že nastal čas vyčistit filtr v modulu na odpadní vzduch.

Pravidelně čistěte vzduchový filtr v modulu na odpadní vzduch, četnost čištění je závislá na množství prachu ve větracím vzduchu.

*aktivovat chlazení:* Zde můžete aktivovat chlazení pomocí modulu na odpadní vzduch. Po aktivaci této funkce se v systému nabídek zobrazuje nastavení chlazení.

# POZOR!

Následující nabídky vyžadují příslušenství HTS 40 a aktivovanou možnost "větrání řízené spotřebou" v nabídce 4.1.11.

*max. rychlost ventilátoru:* Zde se nastavuje nejvyšší přípustná rychlost ventilátoru během větrání řízeného podle potřeby.

*min. rychlost ventilátoru:* Zde se nastavuje nejnižší přípustná rychlost ventilátoru během větrání řízeného podle potřeby.

*regul. čidlo 1–4:* Zde se vybírá, které z modulů na odpadní vzduch mají být ovlivňovány jednotkami HTS. Pokud je modul na odpadní vzduch řízen dvěma nebo více jednotkami HTS, větrání se seřizuje na základě průměrné hodnoty těchto jednotek.

*čas mezi změnami rychlosti:* Zde se nastavuje, za jak dlouho modul na odpadní vzduch postupně zvýší/sníží rychlost ventilátoru, než se dosáhne požadované relativní vlhkosti. Při nastavení z výroby se rychlost ventilátoru každých deset minut mění o jeden procentní bod.

# ÷ن: TIP

Popis funkce najdete v pokynech pro instalaci příslušenství.

### NABÍDKA 5.3.2 - ELEKTROK. ŘÍZENÝ SMĚŠ. VENT.

**upřednostn. příd. teplo** Rozsah nastavení: zapnuto/vypnuto

Nastavení z výroby: vypnuto

**spustit jiný elektrokotel** Rozsah nastavení: 0 – 2000 DM

Výchozí hodnoty: 400 DM

### minimální doba běhu

Rozsah nastavení: 0 – 48 h

Nastavení z výroby: 12 h

**min. tepl.** Rozsah nastavení: 5 – 90 °C

Nastavení z výroby: 55 °C

### **zesilovač směšov. ventilu** Rozsah nastavení: 0,1 –10,0

Nastavení z výroby: 1,0

### prodleva kroku směš. vent.

Rozsah nastavení: 10 – 300 s

Výchozí hodnota: 30 s

Zde se nastavuje čas spuštění přídavného zdroje tepla, minimální doba běhu a minimální teplota pro vnější přídavný zdroj tepla se směšovacím ventilem. Vnější přídavný zdroj tepla se směšovacím ventilem je například kotel na dřevo/olejový kotel/plynový kotel/kotel na pelety.

Můžete nastavit zesílení a čekací dobu směšovacího ventilu.

Při volbě "upřednostn. příd. teplo" se používá teplo z externího přídavného zdroje tepla místo z tepelného čerpadla. Směšovací ventil je regulován, dokud je k dispozici teplo, jinak je uzavřený.

<u>ک</u> דוף

Popis funkce najdete v pokynech pro instalaci příslušenství.

### NABÍDKA 5.3.3 - DOPLŇKOVÝ KLIMATIZ. SYSTÉM

### použít v režimu vytápění

Rozsah nastavení: zapnuto/vypnuto

Nastavení z výroby: zapnuto

použít v režimu chlazení

Rozsah nastavení: zapnuto/vypnuto

Nastavení z výroby: vypnuto

### zesilovač směšov. ventilu

Rozsah nastavení: 0,1 – 10,0

Nastavení z výroby: 1,0

**prodleva kroku směš. vent.** Rozsah nastavení: 10 – 300 s

Výchozí hodnota: 30 s

**Regul. čerpadla GP10** Rozsah nastavení: zapnuto/vypnuto

Nastavení z výroby: vypnuto

Zde zvolte, který klimatizační systém (2 - 8) chcete nastavovat.

*použít v režimu vytápění:* Pokud je tepelné čerpadlo připojeno k jednomu nebo více klimatizačním systémům pro chlazení, veškerá kondenzace probíhá v těchto systémech. Zkontrolujte, zda byla zvolena možnost "použít v režimu vytápění" pro jeden nebo více klimatizačních systémů, které nejsou uzpůsobené pro chlazení. Toto nastavení znamená, že po aktivaci chlazení se zavře dílčí směšovací ventil dalšího klimatizačního systému.

*použít v režimu chlazení:* Zvolte možnost "použít v režimu chlazení" pro klimatizační systémy, které jsou uzpůsobené pro chlazení. V případě dvojtrubkového chlazení můžete vybrat jak "použít v režimu chlazení", tak "použít v režimu vytápění", zatímco v případě čtyřtrubkového chlazení můžete vybrat pouze jednu možnost.

### POZOR!

Tato možnost se zobrazuje pouze v případě, že tepelné čerpadlo má aktivované chlazení.

zesilovač směšov. ventilu, prodleva kroku směš. vent.: Zde nastavte zesílení a čekací dobu směšovacího ventilu pro různé další nainstalované klimatizační systémy.

*Regul. čerpadla GP10:* Zde můžete ručně nastavit rychlost oběhového čerpadla.

Popis funkce najdete v pokynech pro instalaci příslušenství.

### NABÍDKA 5.3.4 - SLUNEČNÍ VYTÁPĚNÍ

### spustit delta-T

Rozsah nastavení: 1 – 40 °C

Nastavení z výroby: 8 °C

**zastavit delta-T** Rozsah nastavení: 0 – 40 °C

Nastavení z výroby: 4 °C

**max. teplota nádrže** Rozsah nastavení: 5 – 110 °C

Nastavení z výroby: 95 °C

**max. tepl. slun. kolektoru** Rozsah nastavení: 80 – 200 °C

Nastavení z výroby: 125 °C

teplota nemrznoucí směsi

Rozsah nastavení: -20 - +20 °C

Nastavení z výroby: 2 °C

**spustit chlazení slun. kolekt.** Rozsah nastavení: 80 – 200 °C

Nastavení z výroby: 110 °C

*spustit delta-T, zastavit delta-T*: Zde můžete nastavit rozdíl mezi teplotami solárního kolektoru a solární nádrže, při kterém se bude spouštět a zastavovat oběhové čerpadlo. max. teplota nádrže, max. tepl. slun. kolektoru: Zde můžete nastavit maximální teploty v nádrži a solárního kolektoru, při kterých se bude zastavovat oběhové čerpadlo. Účelem tohoto nastavení je ochrana proti nadměrným teplotám v solární nádrži.

Pokud má jednotka funkci na ochranu proti zamrznutí a/nebo chlazení solárního kolektoru, můžete ji zde aktivovat. Po aktivaci funkce můžete nastavit příslušné parametry.

### ochrana proti zamrznutí

*teplota nemrznoucí směsi*: Zde můžete nastavit teplotu v solárním kolektoru, při které se má spouštět oběhové čerpadlo, aby se předešlo zamrznutí.

### slun. kolektor, chlazení

spustit chlazení slun. kolekt.: Pokud je teplota v solárním kolektoru vyšší než tato nastavená hodnota a zároveň je teplota v solární nádrži vyšší než nastavená maximální teplota, aktivuje se externí funkce chlazení.

Popis funkce najdete v pokynech pro instalaci příslušenství.

### NABÍDKA 5.3.6 - KROKOVĚ ŘÍZENÝ ELEKTROKOTEL

### spustit jiný elektrokotel

Rozsah nastavení: 0 – 2000 DM

Výchozí hodnoty: 400 DM

### **rozdíl mezi dalšími stupni** Rozsah nastavení: 0 – 1000 DM

Výchozí hodnoty: 30 DM

### max. krok

Rozsah nastavení (binární krokování vypnuto): 0 – 3

Rozsah nastavení (binární krokování zapnuto): 0 – 7

Nastavení z výroby: 3

### binární krokování

Rozsah nastavení: zapnuto/vypnuto

Nastavení z výroby: vypnuto

Zde se nastavuje krokově řízený elektrokotel. Příkladem krokově řízeného elektrokotle je vnější elektrokotel.

Je možné nastavit například maximální počet přípustných stupňů a zda se má použít binární krokování, když je třeba spustit elektrokotel.

Při deaktivaci (vypnutí) binárního krokování označuje nastavení lineární krokování.

Popis funkce najdete v pokynech pro instalaci příslušenství.

### NABÍDKA 5.3.8 - DOSTATEK TEPLÉ VODY

**aktivuje se vest. el. kotel** Rozsah nastavení: zapnuto/vypnuto

Nastavení z výroby: zapnuto

**aktiv. vest. el. kotle při vytáp.** Rozsah nastavení: zapnuto/vypnuto

Nastavení z výroby: vypnuto

**aktivuje se směšov. ventil** Rozsah nastavení: zapnuto/vypnuto

Nastavení z výroby: vypnuto

**výstupní teplá voda** Rozsah nastavení: 40 - 65 °C

Nastavení z výroby: 55 °C

### zesilovač směšov. ventilu

Rozsah nastavení: 0,1 – 10,0

Nastavení z výroby: 1,0

prodleva kroku směš. vent.

Rozsah nastavení: 10 – 300 s

Výchozí hodnota: 30 s

Zde se nastavuje režim teplé vody.

Popis funkce najdete v pokynech pro instalaci příslušenství.

*aktivuje se vest. el. kotel*: Zde se aktivuje elektrické těleso, pokud je nainstalováno v ohřívači vody.

aktiv. vest. el. kotle při vytáp.: Zde nastavte, zda bude moci topné těleso v ohřívači (vyžaduje aktivaci výše uvedené volby) ohřívat teplou vodu, pokud kompresory v tepelném čerpadle upřednostňují vytápění.

*aktivuje se směšov. ventil*: Aktivováno v případě, že je nainstalován směšovací ventil a má být řízen z F1345. Když je aktivována tato možnost, můžete nastavit výstupní teplotu teplé vody, zesílení a čekací dobu směšovacího ventilu.

*výstupní teplá voda*: Zde můžete nastavit teplotu, při které má směšovací ventil omezovat teplou vodu z ohřívače vody.

### NABÍDKA 5.3.10 - PRIM. ŘÍZ. SMĚŠ. VENT.

### max. vstup prim. okruhu

Rozsah nastavení: 0 - 30 °C

Nastavení z výroby: 20 °C

**zesilovač směšov. ventilu** Rozsah nastavení: 0,1 –10,0

Nastavení z výroby: 1,0

prodleva kroku směš. vent.

Rozsah nastavení: 10 – 300 s

Výchozí hodnota: 30 s

Směšovací ventil se pokouší udržovat nastavenou cílovou teplotu (max. vstup prim. okruhu).

Popis funkce najdete v pokynech pro instalaci příslušenství.

### NABÍDKA 5.3.11 - MODBUS

### adresa

Nastavení z výroby: adresa 1

### word swap Nastavení z výroby: neaktivní

Od verze Modbus 40 10 lze adresu nastavit v rozsahu 1 - 247. Starší verze mají statickou adresu (adresu 1).

Zde můžete vybrat, zda chcete používat "word swap", místo předvoleného standardu "big endian".

Popis funkce najdete v pokynech pro instalaci příslušenství.

### NABÍDKA 5.4 - PROGRAMOVÉ VSTUPY/VÝSTUPY

Zde se určuje, zda byl ke svorkovnici připojen externí spínač, a to buď k jednomu ze vstupů 5 AUX, nebo k výstupu AA101-X9.

Také tato nabídka je nastavena na omezenou nabídku podřízeného tepelného čerpadla.

### NABÍDKA 5.5 - SERVISNÍ NASTAVENÍ Z VÝROBY

Zde je možné obnovit výchozí hodnoty všech parametrů (včetně těch, které jsou přístupné uživateli).

Také tato nabídka je nastavena na omezenou nabídku podřízeného tepelného čerpadla.

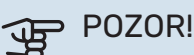

Po resetu se při dalším spuštění tepelného čerpadla zobrazí průvodce spouštěním.

### NABÍDKA 5.6 - VYNUCENÉ ŘÍZENÍ

Zde můžete vynutit řízení různých součástí tepelného čerpadla a jakéhokoliv připojeného příslušenství.

Také tato nabídka je nastavena na omezenou nabídku podřízeného tepelného čerpadla.

# UPOZORNĚNÍ!

Vynucené řízení je určeno pouze pro účely řešení problémů. Použití této funkce jakýmkoliv jiným způsobem by mohlo vést k poškození součástí klimatizačního systému.

### NABÍDKA 5.7 - PRŮVODCE SPOUŠTĚNÍM

Při prvním spuštění tepelného čerpadla se automaticky spustí průvodce spouštěním. Zde ho spusťte ručně.

Také tato nabídka je nastavena na omezenou nabídku podřízeného tepelného čerpadla.

Další informace o průvodci spouštěním najdete v instalační příručce.

### NABÍDKA 5.8 - RYCHLÉ SPUŠTĚNÍ

Odsud Ize spustit kompresor.

Také tato nabídka je nastavena na omezenou nabídku podřízeného tepelného čerpadla.

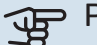

### POZOR!

Aby bylo možné spustit kompresor, musí existovat požadavek na vytápění, chlazení nebo teplou vodu.

#### **UPOZORNĚNÍ**! Â.

Neprovádějte mnoho rychlých spuštění kompresoru v krátké době, protože by se mohl poškodit, včetně ostatních komponent.

### NABÍDKA 5.9 - FUNKCE VYSOUŠENÍ PODLAHY

### délka intervalu 1 - 7

Rozsah nastavení: 0 – 30 dnů

Nastavení z výroby, interval 1 - 3, 5 - 7: 2 dny

Nastavení z výroby, interval 4: 3 dny

### tepl. interval 1 – 7

Rozsah nastavení: 15 – 70 °C

### Výchozí hodnota:

| tepl. interval 1 | 20 °C |  |
|------------------|-------|--|
| tepl. interval 2 | 30 °C |  |
| tepl. interval 3 | 40 °C |  |
| tepl. interval 4 | 45 °C |  |
| tepl. interval 5 | 40 °C |  |
| tepl. interval 6 | 30 °C |  |
| tepl. interval 7 | 20 °C |  |
|                  |       |  |

Zde se nastavuje funkce vysoušení podlahy.

Můžete nastavit až sedm intervalů s různými vypočítanými výstupními teplotami. Pokud se má použít méně než sedm intervalů, nastavte zbývající intervaly na 0 dnů.

Označením aktivního okna aktivujte funkci vysoušení podlahy. Počítadlo ve spodní části ukazuje počet dnů, ve kterých byla funkce aktivní. Tato funkce počítá stupně-minuty jako během normálního vytápění, ale pro výstupní teploty nastavené pro příslušný interval.

# ∕!∖

**UPOZORNĚNÍ**!

Během vysoušení podlahy běží čerpadlo topného média na 100 % bez ohledu na nastavení v nabídce 5.1.10.

TIP

### Pokud se má použít pracovní režim "pouze elektr.", vyberte ho v nabídce 4.2.

Pro dosažení vyrovnanější výstupní teploty lze spustit elektrokotel dříve pomocí volby "spuštění elektrokotle" v nabídkách 4.9.2 až -80. Po uplynutí intervalů pro vysoušení podlahy resetujte nabídky 4.2 a 4.9.2 podle předchozího nastavení.

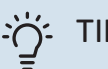

TIP

Lze nastavit protokol vysoušení podlahy, který ukazuje, kdy dosáhla betonová deska správné teploty. Viz oddíl "Protokolování vysoušení podlahy" na str. 52.

### NABÍDKA 5.10 - ZMĚNIT PROTOKOL

Zde se odečítají všechny předchozí změny v řídicím systému.

U každé změny se zobrazuje datum, čas, identifikační číslo (jedinečné pro konkrétní nastavení) a nová nastavená hodnota

Také tato nabídka je nastavena na omezenou nabídku podřízeného tepelného čerpadla.

# POZOR!

Protokol o změnách se ukládá při restartu a po obnovení nastavení z výroby se nemění.

### 5.12 - ZEMĚ

Zde vyberte, na jakém místě je výrobek nainstalován. Získáte tím přístup k nastavením svého výrobku pro konkrétní zemi.

Jazyk lze nastavovat bez ohledu na tuto volbu.

#### POZOR! <del>لله</del>

Tato možnost se zablokuje po 24 hodinách, restartování displeje a během aktualizace programu.

# Servis

# Servisní úkony

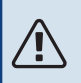

### **UPOZORNĚNÍ!**

Servis mohou provádět pouze osoby s potřebnými odbornými znalostmi.

Při výměně součástí v F1345 se smí používat pouze náhradní díly od společnosti NIBE.

### NOUZOVÝ REŽIM

<u>1</u>\

### UPOZORNĚNÍ!

Dokud nebude F1345 zcela naplněn vodou, přepínač (SF1) se nesmí přepnout do polohy "l" nebo "**Δ**". Jinak by se mohl poškodit kompresor.

Nouzový režim se používá v případě narušení provozu a v souvislosti se servisem. V nouzovém režimu se neohřívá teplá voda.

Nouzový režim se aktivuje přepnutím přepínače (SF1) do polohy " $\Delta$ ". To znamená, že:

- Stavový indikátor svítí žlutě.
- Nesvítí displej a není zapojený řídicí počítač.
- Neohřívá se teplá voda.
- Kompresor a čerpadlo primárního okruhu pro každý chladicí modul jsou vypnuté.
- Příslušenství je vypnuté.
- Vnitřní čerpadla topného média jsou aktivní.
- Relé nouzového režimu (K1) je aktivní.

Vnější přídavný ohřívač je aktivní, pokud není připojen k relé nouzového režimu (K1, svorkovnice X4). Ujistěte se, že vnějším přídavným ohřívačem obíhá topné médium.

### F1345 24 a 30 kW

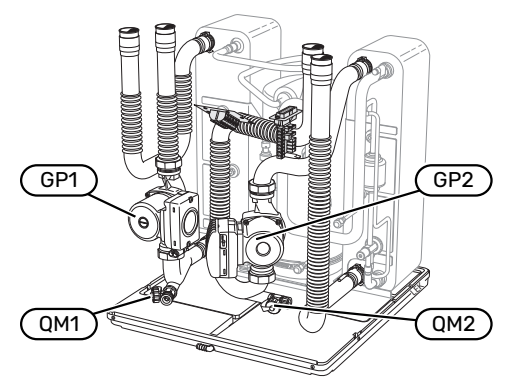

### F1345 40 a 60 kW

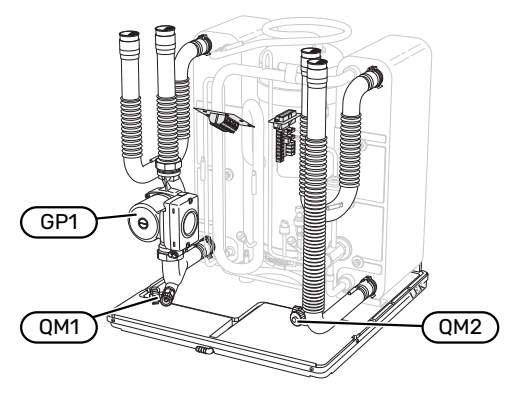

### VYPOUŠTĚNÍ OHŘÍVAČE VODY (JE-LI PŘIPOJEN)

K vyprazdňování ohřívače teplé vody se využívá princip sifonu. Vypouštět lze buď pomocí vypouštěcího ventilu na vstupním potrubí studené vody, nebo vložením hadice do přípojky pro studenou vodu.

# UPOZORNĚNÍ!

Může se objevit horká voda. Hrozí nebezpečí opaření.

### VYPOUŠTĚNÍ KLIMATIZAČNÍHO SYSTÉMU

Abyste mohli provést opravu na klimatizačním systému, možná bude jednodušší nejprve ho vypustit. Lze postupovat různými způsoby podle toho, co je třeba udělat:

# VPOZORNĚNÍ!

Při vypouštění strany topného média/klimatizačního systému se může objevit trochu teplé vody. Hrozí nebezpečí opaření.

### Vypouštění klimatizačního systému v chladicím modulu

Pokud je zapotřebí například vyměnit čerpadlo topného média nebo opravit chladicí modul, následujícím způsobem vypusťte klimatizační systém:

- 1. Zavřete uzavírací ventily strany topného média vně tepelného čerpadla (vratný a výstupní).
- 2. Připojte hadici k vypouštěcímu ventilu (QM1) a otevřete ventil. Vyteče trocha kapaliny.
- Aby mohla vytéci zbývající kapalina, do systému musí vniknout vzduch. Chcete-li do systému vpustit vzduch, lehce povolte přípojku (XL2) pro příslušný chladicí modul na uzavíracím ventilu, která spojuje klimatizační systém a tepelné čerpadlo.

Až se vyprázdní klimatizační systém, je možné provést požadovanou opravu a/nebo výměnu libovolných součástí.

### Vypouštění celého klimatizačního systému

Je-li nutné vypustit celý klimatizační systém, postupujte takto:

- 1. Připojte hadici k vypouštěcímu ventilu (QM1) a otevřete ventil. Vyteče trocha kapaliny.
- Aby mohla kapalina vytéci, do systému se musí dostat vzduch. Proveďte to tak, že odšroubujete odvzdušňovací šroub na nejvýše umístěném radiátoru v objektu.

Až se vyprázdní klimatizační systém, je možné provést požadovanou opravu.

### VYPRÁZDNĚNÍ PRIMÁRNÍHO OKRUHU

Abyste mohli provést opravu na primárním okruhu, možná bude jednodušší nejprve vypustit systém.

### Vypouštění primárního okruhu v chladicím modulu

Pokud je nutné například vyměnit čerpadlo primárního okruhu nebo opravit chladicí modul, vypusťte systém primárního okruhu:

- 1. Zavřete uzavírací ventil primárního okruhu vně tepelného čerpadla.
- Připojte hadici k vypouštěcímu ventilu (QM2), vložte druhý otvor hadice do nádoby a otevřete ventil. Do nádoby vyteče trochu nemrznoucí kapaliny.
- Aby mohla vytéci zbývající nemrznoucí kapalina, do systému musí vniknout vzduch. Chcete-li do systému vpustit vzduch, lehce povolte přípojku (XL7) pro příslušný chladicí modul na uzavíracím ventilu, která spojuje primární okruh a tepelné čerpadlo.

Až se vyprázdní primární okruh, je možné provést požadovanou opravu.

### ROZPOHYBOVÁNÍ OBĚHOVÉHO ČERPADLA

- 1. Vypněte F1345 přepnutím přepínače (SF1) do polohy "Ů".
- 2. Odstraňte přední kryt.
- 3. Odstraňte kryt chladicího modulu.
- Šroubovákem povolte odvzdušňovací šroub (QM5). Podržte kolem šroubováku hadr, protože může vytéci trochu vody.
- 5. Vložte šroubovák a otočte motor čerpadla.
- 6. Zašroubujte odvzdušňovací šroub (QM5).
- Spusťte F1345 přepnutím přepínače (SF1) do polohy "l" a zkontrolujte, zda funguje oběhové čerpadlo.

Obvykle je jednodušší spouštět oběhové čerpadlo za běhu F1345 a s přepínačem (SF1) v poloze "l". Pokud se oběhové čerpadlo roztáčí za běhu F1345, buďte připraveni na to, že při spuštění čerpadla sebou šroubovák trhne.

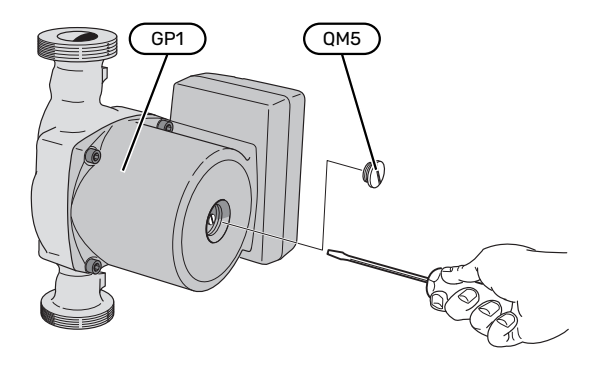

Na obrázku je znázorněn příklad, jak může vypadat oběhové čerpadlo.

### ÚDAJE TEPLOTNÍHO ČIDLA

| Teplota (°C) | Odpor (kohm) | Napětí (V ss.) |
|--------------|--------------|----------------|
| -10          | 56,20        | 3,047          |
| 0            | 33,02        | 2,889          |
| 10           | 20,02        | 2,673          |
| 20           | 12,51        | 2,399          |
| 30           | 8,045        | 2,083          |
| 40           | 5,306        | 1,752          |
| 50           | 3,583        | 1,426          |
| 60           | 2,467        | 1,136          |
| 70           | 1,739        | 0,891          |
| 80           | 1,246        | 0,691          |

### VYTAŽENÍ CHLADICÍCH MODULŮ

Chladicí moduly lze vytáhnout za účelem opravy nebo přepravy.

### UPOZORNĚNÍ!

À

Když je vytažen pouze dolní chladicí modul, tepelné čerpadlo se nesmí přemisťovat. Pokud není tepelné čerpadlo upevněné na místě, před vytažením dolního chladicího modulu se musí vždy nejprve vytáhnout horní modul.

### POZOR!

Chladicí moduly se vyjmou snadněji, pokud se nejprve vypustí (viz str. 46).

### Hmotnost chladicího modulu

| Тур (F1345) | Hmotnost (kg) |
|-------------|---------------|
| 24 kW       | 130           |
| 30 kW       | 135           |
| 40 kW       | 143,5         |
| 60 kW       | 144           |

### UPOZORNĚNÍ!

Vypněte F1345 a odpojte napájení bezpečnostním jističem.

# POZOR!

 $\Lambda$ 

Odstraňte přední kryt podle popisu v instalační příručce.

1. Zavřete uzavírací ventily vně tepelného čerpadla.

Vypusťte jeden nebo více chladicích modulů podle pokynů na str. 46.

 Odstraňte boční panel, abyste mohli vyjmout zobrazovací jednotku (tento postup je nutný pouze v případě, že budete vytahovat horní chladicí modul).

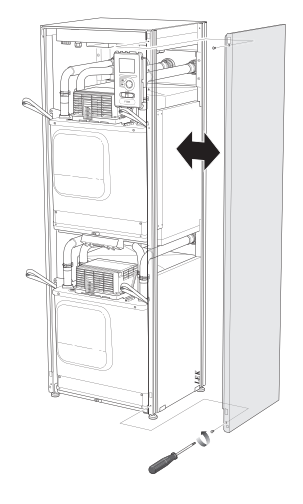

3. Odpojte konektory příslušného chladicího modulu.

### Chladicí modul EP15 (horní):

• XF2 (J)

• XF7 (K)

•

XF6 (E)

- XF8 (L)
- XF9 (M)
  - EP15-AA100:XF1 (N)

### Chladicí modul EP14 (dolní):

- XF1 (A)
   XF3 (B)
   XF4 (C)
   XF10 (F)
   XF10 (F)
   XF10 (F)
   XF10 (F)
   XF10 (F)
   XF10 (F)
   XF10 (F)
   XF10 (F)
   XF10 (F)
   XF10 (F)
   XF10 (F)
   XF10 (F)
   XF10 (F)
   XF10 (F)
   XF10 (F)
   XF10 (F)
   XF10 (F)
   XF10 (F)
   XF10 (F)
   XF10 (F)
   XF10 (F)
   XF10 (F)
   XF10 (F)
   XF11 (G)
   XF11 (G)
   XF11 (F)
  - XF4 (C) XF13 (H) XF5 (D) • EP14-AA100:XF1 (I)

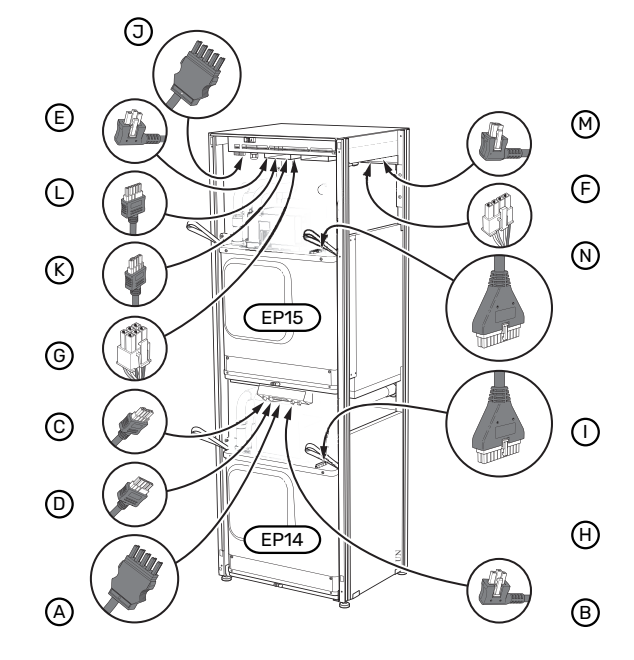

4. Odstraňte šrouby (dva na každý chladicí modul).

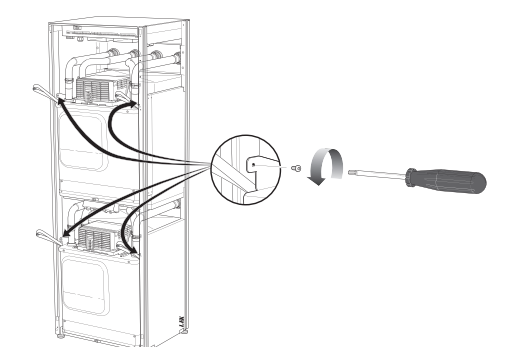

Kapitola 4 | Servis

48

5. Vytáhněte úchytky (čtyři na každý chladicí modul) a opatrně oddělte trubky.

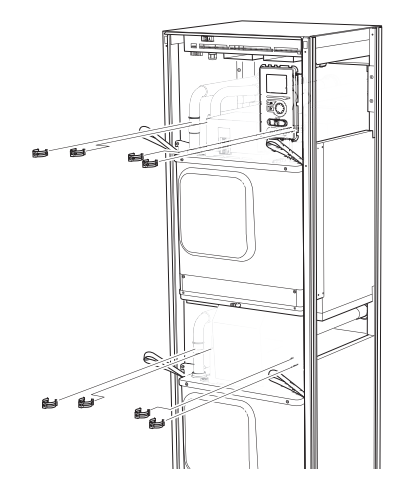

6. Odpojte konektor ze spodní strany zobrazovací jednotky (tento postup je nutný pouze v případě, že budete vytahovat horní chladicí modul).

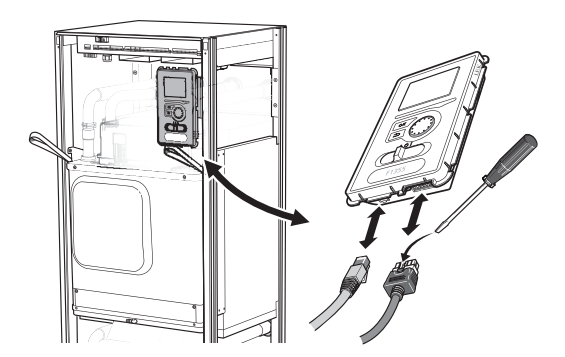

7. Odstraňte šrouby, které drží zobrazovací jednotku v rámu (tento postup je nutný pouze v případě, že budete vytahovat horní chladicí modul).

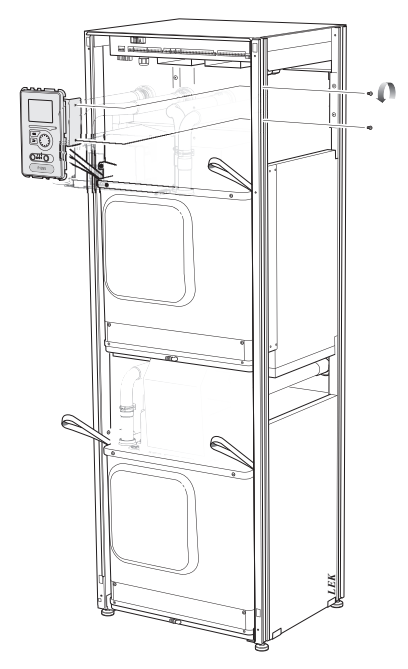

8. Opatrně vytáhněte horní chladicí modul ((EP15)) za závěsná oka na modulu.

Při tomto postupu použijte odlehčovací povrh s nastavitelnou výškou.

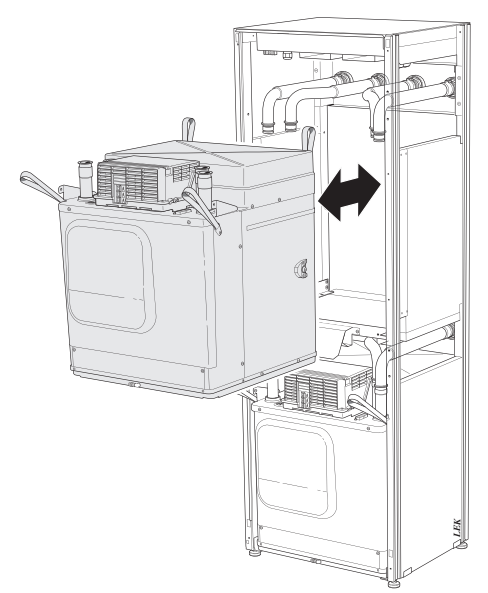

9. Opatrně vytáhněte dolní chladicí modul ((EP14)) za závěsná oka na modulu.

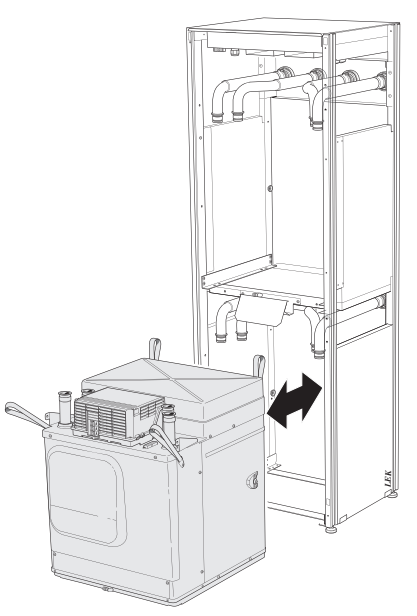

Pokud není tepelné čerpadlo upevněné na místě, před vytažením dolního chladicího modulu se musí vždy nejprve vytáhnout horní modul.

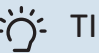

TIP

Instalace chladicího modulu se provádí opačným postupem.

### UPOZORNĚNÍ!

 $\triangle$ 

Při zpětné montáži se musí stávající těsnicí kroužky na přípojkách tepelného čerpadla (viz obrázek) nahradit novými kroužky.

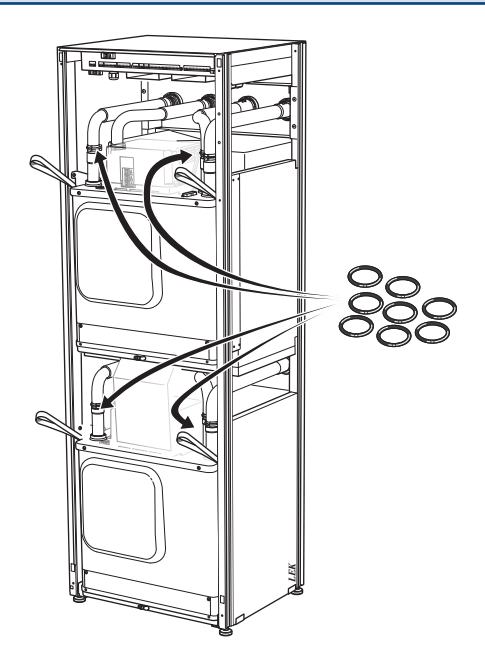

### SERVISNÍ VÝSTUP USB

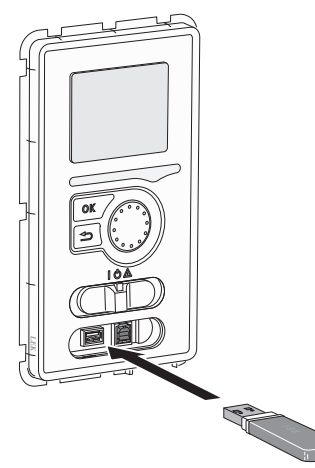

Zobrazovací jednotka je vybavena konektorem USB, který lze použít k aktualizaci softwaru a uložení provozních záznamů v F1345.

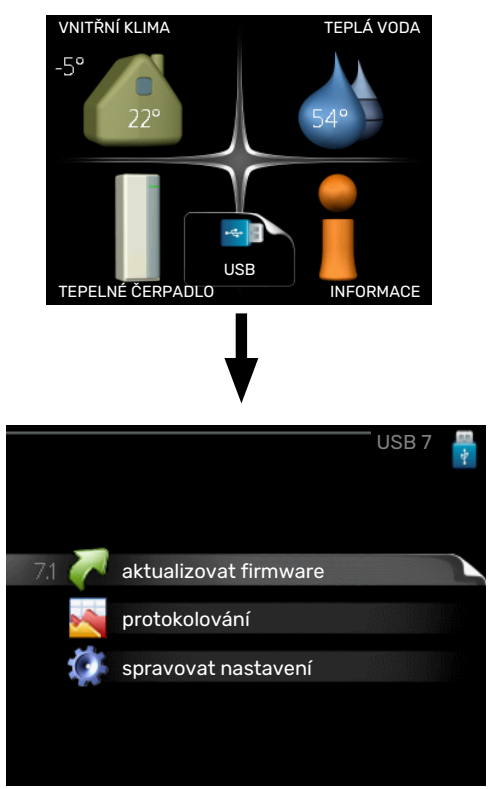

Po připojení paměti USB se na displeji zobrazí nová nabídka (nabídka 7).

### Nabídka 7.1 - "aktualizovat firmware"

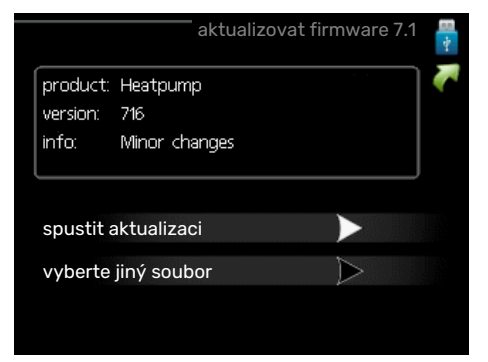

Zde můžete aktualizovat software v F1345.

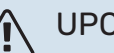

### UPOZORNĚNÍ!

Aby fungovaly následující funkce, paměť USB musí obsahovat soubory se softwarem pro F1345 od NIBE.

Informační pole v horní části displeje zobrazuje informace (vždy v angličtině) o nejpravděpodobnější aktualizaci, kterou aktualizační software vybral na paměti USB.

Tyto informace uvádějí, pro jaký výrobek je software určen, verzi softwaru a všeobecné informace o softwaru. Chceteli vybrat jiný než zvolený soubor, můžete tak učinit pomocí možnosti "vyberte jiný soubor".

### spustit aktualizaci

Zvolte "spustit aktualizaci", chcete-li spustit aktualizaci. Objeví se dotaz, zda skutečně chcete aktualizovat software. Odpovězte "ano" pro pokračování nebo "ne" pro zrušení.

Pokud jste na předchozí otázku odpověděli "ano", spustí se aktualizace a můžete sledovat její průběh na displeji. Po skončení aktualizace se F1345 restartuje.

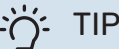

Aktualizace softwaru neresetuje nastavení nabídek v F1345.

## POZOR!

Dojde-li k přerušení aktualizace dříve, než skončí (například kvůli výpadku napájení), je možné obnovit předchozí verzi softwaru, když během spouštění podržíte tlačítko OK, dokud se nerozsvítí zelený indikátor (asi 10 sekund).

### vyberte jiný soubor

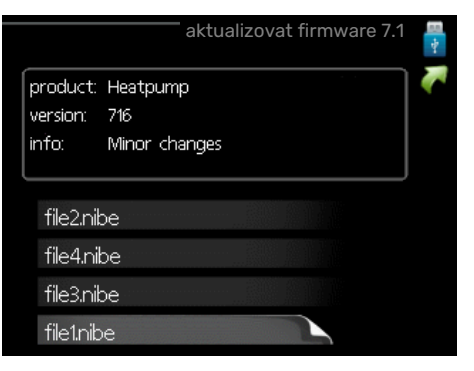

Pokud nechcete použít nabídnutý software, zvolte možnost "vyberte jiný soubor". Až budete procházet soubory, v informačním poli se budou zobrazovat informace o označeném softwaru stejně jako dříve. Až vyberete soubor tlačítkem OK, vrátíte se na předchozí stranu (nabídka 7.1), kde můžete spustit aktualizaci.

### Nabídka 7.2 - protokolování

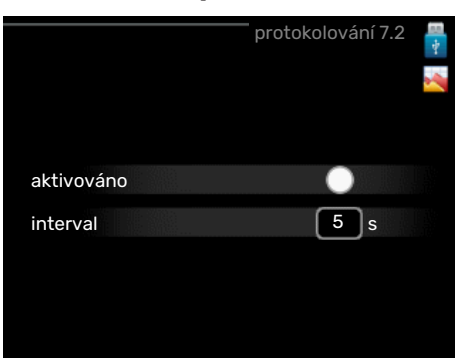

Rozsah nastavení: 1 s - 60 min Rozsah nastavení z výroby: 5 s

Zde můžete zvolit, jaké aktuální naměřené hodnoty z F1345 se mají ukládat do protokolového souboru v paměti USB.

- Nastavte požadovaný interval mezi protokolováním. 1.
- 2. Zaškrtněte "aktivováno".
- 3. Aktuální hodnoty z F1345 se budou v nastavených intervalech ukládat do souboru v paměti USB, dokud nezrušíte zaškrtnutí "aktivováno".

| PC | )ZO |
|----|-----|
|----|-----|

### R!

Před vyjmutím paměti USB zrušte zaškrtnutí položky "aktivováno".

### Protokolování vysoušení podlahy

Zde můžete nastavit protokol vysoušení podlahy na paměťovém zařízení USB, z něhož lze zjistit, kdy dosáhla betonová deska správné teploty.

- · Ujistěte se, že je aktivována možnost "funkce vysoušení podlahy" v nabídce 5.9.
- · Vyberte "protok. vysouš. podlahy aktiv."
- Nyní je vytvořen soubor protokolu, ze kterého lze odečítat teplotu a výkon ponorného ohřívače. Protokolování pokračuje tak dlouho, dokud není deaktivována možnost "protok. vysouš. podlahy aktiv." nebo zastavena "funkce vysoušení podlahy".

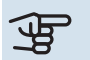

### POZOR!

Před vyjmutím paměťového zařízení USB deaktivujte možnost "protok. vysouš. podlahy aktiv."

### Nabídka 7.3 - spravovat nastavení

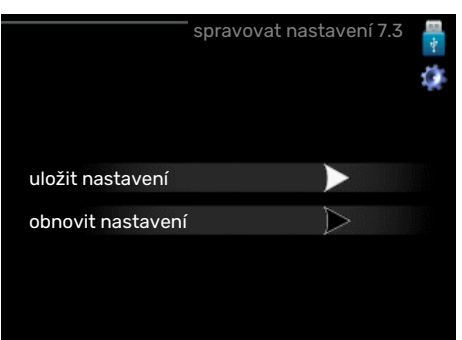

### uložit nastavení

Možnost nastavení: zapnuto/vypnuto

obnovit nastavení Možnost nastavení: zapnuto/vypnuto

Tato nabídka slouží k uložení nastavení nabídek do paměti USB nebo jejich načtení z paměti USB.

uložit nastavení: Zde uložíte nastavení nabídek, abyste ho mohli později obnovit nebo zkopírovat do jiného F1345.

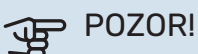

Když uložíte nastavení nabídek do paměti USB, nahradíte tím všechna dříve uložená nastavení v paměti USB.

obnovit nastavení: Zde načtěte nastavení všech nabídek z paměti USB.

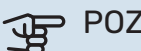

### POZOR!

Resetování nastavení nabídek z paměti USB nelze vrátit zpět.

# Poruchy funkčnosti

F1345 většinou zaznamená závadu (která může vést k narušení komfortu) a signalizuje ji aktivací alarmů a zobrazením pokynů pro nápravu na displeji.

# Informační nabídka

Všechny naměřené hodnoty tepelného čerpadla se shromažďují v nabídce 3.1 v systému nabídek tepelného čerpadla. Přezkoumáním hodnot v této nabídce si často můžete usnadnit hledání příčin závad. Další informace o nabídce 3.1 najdete v nabídce nápovědy.

# Řešení alarmů

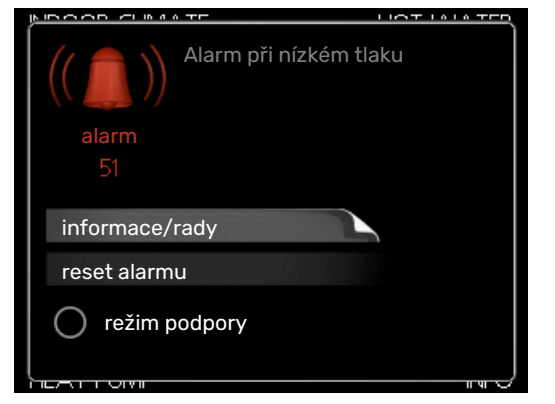

V případě alarmu došlo k nějaké závadě, která je signalizována změnou barvy stavového indikátoru z nepřerušované zelené na nepřerušovanou červenou. Navíc se v informačním okénku zobrazí poplašný zvon.

### ALARM

V případě alarmu s červeným stavovým indikátorem došlo k takové závadě, kterou tepelné čerpadlo nedokáže samo odstranit. Když otočíte ovladač a stisknete tlačítko OK, na displeji uvidíte typ alarmu a můžete ho resetovat. Také můžete nastavit tepelné čerpadlo na režim podpory.

*informace/rady* Zde se můžete dočíst, co alarm znamená, a získat rady, jak odstranit problém, který způsobil alarm.

reset alarmu V mnoha případech stačí zvolit "reset alarmu", aby se obnovil normální provoz výrobku. Pokud se po volbě "reset alarmu" rozsvítí zelený indikátor, znamená to, že příčina alarmu byla odstraněna. Pokud stále svítí červený indikátor a na displeji je zobrazena nabídka "alarm", příčina alarmu přetrvává.

*režim podpory* "režim podpory" je typ nouzového režimu. To znamená, že tepelné čerpadlo vytváří teplo a/nebo ohřívá teplou vodu, i když se vyskytl nějaký problém. Může to znamenat, že neběží kompresor tepelného čerpadla. V takovém případě jsou vytápění a/nebo ohřev teplé vody zajišťovány elektrokotlem.

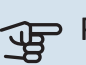

### POZOR!

Chcete-li vybrat možnost režim podpory, musí být vybrána činnost alarmu v nabídce 5.1.4.

# POZOR!

Volba "režim podpory" neznamená totéž jako odstranění problému, který způsobil alarm. Proto bude stavový indikátor nadále svítit červeně.

Pokud se alarm nezruší, obraťte se na instalačního technika, aby provedl vhodné nápravné opatření.

Sériové číslo produktu (14 číslic) budete potřebovat pro servis a technickou podporu.

Viz oddíl "Sériové číslo".

# Řešení problémů

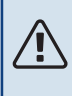

∕!∖

### UPOZORNĚNÍ!

Práce na součástech pod přišroubovanými kryty smí provádět pouze kvalifikovaný instalační technik nebo osoba pod jeho dozorem.

# UPOZORNĚNÍ!

V případě, že odstranění závad vyžaduje práci na součástech pod přišroubovanými kryty, musí se ochranným vypínačem přerušit přívod elektrického napájení.

# ۱ 🔬

## UPOZORNĚNÍ!

Vzhledem k tomu, že F1345 může být připojen k velkému počtu externích jednotek, musí se kontrolovat také tyto jednotky.

### ZÁKLADNÍ ÚKONY

Začněte kontrolou následujících položek:

- Poloha přepínače (SF1).
- Skupinové pojistky a hlavní jistič v budově.
- Jistič uzemňovacího obvodu v budově.
- Proudový chránič tepelného čerpadla.
- Miniaturní jistič pro F1345 (FC1).
- Správně nastavený monitor zatížení.

### NÍZKÁ TEPLOTA TEPLÉ VODY NEBO ŽÁDNÁ TEPLÁ VODA

- Zavřený nebo přivřený vnější plnicí ventil teplé vody.
  - Otevřete ventil.

- Směšovací ventil (je-li nainstalován) je nastaven na příliš nízkou hodnotu.
  - Nastavte směšovací ventil.
- Velká spotřeba teplé vody.
  - Počkejte, dokud se neohřeje teplá voda. Dočasné zvýšení objemu teplé vody (dočasná extra) lze aktivovat v nabídce 2.1.
- Příliš nízké nastavení teplé vody.
  - Vstupte do nabídky 2.2 a vyberte vyšší komfortní režim.
- Příliš nízká nebo žádná provozní priorita teplé vody.
  - Vstupte do nabídky 4.9.1 a zvyšte dobu, po kterou má mít teplá voda přednost. Upozorňujeme, že pokud se prodlouží čas pro ohřev teplé vody, zkrátí se čas pro vytápění, což může mít za následek nižší/nevyrovnanou pokojovou teplotu.
- F1345 v nesprávném pracovním režimu.
  - Vstupte do nabídky 4.2. Pokud je zvolen režim "automatický", vyberte vyšší hodnotu "zastavit elektrokotel" v nabídce 4.9.2.
- Pokud je zvolen režim "ruční", vyberte "elektrokotel".
- "Režim dovolené" aktivován v nabídce 4.7.
  - Vstupte do nabídky 4.7 a vyberte "VYP".

### NÍZKÁ POKOJOVÁ TEPLOTA

- Zavřené termostaty v několika místnostech.
  - Nastavte termostaty v co nejvíce místnostech na maximum. Místo zavírání termostatů upravte pokojovou teplotu pomocí nabídky 1.1.
- Příliš nízká nastavená hodnota automatické regulace vytápění.
  - Vstupte do nabídky 1.1 "teplota" a zvyšte posun topné křivky. Pokud je pokojová teplota nízká pouze za chladného počasí, je třeba zvýšit topnou křivku v nabídce 1.9.1 "topná křivka".
- Příliš nízká nebo žádná provozní priorita tepla.
  - Vstupte do nabídky 4.9.1 a zvyšte dobu, po kterou má mít vytápění přednost. Upozorňujeme, že pokud se prodlouží čas pro vytápění, zkrátí se čas pro ohřev teplé vody, což může mít za následek menší množství teplé vody.
- F1345 v nesprávném pracovním režimu.
  - Vstupte do nabídky 4.2. Pokud je zvolen režim "automatický", vyberte vyšší hodnotu "zastavit vytápění" v nabídce 4.9.2.
  - Pokud je zvolen režim "ruční", vyberte "vytápění". Pokud to nestačí, vyberte "elektrokotel".
- "Režim dovolené" aktivován v nabídce 4.7.
  - Vstupte do nabídky 4.7 a vyberte "VYP".
- Aktivovaný externí spínač pro změnu pokojové teploty.

- Zkontrolujte všechny externí spínače.
- Vzduch v klimatizačním systému.
  - Odvzdušněte klimatizační systém.
- Zavřené ventily klimatizačního systému.
  - Otevřete ventily.

### VYSOKÁ POKOJOVÁ TEPLOTA

- Příliš vysoká nastavená hodnota automatické regulace vytápění.
  - Vstupte do nabídky 1.1 (teplota) a snižte posun topné křivky. Pokud je pokojová teplota vysoká pouze za chladného počasí, je třeba snížit strmost křivky v nabídce 1.9.1 "topná křivka".
- Aktivovaný externí spínač pro změnu pokojové teploty.
  - Zkontrolujte všechny externí spínače.

### NEVYROVNANÁ POKOJOVÁ TEPLOTA

- Nesprávně nastavená topná křivka.
  - Jemně upravte topnou křivku v nabídce 1.9.1
- Příliš vysoká nastavená hodnota položky "dT při VVT".
- Nevyrovnaný průtok v radiátorech.

### NÍZKÝ TLAK V SYSTÉMU

- Nedostatek vody v klimatizačním systému.
  - Naplňte klimatizační systém vodou a zkontrolujte těsnost. V případě opakovaného plnění se obraťte na instalačního technika.

### **NESPOUŠTÍ SE KOMPRESOR**

- Neexistuje žádný požadavek na vytápění, přípravu teplé vody nebo chlazení (pro chlazení se vyžaduje příslušenství).
  - F1345 nevyžaduje vytápění, teplou vodu ani chlazení.
- Topné čerpadlo se odmrazuje.
  - Kompresor se spouští po dokončení odmrazování.
- Kompresor je blokován kvůli teplotním podmínkám.
  - Počkejte, než bude teplota v pracovním rozsahu výrobku.
- Neuplynula minimální doba mezi spouštěním kompresoru.
  - Počkejte alespoň 30 minut a potom zkontrolujte, zda se spustil kompresor.
- Aktivoval se alarm.
  - Postupujte podle pokynů na displeji.
- Je vybrána možnost "pouze elektr.".
  - Přepněte na "automatický" nebo "ruční" v nabídce 4.2
     "prac. režim".

### SKUČENÍ V RADIÁTORECH

• Zavřené termostaty v místnostech a nesprávně nastavená topná křivka.

- Nastavte termostaty v co nejvíce místnostech na maximum. Místo zavírání termostatů upravte topnou křivku pomocí nabídky 1.1.
- Příliš vysoká nastavená rychlost oběhového čerpadla.
  - Vstupte do nabídky 5.1.11 (rychl. čerp. topného média) a snižte rychlost oběhového čerpadla.
- Nevyrovnaný průtok v radiátorech.
  - Seřiďte rozdělení průtoku mezi radiátory.

# Seznam alarmů

### ALARM

# Signalizace jednoho nebo více aktivních alarmů

- Rozsvítí se červený indikátor pod displejem.
- Na displeji se zobrazuje ikona alarmu.
- Pokud je pro tuto funkci zvolen výstup AUX, aktivuje se relé alarmu.
- Omezení funkčnosti podle volby v nabídce 5.1.4.

Pokud je aktivních více alarmů, zobrazují se po jednom v číselném pořadí. Mezi alarmy procházejte pomocí tlačítka OK.

### Resetování alarmu

- Alarmy s čísly 1 39 se resetují automaticky, když bylo čidlo v činnosti po dobu 60 sekund, nebo po ručním resetování v nabídce.
- Alarm 54, ruční resetování ochranného jističe motoru a ruční resetování v nabídce.
- Alarmy 70 99 se resetují automaticky po navázání komunikace.
- Alarmy 236 244, 253, 258 259 se resetují automaticky, když bylo čidlo v činnosti po dobu 60 sekund, nebo po ručním resetování v nabídce.
- Alarm 255 se resetuje automaticky, když se vstup opět sepne.
- Ostatní alarmy se resetují ručně v nabídce.

### Restartování F1345

V mnoha případech lze odstranit problémy s alarmy úplným restartováním tepelného čerpadla.

- 1. Vypněte F1345 vypínačem na displeji.
- 2. Vypněte napájení F1345, např. síťovým vypínačem.
- 3. Nechte tepelné čerpadlo F1345 odpojené tři minuty, než znovu zapnete napájení.
- 4. Spusťte F1345 vypínačem na displeji.

# UPOZORNĚNÍ!

Texty alarmů na displeji se mohou lišit podle toho, kolik tepelných čerpadel je zapojených do systému.

Příklad: chyba čidla -EB1yy \_EPxx \_BT3, kde "yy" je číslo tepelného čerpadla a "xx" je chladicí modul.

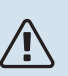

### UPOZORNĚNÍ!

Úkony vyžadující práci za předním krytem na F1345 musí vždy provádět osoba s potřebnými odbornými znalostmi. V případě potřeby se obraťte na servisního/instalačního technika.

| Č.alar-<br>mu | Text alarmu na dis-<br>pleji               | Příčina                                                                         | Činnost tepelného čerpadla                                                                                                    | Možná příčina/zkontrolujte                                                           |
|---------------|--------------------------------------------|---------------------------------------------------------------------------------|----------------------------------------------------------------------------------------------------|--------------------------------------------------------------------------------------|
| 1             | Ch. čidla BT1                              | Žádný kontakt s čidlem (teplotní<br>čidlo, venkovní).                           | Vypočítaná výstupní teplota je na-<br>stavena na min. hodnotu.                                                                                        | <ul> <li>Rozpojený obvod nebo zkrat na vstupu čidla.</li> <li>Vadné čidlo</li> </ul> |
| 3             | Ch. čidla BT3                              | Žádný kontakt s čidlem (teplotní<br>čidlo, vratná topného média).               | Kompresor zablokován během pl-<br>nění teplé vody. "Max. přívodní<br>teplota kondenzátoru" je nastave-<br>na na "max. teplotu vratného potru-<br>bí". | <ul> <li>Rozpojený obvod nebo zkrat na vstupu čidla.</li> <li>Vadné čidlo</li> </ul> |
| 6             | Ch. čidla BT6                              | Žádný kontakt s čidlem (teplotní<br>čidlo, ohřev teplé vody).                   | Plnění teplé vody je zablokováno.                                                                                                    | <ul> <li>Rozpojený obvod nebo zkrat na vstupu čidla.</li> <li>Vadné čidlo</li> </ul> |
| 11            | Ch. čidla BT11                             | Žádný kontakt s čidlem (teplotní<br>čidlo, výstup primárního okruhu).           | Kompresor je zablokován.                                                                                                    | <ul> <li>Rozpojený obvod nebo zkrat na vstupu čidla.</li> <li>Vadné čidlo</li> </ul> |
| 12            | Ch. čidla BT12                             | Žádný kontakt s čidlem (teplotní<br>čidlo, výstup kondenzátoru).                | Kompresor je zablokován.                                                                                                    | <ul> <li>Rozpojený obvod nebo zkrat na vstupu čidla.</li> <li>Vadné čidlo</li> </ul> |
| 14            | Chyba čidla: čidlo hor-<br>kého plynu BT14 | Žádný kontakt s čidlem (teplotní<br>čidlo, výpust).                             | Kompresor je zablokován.                                                                                                    | <ul> <li>Rozpojený obvod nebo zkrat na vstupu čidla.</li> <li>Vadné čidlo</li> </ul> |
| 23            | Chyba čidla: čidlo<br>venk. vzd. AZ2-BT23  | Žádný kontakt s čidlem (teplotní<br>čidlo, přiváděný vzduch).                   | <ul> <li>Kompresor je zablokován.</li> <li>Zastaví všechny ventilátory,<br/>rozpojí QN40</li> </ul>                                                   | <ul> <li>Rozpojený obvod nebo zkrat na vstupu čidla.</li> <li>Vadné čidlo</li> </ul> |
| 25            | Ch: BT25                                   | Žádný kontakt s čidlem (teplotní<br>čidlo, výstup topného média, exter-<br>ní). | <ul> <li>Elektrokotel je zablokován.</li> <li>Nová aktuální hodnota = BT71 +<br/>10 K</li> </ul>                                                      | <ul> <li>Rozpojený obvod nebo zkrat na vstupu čidla.</li> <li>Vadné čidlo</li> </ul> |

| Č.alar-<br>mu | Text alarmu na dis-<br>pleji                                    | Příčina                                                                                                 | Činnost tepelného čerpadla                                         | Možná příčina/zkontrolujte                                                                                                    |  |
|---------------|-----------------------------------------------------------------|----------------------------------------------------------------------------------------------------|--------------------------------------------------------------------|----------------------------------------------------------------------------------------------------|--|
| 27            | Ch. čidla BP8                                                   | Žádný kontakt s čidlem (snímač,<br>nízký tlak).                                                         | Kompresor je zablokován.                                           | <ul> <li>Rozpojený obvod nebo zkrat na vstupu čidla.</li> <li>Vadné čidlo</li> </ul>                                                                                                    |  |
| 28            | Ch. čidla BT71                                                  | Žádný kontakt s čidlem (teplotní<br>čidlo, vratná topného média, exter-<br>ní).                         | Žádná činnost. Společně s alar-<br>mem 25 je zablokováno vytápění. | <ul> <li>Rozpojený obvod nebo zkrat na vstupu čidla.</li> <li>Vadné čidlo</li> </ul>                                                                                                    |  |
| 29            | Ch. čidla: BT29                                                 | Žádný kontakt s čidlem (teplotní<br>čidlo, kompresor).                                                  | Kompresor je zablokován.                                           | <ul> <li>Rozpojený obvod nebo zkrat na vstupu čidla.</li> <li>Vadné čidlo</li> </ul>                                                                                                    |  |
| 33            | Ch: BT53                                                        | Žádný kontakt s čidlem (teplotní<br>čidlo, solární kolektor).                                           | Solární příslušenství je zabloková-<br>no.                         | <ul> <li>Rozpojený obvod nebo zkrat na vstupu čidla.</li> <li>Vadné čidlo</li> </ul>                                                                                                    |  |
| 34            | Ch: BT54                                                        | Žádný kontakt s čidlem (teplotní<br>čidlo, solární trubkový výměník).                                   | Solární příslušenství je zabloková-<br>no.                         | <ul> <li>Rozpojený obvod nebo zkrat na vstupu čidla.</li> <li>Vadné čidlo</li> </ul>                                                                                                    |  |
| 35            | Ch: BT52                                                        | Žádný kontakt s čidlem (teplotní<br>čidlo, kotel).                                                      | Směšovací ventil se zavře. Kotel se<br>zastaví.                    | <ul> <li>Rozpojený obvod nebo zkrat na vstupu čidla.</li> <li>Vadné čidlo</li> </ul>                                                                                                    |  |
| 36            | Ch: EP21 BT2                                                    | Žádný kontakt s čidlem (teplotní<br>čidlo, výstup topného média, klima-<br>tizační systém 2).           | Ovládání čidla vratného potrubí<br>(EP21-BT3).                     | <ul> <li>Rozpojený obvod nebo zkrat na vstupu čidla.</li> <li>Vadné čidlo</li> </ul>                                                                                                    |  |
| 37            | Ch: EP22 BT2                                                    | Žádný kontakt s čidlem (teplotní<br>čidlo, výstup topného média, klima-<br>tizační systém 3).           | Ovládání čidla vratného potrubí<br>(EP22-BT3).                     | <ul> <li>Rozpojený obvod nebo zkrat na vstupu čidla.</li> <li>Vadné čidlo</li> </ul>                                                                                                    |  |
| 38            | Ch: EP23 BT2                                                    | Žádný kontakt s čidlem (teplotní<br>čidlo, výstup topného média, klima-<br>tizační systém 4).           | Ovládání čidla vratného potrubí<br>(EP23-BT3).                     | <ul> <li>Rozpojený obvod nebo zkrat na vstupu čidla.</li> <li>Vadné čidlo</li> </ul>                                                                                                    |  |
| 39            | Ch: EQ1-BT64                                                    | Žádný kontakt s čidlem (teplotní<br>čidlo, výstupní potrubí chlazení).                                  | Chlazení je zablokováno. Směšova-<br>cí ventil chlazení se zavře.  | <ul> <li>Rozpojený obvod nebo zkrat na vstupu čidla.</li> <li>Vadné čidlo</li> </ul>                                                                                                    |  |
| 40-42         | Fáze kompr. 1-3                                                 | Na uvedené fázi kompresoru bylo<br>méně než 160 V po dobu 30 min.                                       | Kompresor je zablokován.                                           | Porucha fáze.                                                                                                    |  |
| 43            | Sled fází                                                       | Váze jsou zapojené v nesprávném sledu.                                                                  | Kompresor je zablokován.                                           | Nesprávný sled fází přívodního<br>napájení.                                                                                                    |  |
| 44            | Závada v pojistkách<br>softstartu.                              | Pojistky na desce softstartu jsou<br>vadné (platí pro 30, 40 a 60 kW).                                  | Kompresor je zablokován.                                           | <ul> <li>Vadná pojistka.</li> <li>Vadná deska pozvolného rozbě-<br/>hu.</li> </ul>                                                                                                    |  |
| 45            | Chyba fáze (nespráv-<br>ný sled fází nebo chy-<br>bějící fáze). | Po dobu 30 minut neprobíhala ko-<br>munikace s deskou softstartu.                                       | Kompresor je zablokován.                                           | Nesprávný sled fází nebo chybějící<br>fáze.                                                                                                    |  |
| 51            | Alarm NT                                                        | Nízkotlaký snímač je pod vypínací<br>hodnotou.                                                          | Kompresor je zablokován.                                           | <ul> <li>Nedostatečná cirkulace v primárním okruhu.</li> <li>Zkontrolujte čerpadlo primárního okruhu.</li> <li>Zkontrolujte, zda je primární okruh odvzdušněný.</li> <li>Zkontrolujte bod tuhnutí nemrznoucí kapaliny.</li> <li>Nedostatek topného média nebo jiná závada v chladicím okruhu.</li> </ul> |  |
|               |                                                                 |                                                                                                    | × .                                                                | <ul> <li>Obratte se na autorizovaneno<br/>technika chladicích zařízení.</li> </ul>                                                                                                    |  |
| 52            | Alarm omezovače tep-<br>loty                                    | Termostat se aktivoval a byl "roz-<br>pojený" déle než 30 sekund.                                       | Żádná (řešeno hardwarem).                                          | <ul> <li>Nedostatečný průtok.</li> <li>Zkontrolujte oběhové čerpadlo.</li> <li>Zkontrolujte, zda je topné médium odvzdušněné.</li> <li>Zkontrolujte tlak v systému topného média.</li> </ul>                                                                                                    |  |
| 53            | Sním. hlad. PO                                                  | Aktivoval se hladinový/tlakový<br>spínač primárního okruhu.                                             | Kompresor a čerpadlo primárního<br>okruhu jsou zablokované.        | Netěsnost v primárním okruhu.                                                                                                    |  |
| 54            | Alarm OM                                                        | Aktivoval se ochranný jistič moto-<br>ru.                                                               | Kompresor je zablokován.                                           | <ul><li>Porucha fáze.</li><li>Vadný kompresor.</li></ul>                                                                                                    |  |
| 55            | Alarm hork.pl.                                                  | Kompresor se zastavil třikrát bě-<br>hem 240 minut, protože teplota<br>horkého plynu překročila 135 °C. | Kompresor je zablokován.                                           | Vadný kompresor.                                                                                                    |  |
| 56            | Nesprávné sériové č.                                            | Tepelné čerpadlo má neexistující<br>sériové číslo.                                                      | Kompresory jsou zastavené a relé<br>je deaktivováno.               | Nesprávně zadané sériové číslo.                                                                                                    |  |
| 57            | Nesprávný software                                              | Údaje v softwaru tepelného čerpa-<br>dla nesouhlasí se sériovými čísly.                                 | Kompresory jsou zastavené a relé<br>je deaktivováno.               | Nainstalován nesprávný software.                                                                                                    |  |

| Č.alar-<br>mu | Text alarmu na dis-<br>pleji                                 | Příčina                                                                                                    | Činnost tepelného čerpadla                                                                                                    | Možná příčina/zkontrolujte                                                                                                    |  |
|---------------|--------------------------------------------------------------|----------------------------------------------------------------------------------------------------|----------------------------------------------------------------------------------------------------|----------------------------------------------------------------------------------------------------|--|
| 58            | Alarm tlakového spína-<br>če                                 | Aktivoval se vysokotlaký nebo níz-<br>kotlaký spínač.                                                                                | Kompresor je zablokován.                                                                                                    | Nedostatečný oběh v primárním<br>okruhu nebo na straně topného<br>média.                                                                                                    |  |
| 60            | NT výst. PO                                                  | Teplota na výstupu primárního<br>okruhu (BT11) klesla pod nastave-<br>nou minimální teplotu a alarm je<br>nastaven jako nepřetržitý. | Kompresor je zablokován.                                                                                                    | <ul> <li>Nedostatečná cirkulace v primárním okruhu.</li> <li>Zkontrolujte čerpadlo primárního okruhu.</li> <li>Zkontrolujte, zda je primární okruh odvzdušněný.</li> <li>Zkontrolujte bod tuhnutí nemrznoucí kapaliny.</li> </ul>                                                                    |  |
| 70            | Chyba při komunikaci<br>se vstupem PCA.                      | Neprobíhá komunikace se vstupní<br>deskou (AA3).                                                                                     | Blokování příslušného kompresoru.<br>Pokud je tepelné čerpadlo nadříze-<br>né, vypočítaná výstupní teplota je<br>nastavena na min. vstupní teplotu. | Vadné komunikační kabely.                                                                                                    |  |
| 71            | Kom.se zákl.                                                 | Neprobíhá komunikace se vstupní<br>deskou (AA2 nebo AA26).                                                                           | Kompresor je zablokován.                                                                                                    | Vadné komunikační kabely.                                                                                                    |  |
| 72            | Kom. s ŘJM                                                   | Neprobíhá komunikace s deskou<br>softstartu (AA10).                                                                                  | Kompresor je zablokován.                                                                                                    | Vadné komunikační kabely.                                                                                                    |  |
| 73-94         | Ch. kom. přísl.                                              | Neprobíhá komunikace s doplňko-<br>vou kartou.                                                                                       | Příslušenství je zablokováno.                                                                                                    | <ul> <li>Vadné komunikační kabely.</li> <li>Příslušenství se aktivuje na displeji, když není připojeno komunikačním kabelem.</li> <li>Nesprávně připojený komunikační kabel.</li> <li>Nesprávně nastavený dvoupolohový mikropřepínač.</li> <li>Doplňková karta bez elektrického napájení.</li> </ul> |  |
| 96-99         | Ch. kom. RMU                                                 | Neprobíhá komunikace s pokojovou jednotkou.                                                                                          | Pokojová jednotka je zablokovaná.                                                                                                    | Vadné komunikační kabely.                                                                                                    |  |
| 130-<br>133   | Trvalá chyba při kom.<br>s klimatizačním systé-<br>mem 5-8   | Po dobu 15 sekund neprobíhala<br>komunikace s deskou příslušenství.                                                                  | Příslušenství je zablokováno.                                                                                                    | Vybrané příslušenství není nainsta-<br>lováno.                                                                                                    |  |
| 146-<br>149   | Mon. hlad. ERS                                               | Příslušenství ERS je zablokováno<br>monitorem hladiny.                                                                               | Příslušenství je zablokováno.                                                                                                    | Zkontrolujte odpadní mísu na kon-<br>denzát/odvod kondenzátu a odlu-<br>čovač vody.                                                                                                    |  |
| 193           | Chyba při komunikaci<br>s EME20                              | Třikrát po sobě neprobíhala komu-<br>nikace s EME 20.                                                                                | Příslušenství je zablokováno.                                                                                                    | Zkontrolujte komunikační kabely.                                                                                                    |  |
| 206           | Trvalá chyba při kom.<br>"Dostatek TV"                       | Po dobu 15 sekund neprobíhala<br>komunikace s pokojovou jednot-<br>kou.                                                              | Příslušenství je zablokováno.                                                                                                    | <ul> <li>Vadné komunikační kabely.</li> <li>Nesprávně nastavený dvoupolo-<br/>hový mikropřepínač.</li> </ul>                                                                                                    |  |
| 245 -<br>251  | Trvalá chyba při kom.<br>"příslušenství"                     | Po dobu 15 sekund neprobíhala<br>komunikace s deskou příslušenství.                                                                  | Příslušenství je zablokováno.                                                                                                    | <ul> <li>Vadné komunikační kabely.</li> <li>Nesprávně nastavený dvoupolo-<br/>hový mikropřepínač.</li> </ul>                                                                                                    |  |
| 252           | Chyba při kom. s pod-<br>říz. TČ1-8                          | Neprobíhá komunikace s podříze-<br>nou jednotkou.                                                                                    | Kompresor zablokován v podřízené<br>jednotce.                                                                                                    | Vadné komunikační kabely.                                                                                                    |  |
| 253           | Ch: QZ1-BT70                                                 | Žádný kontakt s čidlem (teplotní<br>čidlo, teplá voda, výstupní potrubí).                                                            | Směšovací ventil je zavřený a lze<br>dodávat pouze studenou vodu.                                                                                   | <ul> <li>Rozpojený obvod nebo zkrat na vstupu čidla.</li> <li>Vadné čidlo</li> </ul>                                                                                                    |  |
| 255           | Aktivována ochrana<br>motoru čerpadla pri-<br>márního okruhu | Na tepelném čerpadle s 40/60 kW<br>je rozpojený kontakt svorek X3 1-<br>2 na vstupní desce (normálně se-<br>pnutý).                  | Příslušný kompresor je zablokován.<br>Automatický návrat při sepnutí<br>vstupu.                                                                     |                                                                                                    |  |
| 257           | Trvalá chyba při kom.<br>"ACS45"                             | Po dobu 15 sekund neprobíhala<br>komunikace s deskou příslušenství.                                                                  | Příslušenství je zablokováno.                                                                                                    | <ul> <li>Vadné komunikační kabely.</li> <li>Nesprávně nastavený dvoupolo-<br/>hový mikropřepínač.</li> </ul>                                                                                                    |  |
| 258           | Chyba čidla EQ1 -<br>BT57                                    | Chybějící kontakt s čidlem delší než<br>60 sekund (teplotní čidlo, chlazení,<br>primární okruh).                                     | Příslušný kompresor je zablokován.                                                                                                    | <ul> <li>Rozpojený obvod nebo zkrat na vstupu čidla.</li> <li>Vadné čidlo</li> </ul>                                                                                                    |  |
| 259           | Chyba čidla EQ1 -<br>BT75                                    | Chybějící kontakt s čidlem delší než<br>60 sekund (teplotní čidlo, chlazení,<br>výstupní potrubí, vypouštění top-<br>ného okruhu).   | Ovládání na BT50.                                                                                                    | <ul> <li>Rozpojený obvod nebo zkrat na vstupu čidla.</li> <li>Vadné čidlo</li> </ul>                                                                                                    |  |
| 292           | Ch. čidla: BT74                                              | Žádný kontakt s čidlem (teplotní<br>čidlo, čidlo chlazení/vytápění).                                                                 | Žádná činnost.                                                                                                    | Zkontrolujte čidlo a jeho přípojky.                                                                                                    |  |
| 297           | Ch. kom. přísl.                                              | Chyba při komunikaci s doplňkovou<br>kartou.                                                                                         | Příslušenství je zablokováno.                                                                                                    | <ul> <li>Vadné komunikační kabely.</li> <li>Nesprávně nastavený dvoupolohový mikropřepínač.</li> </ul>                                                                                                    |  |

| Č.alar-<br>mu | Text alarmu na dis-<br>pleji                | Příčina                                                                                         | Činnost tepelného čerpadla                                                                                                 | Možná příčina/zkontrolujte                                                                                                    |  |
|---------------|---------------------------------------------|-------------------------------------------------------------------------------------------------|----------------------------------------------------------------------------------------------------|----------------------------------------------------------------------------------------------------|--|
| 301 -<br>308  | Trvalá chyba při kom.,<br>"Podříz" 1-8      | Po dobu 15 sekund neprobíhala<br>komunikace s podřízenou jednot-<br>kou.                        | Podřízený kompresor je zabloko-<br>ván.                                                                                    | Vadné komunikační kabely.                                                                                                    |  |
| 323           | Ch. čidla: EQ1-BT25                         | Žádný kontakt s čidlem (teplotní<br>čidlo, vnější výstupní průtok chla-<br>zení).               | Stupně-minuty chlazení jsou nasta-<br>veny na 0.                                                                           | Zkontrolujte čidlo a jeho přípojky.                                                                                                    |  |
| 324           | Trvalá chyba při kom.<br>BM1                | Po dobu 15 sekund neprobíhala<br>komunikace s BM1.                                              | Nastavte min. vypočítanou teplotu<br>při chlazení na 18 °C                                                                 | Vadné komunikační kabely.                                                                                                    |  |
| 336-<br>339   | Chyba čidla EPXX-BT2                        | Vstup pro čidlo zaznamenává déle<br>než 2 sekundy nepřiměřeně vyso-<br>kou nebo nízkou hodnotu. | Během ovládání směšovacího<br>ventilu je signál čidla nahrazen<br>signálem EPXX-BT3-10K.                                   | <ul> <li>Rozpojený obvod nebo zkrat na vstupu čidla.</li> <li>Vadné čidlo</li> </ul>                                                                                                    |  |
| 357           | Chyba kom. s příslu-<br>šenstvím PCA        | Po dobu 60 sekund neprobíhala<br>komunikace s deskou příslušenství<br>OPT.                      | Žádná.                                                                                                    | Vadné komunikační kabely.                                                                                                    |  |
| 358           | Alarm GBM                                   | Alarm z GBM (OPT).<br>Tento alarm je aktivován plynovým<br>kotlem                               | Žádná.                                                                                                    | Zkontrolujte plynový kotel.                                                                                                    |  |
| 372           | Trvalá chyba při kom.<br>s ohřevem bazénu 2 | Po dobu 15 sekund neprobíhala<br>komunikace s ohřevem bazénu 2.                                 | Příslušenství je zablokováno.                                                                                              | Vadné komunikační kabely.                                                                                                    |  |
| 483           | přehřátý inv.                               | Invertor byl delší dobu omezen te-<br>pelnou ochranou.                                          | Kompresor je zablokován.                                                                                                   | <ul> <li>Nedostatečný oběh v okruhu top-<br/>ného média.</li> <li>Odvzdušněte tepelné čerpadlo<br/>a klimatizační systém.</li> <li>Zkontrolujte, zda není ucpaný<br/>filtr nečistot.</li> <li>Otevřete termostaty všech radi-<br/>átorů/podlahového vytápění.</li> <li>Montáž invertoru.</li> </ul> |  |
| 504           | Zpráva invertoru.                           | Invertor v NIBE PV má chybové<br>hlášení.                                                       | Žádná činnost.                                                                                                    | <ul> <li>Zkontrolujte chybové hlášení in-<br/>vertoru v nabídce 3.1 - provozní<br/>informace.</li> <li>Zkontrolujte invertor pro NIBE<br/>PV.</li> </ul>                                                                                                    |  |
| 505           | Došlo k závadě na<br>uzemnění invertoru.    | Došlo k závadě uzemnění na inver-<br>toru v NIBE PV.                                            | Žádná činnost.                                                                                                    | Zkontrolujte zapojení panelů<br>PV/invertoru.                                                                                                    |  |
| 506           | Síťové napětí mimo<br>prac. rozsah inv.     | Síťové napájení bylo delší dobu<br>mimo pracovní rozsah invertoru.                              | Žádná činnost.                                                                                                    | Zkontrolujte pojistky a přívod síťo-<br>vého napětí do invertoru.                                                                                                    |  |
| 510           | Na invertoru je vysoké<br>DC napětí.        | Na invertoru je vysoké stejnosměr-<br>né napětí.                                                | Žádná činnost.                                                                                                    | Zkontrolujte invertor pro NIBE PV.                                                                                                    |  |
| 511           | Kom. s inv.                                 | Po dobu pěti dnů neprobíhala ko-<br>munikace s invertorem.                                      | Žádná činnost.                                                                                                    | Zkontrolujte komunikační kabel<br>vedoucí do invertoru a jeho přípoj-<br>ky.                                                                                                    |  |
| 524           | Ch. kom. s přísl. HTS 2                     | Neprobíhá komunikace s příslušen-<br>stvím HTS 2.                                               | Pokud je HTS 2 vybrán jak řídicí<br>příslušenství pro chlazení, vypočí-<br>taná výstupní teplota je nastavena<br>na 18 °C. | Zkontrolujte čidlo a jeho přípojky.                                                                                                    |  |
| 525           | Ch. kom. s přísl. HTS 3                     | Neprobíhá komunikace s příslušen-<br>stvím HTS 3.                                               | Pokud je HTS 3 vybrán jak řídicí<br>příslušenství pro chlazení, vypočí-<br>taná výstupní teplota je nastavena<br>na 18 °C. | Zkontrolujte čidlo a jeho přípojky.                                                                                                    |  |
| 526           | Ch. kom. s přísl. HTS 4                     | Neprobíhá komunikace s příslušen-<br>stvím HTS 4.                                               | Pokud je HTS 4 vybrán jak řídicí<br>příslušenství pro chlazení, vypočí-<br>taná výstupní teplota je nastavena<br>na 18 °C. | Zkontrolujte čidlo a jeho přípojky.                                                                                                    |  |

### INFORMAČNÍ ZPRÁVY

V případě informační zprávy svítí na přední straně zelená kontrolka a na informačním displeji se zobrazí symbol servisního technika, dokud nebude zpráva resetována. Všechny informační zprávy se automaticky resetují po odstranění příčiny. Tyto zprávy se nezaznamenávají do protokolu alarmu.

| Č.          | Text na displeji                                                                                                    | Příčina                                                                                                    | Činnost tepelného čer-<br>padla           | Podmínka automatické-<br>ho resetování                                       | Možná příčina/zkontro-<br>lujte                                                       |
|-------------|----------------------------------------------------------------------------------------------------|----------------------------------------------------------------------------------------------------|-------------------------------------------|------------------------------------------------------------------------------|---------------------------------------------------------------------------------------|
| 107         | Ch. čidla BT7                                                                                                    | Vstup pro čidlo zazname-<br>nává déle než 2 sekundy<br>nepřiměřeně vysokou ne-<br>bo nízkou hodnotu a je<br>připojen k VPB. | Zobrazení BT7 je nahraze-<br>no znaky "". | Když čidlo nepřetržitě<br>pracovalo po dobu 60<br>sekund.                    | <ul> <li>Čidlo nepřipojeno.</li> <li>Rozpojený obvod nebo<br/>vadné čidlo.</li> </ul> |
| 123         | Ch. čidla:<br>venk.vzd.AZ30-BT23                                                                                                    | Vstup pro čidlo zazname-<br>nává déle než 2 sekundy<br>nepřiměřeně vysokou ne-<br>bo nízkou hodnotu.                        | QN38 se zavře.                            | Když čidlo nepřetržitě<br>pracovalo po dobu 60<br>sekund.                    | <ul> <li>Čidlo nepřipojeno.</li> <li>Rozpojený obvod nebo<br/>vadné čidlo.</li> </ul> |
| 140-<br>142 | Chybějící fáze kompre-<br>soru 1-3                                                                                                    | Na okamžik došlo k výpad-<br>ku fáze 1 na kompresoru.                                                                       | Kompresor je zablokován.                  | Obnovení fáze.                                                               | <ul><li>fázových pojistek</li><li>připojení kabelu</li></ul>                          |
| 145         | Chyba fáze (nespráv-<br>ný sled fází nebo chy-<br>bějící fáze).                                                                                                    | Byl zjištěn nesprávný sled<br>fází nebo chybějící fáze.                                                                     | Kompresor je zablokován.                  | Po obnovení komunikace.<br>Jinak se přepne na trvalý<br>alarm 45.            | Zkontrolujte pojistky.                                                                |
| 150         | Dočasný alarm VT                                                                                                    | Jednou během 150 minut<br>se aktivoval vysokotlaký<br>spínač.                                                               | Kompresor je zablokován.                  | Když se sám resetuje vy-<br>sokotlaký spínač.                                | Zkontrolujte průtok.                                                                  |
| 151         | Ch. čidla: čidlo tepl.<br>bazénu CL11-BT51                                                                                                    | Vadné déle než 5 sekund.                                                                                                    | Zastaví se čerpadlo bazé-<br>nu.          | Když čidlo nepřetržitě<br>pracovalo po dobu 60<br>sekund.                    | <ul> <li>Čidlo nepřipojeno.</li> <li>Rozpojený obvod nebo<br/>vadné čidlo.</li> </ul> |
| 152         | Ch. čidla: čidlo teploty<br>bazénu CL12-BT51                                                                                                    | Vadné déle než 5 sekund.                                                                                                    | Zastaví se čerpadlo bazé-<br>nu.          | Když čidlo nepřetržitě<br>pracovalo po dobu 60 s.                            | <ul> <li>Čidlo nepřipojeno.</li> <li>Rozpojený obvod nebo<br/>vadné čidlo.</li> </ul> |
| 155         | Vysoká teplota horké-<br>ho plynu                                                                                                    | Teplota horkého plynu<br>překračuje maximální pří-<br>pustnou hodnotu.                                                      | Žádná.                                    | Když je BT14<90 °C.                                                          |                                                                                       |
| 160         | NT výst. PO                                                                                                    | Výstup primárního okruhu<br>dosáhl nastavené min.<br>teploty.                                                               | Kompresor je zablokován.                  | Teplota primárního okru-<br>hu se během pokusu o<br>spuštění zvýšila o 1 °C. | Nesprávné nastavení.                                                                  |
| 161         | VT vst. PO                                                                                                    | Výstup primárního okruhu<br>dosáhl nastavené max.<br>teploty.                                                               | Kompresor je zablokován.                  | Teplota primárního okru-<br>hu během pokusu o spuš-<br>tění klesla o 1 °C.   | Nesprávné nastavení.                                                                  |
| 162         | VT výst.kond.                                                                                                    | Výstup primárního okruhu<br>dosáhl max. přípustné<br>teploty.                                                               | Kompresor je zablokován.                  | Teplota topného média<br>během pokusu o spuštění<br>klesla o 2 °C.           | Nesprávné nastavení.                                                                  |
| 163         | VT vst. kond.                                                                                                    | Vstup kondenzátoru dosá-<br>hl max. přípustné teploty.                                                                      | Kompresor je zablokován.                  | Teplota topného média<br>během pokusu o spuštění<br>klesla o 2 °C.           | Nesprávné nastavení.                                                                  |
| 165         | Nízký tlak, klimatizační<br>systém. Externí tlako-<br>vý spínač klimatizační-<br>ho systému signalizu-<br>je nízký tlak. Zkontro-<br>lujte tlak a případně<br>doplňte systém. | Vstup AUX "Tlakový spí-<br>nač pro klimatizační sys-<br>tém" je odpojen déle než<br>5 sekund.                               | Žádná.                                    | Resetuje se po sepnutí<br>vstupu alarmu na déle<br>než 5 sekund.             | Zkontrolujte tlak v kotli.                                                            |
| 170         | Komun.se vst.                                                                                                    | Došlo k chybě při komuni-<br>kaci se vstupní deskou<br>AA3.                                                                 | Pouze informace.                          | Komunikace byla obnove-<br>na.                                               | Zkontrolujte komunikační<br>kabely a jejich přípojky.                                 |
| 171         | Kom.se zákl.                                                                                                    | Došlo k chybě při komuni-<br>kaci se základní deskou<br>AA2 nebo AA26.                                                      | Pouze informace.                          | Komunikace byla obnove-<br>na.                                               | Zkontrolujte komunikační<br>kabely a jejich přípojky.                                 |
| 172         | Kom. s ŘJM                                                                                                    | Došlo k chybě při komuni-<br>kaci s deskou softstartu<br>AA10.                                                              | Pouze informace.                          | Komunikace byla obnove-<br>na.                                               | Zkontrolujte komunikační<br>kabely a jejich přípojky.                                 |

| Č.          | Text na displeji                       | Příčina                                                                                                    | Činnost tepelného čer-<br>padla                                                                      | Podmínka automatické-<br>ho resetování                                                     | Možná příčina/zkontro-<br>lujte                                                                                                    |
|-------------|----------------------------------------|----------------------------------------------------------------------------------------------------|----------------------------------------------------------------------------------------------------|--------------------------------------------------------------------------------------------|----------------------------------------------------------------------------------------------------|
| 173-<br>179 | Ch. kom. přísl.                        | Došlo k chybě při komuni-<br>kaci s doplňkovou kartou.                                                                                                    | Příslušenství je zabloková-<br>no.                                                                   | Komunikace byla obnove-<br>na.                                                             | <ul> <li>Vadné komunikační kabely.</li> <li>Příslušenství se aktivuje na displeji, když není připojeno komunikačním kabelem.</li> <li>Nesprávně připojený komunikační kabel.</li> <li>Nesprávně nastavený dvoupolohový mikropřepínač.</li> <li>Doplňková karta bez elektrického napájení.</li> </ul> |
| 180         | Nemrzn. směs                           | <ul> <li>Venkovní teplota je niž-<br/>ší než +3 °C a zároveň je zablokováno vytápě-<br/>ní.</li> <li>Venkovní teplota je niž-<br/>ší než +3 °C, zároveň je kompresor zablokován alarmem a elektrokotel není povolen.</li> <li>Chybí teplotní čidlo, venkovní (BT1).</li> </ul> | Vytápění je povoleno a<br>vypočítaná výstupní tep-<br>lota je nastavena na min.<br>výstupní teplotu. | Venkovní teplota překra-<br>čuje +3 °C, nebo je povole-<br>no vytápění.                    | Nesprávné nastavení.                                                                                                    |
| 181         | Problémy při pravidel-<br>ném ohřívání | Pravidelný ohřev teplé<br>vody během 5 hodin ne-<br>dosáhl zastavovací teplo-<br>ty.                                                                                                    | Pouze informace.                                                                                     | Na displeji se zobrazuje<br>informace.                                                     | Nesprávné nastavení.                                                                                                    |
| 182         | Monitor zatížení aktiv-<br>ní          | Měřená hodnota proudu<br>překračuje velikost pojist-<br>ky nastavenou v nabídce<br>5.1.12.                                                                                                    | Tepelné čerpadlo postup-<br>ně odpojuje elektrické<br>stupně elektrokotle.                           | Měřená hodnota proudu<br>klesla pod velikost pojist-<br>ky nastavenou v nabídce<br>5.1.12. |                                                                                                    |
| 183         | Probíhá odmrazování                    |                                                                                                    | Probíhá odmrazování.                                                                                 |                                                                                            |                                                                                                    |
| 184         | Alarm filtru                           | Uplynul čas nastavený v<br>nabídce 5.3.1.                                                                                                    | Pouze informace.                                                                                     |                                                                                            |                                                                                                    |
| 188-<br>194 | Ch. kom. přísl.                        | Došlo k chybě při komuni-<br>kaci s doplňkovou kartou.                                                                                                    | Příslušenství je zabloková-<br>no.                                                                   | Komunikace byla obnove-<br>na.                                                             | <ul> <li>Vadné komunikační ka-<br/>bely.</li> <li>Nesprávně nastavený<br/>dvoupolohový mikropře-<br/>pínač.</li> </ul>                                                                                                    |
| 207         | Ch. kom. s příslušen-<br>stvím         | Vyskytly se tři chyby při<br>komunikaci za sebou.                                                                                                    | Pouze informace.                                                                                     | Komunikace byla obnove-<br>na.                                                             | <ul> <li>Vadné komunikační ka-<br/>bely.</li> <li>Nesprávně nastavený<br/>dvoupolohový mikropře-<br/>pínač.</li> </ul>                                                                                                    |
| 270         | Probíhá předehřev<br>kompr.            | Předehřívání kompresoru.                                                                                                    | Kompresor je zablokován.                                                                             | Zastaveno ve stejném<br>okamžiku jako ohřev<br>kompresoru/ohřev skříně.                    |                                                                                                    |
| 322         | SPA neaktualizována                    | Aktuální tržní cena není k<br>dispozici.                                                                                                    | Může ovlivnit priority in-<br>stalace.                                                               | Zkontrolujte připojení k<br>internetu.                                                     |                                                                                                    |
| 323         | Ch: EQ1-BT25                           | Vstup pro čidlo zazname-<br>nává déle než 2 sekundy<br>nepřiměřeně vysokou ne-<br>bo nízkou hodnotu.                                                                                                    | Výpočet SM chlazení pro-<br>veden s EQ1-BT25 nasta-<br>veným na 0.                                   |                                                                                            | <ul> <li>Rozpojený obvod nebo<br/>zkrat na vstupu čidla.</li> <li>Vadné čidlo</li> </ul>                                                                                                    |
| 333         | vys. výst. tepl.                       | Je překročena maximální<br>teplota průtoku z tepelné-<br>ho čerpadla.                                                                                                    | Vytápění je zablokováno.                                                                             | Resetuje se automaticky,<br>až teplota klesne pod<br>70 °C.                                | <ul> <li>Poddimenzovaný otop-<br/>ný systém.</li> <li>Nesprávně nastavená<br/>topná křivka.</li> <li>Nesprávný průtok.</li> <li>Nesprávně připojený<br/>záložní elektrokotel.</li> </ul>                                                                                                    |
| 334         | vys. vst. tepl.                        | Je překročena maximální<br>teplota na tepelném čer-<br>padle. Při vytápění je BT3<br>vyšší než 65 °C                                                                                                    | Vytápění je zablokováno.                                                                             | Resetuje se automaticky,<br>až teplota klesne pod<br>60 °C.                                | <ul> <li>Poddimenzovaný otop-<br/>ný systém.</li> <li>Nesprávně nastavená<br/>topná křivka.</li> <li>Nesprávný průtok.</li> <li>Nesprávně připojený<br/>záložní elektrokotel.</li> </ul>                                                                                                    |
| 350         | Chyba čidla, pokojové<br>čidlo BT50.   | Vstup pro čidlo zazname-<br>nává déle než 2 sekundy<br>nepřiměřeně vysokou ne-<br>bo nízkou hodnotu, když<br>je aktivováno čidlo.                                                                                                    |                                                                                                    | Resetuje se automaticky,<br>když čidlo nepřetržitě<br>pracovalo po dobu<br>60 sekund.      | <ul> <li>Rozpojený obvod nebo<br/>zkrat na vstupu čidla.</li> <li>Vadné čidlo</li> </ul>                                                                                                    |

| Č.          | Text na displeji                                     | Příčina                                                                                              | Činnost tepelného čer-<br>padla                                                          | Podmínka automatické-<br>ho resetování                                                | Možná příčina/zkontro-<br>lujte                                                                                                    |
|-------------|------------------------------------------------------|----------------------------------------------------------------------------------------------------|------------------------------------------------------------------------------------------|---------------------------------------------------------------------------------------|----------------------------------------------------------------------------------------------------|
| 351         | Neúspěšná kalibrace<br>čidla                         | Delta BT10-BT11> 2K  po<br>kalibraci.                                                                | Změna z automatického<br>na ruční ovládání rychlos-<br>ti čerpadla primárního<br>okruhu. | Ruční.                                                                                |                                                                                                    |
| 353         | Neúspěšná kalibrace<br>čidla                         | Delta BT3-BT12> 2K  po<br>kalibraci.                                                                 | Změna z automatického<br>na ruční ovládání rychlos-<br>ti čerpadla.                      | Ruční.                                                                                |                                                                                                    |
| 359         | Int. ch. tepl. OPT                                   | Alarm z plynového kotle<br>(GBM).                                                                    | Žádná.                                                                                   | Ruční.                                                                                |                                                                                                    |
| 361-<br>367 | Chyba čidla: čidlo<br>vratného potrubí<br>EPxx-BT3   | Vstup pro čidlo zazname-<br>nává déle než 2 sekundy<br>nepřiměřeně vysokou ne-<br>bo nízkou hodnotu. |                                                                                          | Resetuje se automaticky,<br>když čidlo nepřetržitě<br>pracovalo po dobu<br>60 sekund. | <ul> <li>Rozpojený obvod nebo<br/>zkrat na vstupu čidla.</li> <li>Vadné čidlo</li> </ul>                                                                                                    |
| 369-<br>370 | Chyba čidla: EP12-<br>BT57/BT58                      | Vstup pro čidlo zazname-<br>nává déle než 2 sekundy<br>nepřiměřeně vysokou ne-<br>bo nízkou hodnotu. | Žádná.                                                                                   | Resetuje se automaticky,<br>když čidlo nepřetržitě<br>pracovalo po dobu<br>60 sekund. | <ul> <li>Rozpojený obvod nebo<br/>zkrat na vstupu čidla.</li> <li>Vadné čidlo</li> </ul>                                                                                                    |
| 371         | Nebezpečí zamrznutí<br>EP12-BT58                     | Teplota čidla spodní vody<br>BT58 je pod mezní hodno-<br>tou.                                        | Blokuje provoz.                                                                          | Resetuje se automaticky,<br>když teplota vzroste nad<br>mezní hodnotu +2 °C.          |                                                                                                    |
| 482         | Invertor je omezen<br>kvůli teplotním pod-<br>mínkám | Stavová část invertoru<br>pro zpomalování byla ak-<br>tivní po dobu 10 minut                         | Žádná.                                                                                   | Resetuje se automaticky,<br>až invertor dosáhne své<br>nastavené hodnoty.             | <ul> <li>Nedostatečný oběh v<br/>okruhu topného média.</li> <li>Odvzdušněte tepelné<br/>čerpadlo a klimatizační<br/>systém.</li> <li>Zkontrolujte, zda není<br/>ucpaný filtr nečistot.</li> <li>Otevřete termostaty<br/>všech radiátorů/podla-<br/>hového vytápění.</li> </ul> |
| 508         | Invertor není v kontak-<br>tu s el. sítí.            | Invertor není v kontaktu<br>s elektrickou sítí.                                                      | Žádná činnost.                                                                           | Resetuje se automaticky,<br>až tato část nebude aktiv-<br>ní po dobu 60 s.            | Zkontrolujte pojistky a<br>přívod síťového napětí do<br>invertoru.                                                                                                    |
| 509         | Přehřátí invertoru                                   | Teplota okolí je příliš vyso-<br>ká pro invertor pro NIBE<br>PV.                                     | Žádná činnost.                                                                           | Resetuje se automaticky,<br>až tato část nebude aktiv-<br>ní po dobu 60 s.            | Zkontrolujte teplotu v<br>místě instalace invertoru.                                                                                                    |
| 900         | Není zvolena země                                    | Není definována země.                                                                                | Zastaví se v poloze, v níž<br>se nacházelo v okamžiku<br>zobrazení zprávy.               | Resetuje se po vybrání<br>země v nabídce 5.12.                                        |                                                                                                    |
| 995         | ext. alarm                                           | Stav vstupu AUX.                                                                                     | Žádná.                                                                                   |                                                                                       |                                                                                                    |
| 996         | blokováno                                            | Elektrokotel externě zablo-<br>kován.                                                                | Žádná.                                                                                   |                                                                                       |                                                                                                    |
| 997         | blokováno                                            | Kompresor externě zablo-<br>kován.                                                                   | Žádná.                                                                                   |                                                                                       |                                                                                                    |
| 998         | počet spušt.                                         | Displej se restartoval.                                                                              | Žádná.                                                                                   |                                                                                       |                                                                                                    |

# Rejstřík

### A

Alarm, 53

#### В

Bezpečnostní informace, 5 Bezpečnostní opatření, 5 Symboly, 5 Bezpečnostní opatření, 5

#### D

Displej, 8 Důležité informace, 4 Bezpečnostní informace, 5 Likvidace, 7 Údaje o instalaci, 4

#### Н

Hlavní vypínač, 8

#### Ν

Nabídka 1 - VNITŘNÍ KLIMA, 12 Nabídka 2 - TEPLÁ VODA, 20 Nabídka 3 - INFORMACE, 22 Nabídka 4 - TEPELNÉ ČERPADLO, 24 Nabídka 5 - SERVIS, 33 Nabídka nápovědy, 11 Nastavení hodnoty, 10

### 0

Otočný ovladač, 8 Ovládání, 8, 12 Ovládání - nabídky, 12 Ovládání - úvod, 8 Ovládání - nabídky, 12 Nabídka 1 - VNITŘNÍ KLIMA, 12 Nabídka 2 - TEPLÁ VODA, 20 Nabídka 3 - INFORMACE, 22 Nabídka 4 - TEPELNÉ ČERPADLO, 24 Nabídka 5 - SERVIS, 33 Ovládání - úvod, 8

#### Ρ

Pohotovostní režim, 46 Poruchy funkčnosti Alarm, 53 Řešení alarmů, 53 Řešení problémů, 53 Seznam alarmů, 56 Používání virtuální klávesnice, 11 Provoz, 10 Přecházení mezi okny, 11

### R

Rozpohybování oběhového čerpadla, 47

#### Ř

Řešení alarmů, 53 Řešení problémů, 53

### S

Servis, 45 Servisní úkony, 45 Servisní úkony, 45 Pohotovostní režim, 46 Rozpohybování oběhového čerpadla, 47 Servisní výstup USB, 51 Údaje teplotního čidla, 47 Vypouštění klimatizačního systému, 46 Vypouštění ohřívače teplé vody, 46 Vyprázdnění primárního okruhu, 46 Vytažení chladicího modulu, 48 Servisní výstup USB, 51 Seznam alarmů, 56 Stavový indikátor, 8 Symboly, 5 Systém nabídek, 8 Nabídka nápovědy, 11 Nastavení hodnoty, 10 Používání virtuální klávesnice, 11 Provoz, 10 Přecházení mezi okny, 11 Výběr nabídky, 10 Výběr voleb, 10

### Т

Tlačítko OK, 8 Tlačítko Zpět, 8

### U

Údaje o instalaci, 4 Údaje teplotního čidla, 47

### V

Výběr nabídky, 10 Výběr voleb, 10 Vypouštění klimatizačního systému, 46 Vypouštění ohřívače teplé vody, 46 Vyprázdnění primárního okruhu, 46 Vytažení chladicího modulu, 48

### Z

Zobrazovací jednotka, 8 Displej, 8 Hlavní vypínač, 8 Otočný ovladač, 8 Stavový indikátor, 8 Tlačítko OK, 8 Tlačítko Zpět, 8

# Kontaktní informace

### **AUSTRIA**

KNV Energietechnik GmbH Gahberggasse 11, 4861 Schörfling Tel: +43 (0)7662 8963-0 mail@knv.at knv.at

### FINLAND

NIBE Energy Systems Oy Juurakkotie 3, 01510 Vantaa Tel: +358 (0)9 274 6970 info@nibe.fi nibe.fi

### **GREAT BRITAIN**

NIBE Energy Systems Ltd 3C Broom Business Park, Bridge Way, S41 9QG Chesterfield Tel: +44 (0)330 311 2201 info@nibe.co.uk nibe.co.uk

### POLAND

NIBE-BIAWAR Sp. z o.o. Al. Jana Pawla II 57, 15-703 Bialystok Tel: +48 (0)85 66 28 490 biawar.com.pl

### **CZECH REPUBLIC**

Družstevní závody Dražice - strojírna s.r.o. Dražice 69, 29471 Benátky n. Jiz. Tel: +420 326 373 801 nibe@nibe.cz nibe.cz

### FRANCE

NIBE Energy Systems France SAS Zone industrielle RD 28 Rue du Pou du Ciel, 01600 Reyrieux Tél: 04 74 00 92 92 info@nibe.fr nibe.fr

### NETHERLANDS

NIBE Energietechniek B.V. Energieweg 31, 4906 CG Oosterhout Tel: +31 (0)168 47 77 22 info@nibenl.nl nibenl.nl

### SWEDEN

NIBE Energy Systems Box 14 Hannabadsvägen 5, 285 21 Markaryd Tel: +46 (0)433-27 30 00 info@nibe.se nibe.se

### DENMARK

Vølund Varmeteknik A/S Industrivej Nord 7B, 7400 Herning Tel: +45 97 17 20 33 info@volundvt.dk volundvt.dk

### GERMANY

NIBE Systemtechnik GmbH Am Reiherpfahl 3, 29223 Celle Tel: +49 (0)51417546-0 info@nibe.de nibe.de

### NORWAY

ABK-Qviller AS Brobekkveien 80, 0582 Oslo Tel: (+47) 23 17 05 20 post@abkqviller.no nibe.no

### SWITZERLAND

NIBE Wärmetechnik c/o ait Schweiz AG Industriepark, CH-6246 Altishofen Tel. +41 (0)58 252 21 00 info@nibe.ch nibe.ch

V zemích neuvedených v tomto seznamu se obraťte na společnost NIBE Sweden nebo navštivte stránky nibe.eu, kde získáte více informací.

OHB CS 2344-1 731120